Penulisan buku ini didasari oleh kebutuhan referensi aplikasi statistika dengan menggunakan SPSS yang diharapkan mampu untuk menunjang berbagai studi dan penelitian. Selain itu juga disertai dengan konsep-konsep Statistika sehingga memudahkan dalam memahami aplikasi yang dilakukan. Dalam buku ini dibahas tentang:

- Bab I. Pendahuluan, Menjelaskan definisi statistika dan tugas statistika, macam ma cam data statistika, perkembangan awal SPSS, softwere SPSS
- Bab II Penyajian data, diagram batang tunggal, batang ganda, komponen, lingkaran dan garis
- Bab III Statistik Deskriptif, mean, modus dan median, kuartil, desil dan persentil, jangkauan, varian dan simpangan baku, ukuran keruncingan dan kemiringan
- Bab IV Pemeriksaan Data, meliputi uji normalitas data, homogenitas data dan pencilan.
- Bab V Uji perbedaan Rata-rata, meliputi: uji t satu sampel, uji t dua sampel bebas dan uji t dua sampel berpasangan
- Bab VI Anova, meliputi: analisis varian satu arah dan analisis varian dua arah.
- Bab VII Korelasi, meliputi: pengertian korelasi, macam-macam korelasi, korelasi product moment dan korelasi Spearmank Rank
- Bab VIII Regresi Linier, meliputi: pengertian Regresi, model regresi, uji parameter regresi, nilai koefisien determinasi dan uji asumsi regresi dengan SPSS.
- Bab IX: Uji Validitas dan Reliabilitas Instrumen.

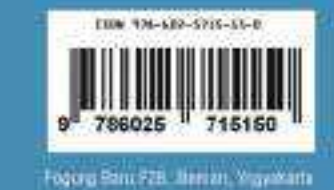

PENGOLAHAN DATA DENGAN

E

Dr. Abd. Rozak, S.Pd., M.Si. Dr. Wiwin Sri Hidayati, M.Pd.

PENGOLAHAA

APLIN

ET ATTENED BY STATE

DENGAN

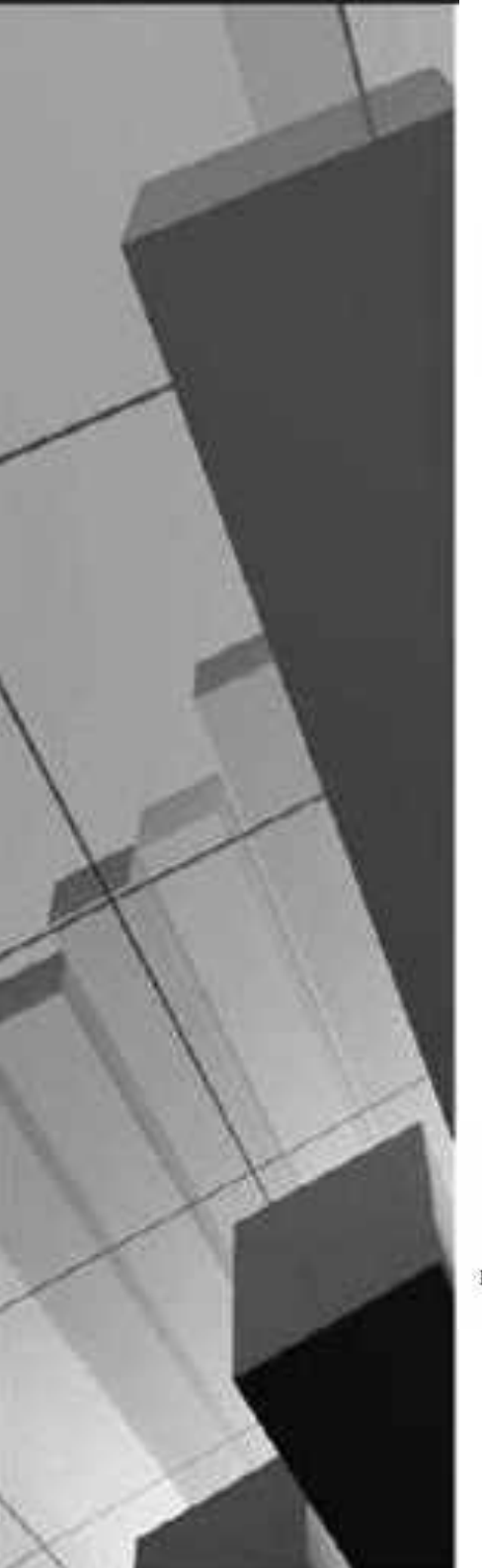

# PENGOLAHAN DATA DENGAN SPSS

Dr. Abd. Rozak, S.Pd., M.Si. Dr. Wiwin Sri Hidayati, M.Pd.

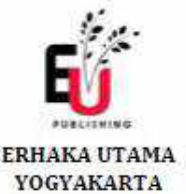

**Penulis:** Dr. Abd. Rozak, S.Pd, M.Si. Dr. Wiwin Sri Hidayati, M.Pd.

ISBN 978-602-5715-15-0

**Editor:** Dr. Erni Munastiri, M.M. Ashlihah, M.M.

Penyunting: Wening Puspowati

**Desain Sampul dan Tata Letak** Erhaka Art

#### Penerbit:

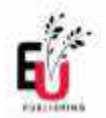

Erhaka Utama

#### Redaksi:

Pogung Baru Blok F28 Sleman-Yogyakarta 0814-5606-0279 | www.erhakautama.com

#### **Distributor Tunggal:**

CV. Bumi Maheswari | Pratama Residence Kav C23/B19 Plosogeneng-Jombang | 0857-4666-6795 | IG@erhakautama |@bookterrace |@broden\_taraka | Fb erhaka utama Yogyakarta

Cetakan Pertama April 2019

Hak cipta dilindungi undang-undang. Dilarang memperbanyak isi buku ini, baik sebagian maupun seluruhnya dalam bentuk apapun tanpa izin tertulis dari Penerbit

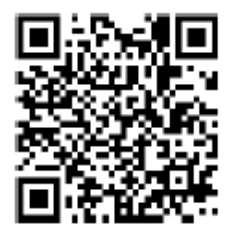

# **PENGANTAR PENULIS**

Puji syukur kami panjatkan kehadirat Tuhan YME, berkat rahmat dan hidayah-Nya sehingga penulis dapat menyelesaikan penulisan buku dengan l Pengolahan Data dengan SPSS ini, Penulisan buku ini didasari oleh kebutuhan referensi aplikasi statistika dengan menggunakan SPSS yang secara luas banyak digunakan oleh berbagai pihak, baik dalam bidang sosial maupun eksakta dan diharapkan mampu menunjang berbagai studi dan penelitian dalam hal analisis data statistika.

Tidak dipungkiri bahwa penggunaan SPSS sangat menunjang dalam analisis data, hal ini memungkinkan para pengguna SPSS dapat dengan mudah menganalisis data yang diperoleh tanpa harus menggunakan perhitungan rumus-rumus yang dirasa menyulitkan. Penggunaan teknologi informasi yang semakin luas di setiap kalangan harus dioptimalkan guna mempermudah setiap pekerjaan yang ada, demikian pula pada penggunaan *softwere* dalam statistika. *Softwere* SPSS dipilih karena memiliki beberapa kemudahan dan sudah cukup populer di masyarakat sebagai salah satu sarana dalam analisis data.

Penulisan buku ini tidak terlepas dari adanya bantuan dan dorongan dari berbagai pihak, karena itu kami ucapkan terima kasih yang sebesar-besarnya atas seluruh dukungan yang diberikan. Kami menyadari bahwa dalam penulisan buku ini kurang sempurna, oleh karena itu kami menunggu saran dan kritik yang membangun bagi penyempurnaan buku ini.

> Jombang, Maret 2019 Penulis

# Daftar Isi

| Kat | a Pengantar                                    | iii |
|-----|------------------------------------------------|-----|
| Daf | ftar Isi                                       | iv  |
| Bal | o I Pendahuluan                                | 1   |
| A.  | Statistika dan Tugas Statistika                | 1   |
| B.  | Macam-Macam Data Statistika                    | 4   |
| C.  | Tentang SPSS                                   | 6   |
| D.  | Memulai SPSS                                   | 7   |
| E.  | Input Data dalam SPSS                          | 9   |
| Bal | o II Penyajian Data                            | 16  |
| A.  | Diagram Batang                                 | 18  |
| B.  | Diagram Lingkaran                              | 24  |
| C.  | Diagram Garis                                  | 26  |
| D.  | Mengedit Sajian Data                           | 29  |
| Bal | o III Statistik Deskriptif                     | 33  |
| A.  | Mean                                           | 33  |
| B.  | Modus                                          | 34  |
| C.  | Median                                         | 34  |
| D.  | Kuartil, Desil, Persentil                      | 35  |
| E.  | Jangkauan Varian dan Simpangan Baku            | 38  |
| F.  | Ukuran Kemiringan dan Ukuran Keruncingan       | 40  |
| G.  | Aplikasi dengan SPSS                           | 45  |
| Bal | o IV Pemeriksaan Data                          | 48  |
| A.  | Pemeriksaan Normalitas Data                    | 48  |
| B.  | Pemeriksaan Homogenitas data                   | 55  |
| C.  | Pengecekan Pencilan                            | 60  |
| D.  | Pemeriksaan Missing Data                       | 62  |
| Bal | o V Uji Perbedaan Rata-rata                    | 65  |
| A.  | Uji Perbedaan Rata-Rata Satu Sampel            | 66  |
| B.  | Uji Perbedaan Rata-Rata Dua Sampel Bebas       | 69  |
| C.  | Uji Perbedaan Rata-Rata Dua Sampel Berpasangan | 75  |

| Bab | VI Analisis Varians                      | 83  |
|-----|------------------------------------------|-----|
| A.  | Analisis Varian Satu Arah                |     |
| B.  | Analisis Varian Dua Arah                 | 91  |
| Bab | VII Korelasi                             | 105 |
| A.  | Pengertian Korelasi                      |     |
| B.  | Macam-Macam Korelasi                     |     |
| Bab | VIII Regresi Linier Sederhana            | 117 |
| A.  | Pengertian Regresi                       |     |
| B.  | Model Regresi dengan SPSS                |     |
| C.  | Pengujian Parameter Regresi              |     |
| D.  | Kriteria Pemilihan Model Terbaik         |     |
| E.  | Metode Pemilihan Model Terbaik           |     |
| F.  | Contoh Permasalahan                      |     |
| G.  | Uji Asumsi Regresi                       |     |
| Bab | ) IX Uji Validitas dan Reliabilitas Data | 141 |
| A.  | Validitas                                |     |
| B.  | Reliabilitas                             |     |
| Daf | tar Pustaka                              | 151 |
| Bio | data Penulis                             | 156 |

# BAB I PENDAHULUAN

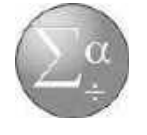

(rocket.doct.com)

Penggunaan *softwere* statistika sangat menunjang aktivitas penelitian terutama dalam analisis data. *Softwere* statistika yang ada di sekitar kita, misalnya minitab, SAS, Amos, liserel, dan lainlain. SPSS menjadi *softwere* statistika yang paling banyak digunakan, tidak hanya terjadi pada ilmu-ilmu sosial, namun juga pada bidang ilmu eksak.

| -       |      | /     |         |
|---------|------|-------|---------|
| /       |      |       |         |
| IBM*    | SPSS | Stati | stics   |
| Version | 120  |       | Y-04136 |

(www.phil-fak.uni-duesseldorf)

Pada bab I akan uraikan hal-hal yang berhubungan dengan statitika, data, dan pengenalan awal SPSS, karena itu setelah mempelajarinya diharapkan pembaca dapat:

- 1. Menjelaskan definisi statistika dan tugas statistika
- 2. Menjelaskan macam-macam data statistika
- 3. Menjelaskan perkembangan awal SPSS
- 4. Memulai softwere SPSS
- 5. Memahami data View dan bagian-bagian dari variabel View
- 6. Memahami beberapa menu dalam SPSS
- 7. Menyimpan data dalam format SPSS.

# A. Statistika dan Tugas Statistika

Istilah statistika berasal dari bahasa latin statisticum collegium yang berarti dewan negara, sedangkan dari bahasa Italia statista yang berarti negarawan atau politikus. Sedangkan Gottfried Achenwall tahun 1749 menggunakan istilah Statistik dalam

Pengolahan Data dengan SPSS $\mid 1$ 

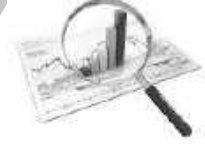

bahasa Jerman untuk pertama kalinya sebagai *Name* bagi kegiatan analisis data kenegaraan, dengan mengartikannya sebagai ilmu tentang negara (*state*).

Pada awal abad ke-19 telah terjadi pergeseran arti *Statistik* menjadi ilmu mengenai pengumpulan dan klasifikasi data. Pada awal abad ke-20 statistika mulai banyak menggunakan bidangbidang dalam matematika, terutama probabilitas. Penggunaan statistika pada masa sekarang dapat dikatakan telah menyentuh semua bidang ilmu pengetahuan, mulai dari astronomi hingga linguistika. Bidang-bidang ekonomi, biologi dan cabang-cabang terapannya, serta psikologi banyak dipengaruhi oleh statistika dalam metodologinya. Sehingga lahirlah ilmu-ilmu gabungan seperti ekonometrika, biometrika (atau biostatistika), dan psiko-metrika.

Lebih khusus lagi definisi statistika, dalam sebuah pengamatan atau penelitian di dalam laporannya sering diperlukan suatu uraian, penjelasan atau kesimpulan tentang persoalan yang diamati atau diteliti. Sebelum membuat kesimpulan, keterangan atau data yang terkumpul terlebih dahulu dipelajari, diolah atau dianalisis, dan berdasarkan pengolahan data inilah baru dibuat kesimpulan. Mulai dari pengumpulan data, pengolahan data dan pengambilan kesimpulan haruslah mengikuti cara-cara yang benar dan dapat dipertanggungjawabkan. Ini semua merupakan pengetahuan tersendiri yang dinamakan dengan *statistika*. Jadi statistika adalah pengetahuan yang berhubungan dengan cara-cara pengumpulan data, pengolahan atau penganalisisannya dan penarikan kesimpulan berdasarkan kumpulan data dan penganalisaan yang dilakukan.

Dari definisi di atas, dapat diperoleh bahwa tugas statistik diporoleh :

1. Statistika Deskriptif

Adalah statistik yang mempunyai tugas pengumpulan data, pengolahan data penganalisaan dan penyajian data yang baik

2. Statistika Induktif (inferensial)

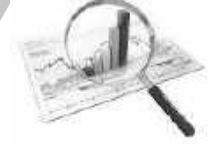

Adalah statistik yang mempunyai tugas mengambil kesimpulan dan membuat keputusan yang beralasan berdasarkan pada penganalisaan yang dilakukan (Sudjana,1989). Pada statistika induktif dibagi menjadi dua macam berdasarkan syarat dan data tertentu.

### a. Statistika Parametrik

Statistik yang mempunyai tugas menganalisis data yang berbentuk interval dan rasio dengan syarat data tersebut harus berdistribusi normal. Berikut pedoman pemilihan uji statistik parametrik:

| Data                     |                               | Bentuk Hipotesis                    |                               |            |                |                             |
|--------------------------|-------------------------------|-------------------------------------|-------------------------------|------------|----------------|-----------------------------|
|                          | Deskriptif                    | Komparatif                          | fdua                          | Komparatif | <sup>r</sup> k | Aso-                        |
|                          | satu                          | sampel                              |                               | sampel     |                | siatif                      |
|                          | sampel                        | Berpasa-                            | Bebas                         | Berpasa-   | bebas          |                             |
|                          |                               | ngan                                |                               | ngan       |                |                             |
| Inter-<br>val/ra-<br>sio | Uji t satu<br>sampel<br>Uji Z | Uji t<br>sampel<br>berpa-<br>sangan | Uji t<br>sam-<br>pel<br>bebas | Anova      | Anova          | Pro-<br>duct<br>Mo-<br>ment |

Tabel 1.1 Uji Statistik Parametrik

### b. Statistika Nonparametrik

Statistik yang mempunyai tugas menganalisis data yang berbentuk nominal dan ordinal dengan tidak ada syarat data tersebut harus berdistribusi normal. Berikut pedoman pemilihan uji statistik nonparametrik:

| Tabel 1.2 Uji S | Statistik | Nonparametrik |
|-----------------|-----------|---------------|
|-----------------|-----------|---------------|

| Ma-          | Bentuk Hipotesis                                                         |                                                              |                                                                                          |                  |                                                                                       |                       |
|--------------|--------------------------------------------------------------------------|--------------------------------------------------------------|------------------------------------------------------------------------------------------|------------------|---------------------------------------------------------------------------------------|-----------------------|
| cam          | Deskriptif                                                               | Komparatif Dua Sa                                            | ampel                                                                                    | Komparatif       | K Sampel                                                                              | Asosia                |
| data         | Satu Sampel                                                              | Berpasangan                                                  | Bebas                                                                                    | Berpasangan      | bebas                                                                                 | tif                   |
| Nomin<br>al  | <ul> <li>Uji Binomial</li> <li>Uji Chi<br/>Kuadrat</li> </ul>            | Uji Mc Nemar                                                 | <ul> <li>Uji</li> <li>Exact</li> <li>Fisher</li> <li>Uji Chi</li> <li>Kuadrat</li> </ul> | Uji Q<br>Cochran | Uji Chi<br>Kuadrat                                                                    | Pears<br>on's<br>C    |
| Ordi-<br>nal | <ul> <li>Uji runtun</li> <li>Uji kolmo-<br/>gorov<br/>smirnov</li> </ul> | <ul> <li>Uji Tanda</li> <li>Uji</li> <li>Wilcoxon</li> </ul> | <ul> <li>Uji Mann<br/>Whitney</li> <li>Uji Medi-<br/>an</li> </ul>                       | Uji<br>Friedman  | <ul> <li>Uji</li> <li>Median</li> <li>Uji</li> <li>Kruskal</li> <li>Wallis</li> </ul> | Spear<br>man's<br>rho |

### B. Macam-Macam Data Statistika

Data adalah sumber informasi yang diketahui atau dicari atau diasumsikan untuk memberikan gambaran mengenai suatu persoalan atau keadaan.

Jenis Pembagian Data

- 1. Berdasarkan Sifat
- a. Data kualitatif adalah data yang berbentuk kategori, contoh data kualitatif adalah: baik, buruk, berhasil, gagal, senang, rusak, puas, dan sebagainya.

Pada data kualitatif digolongkan menjadi data nominal dan ordinal.

Data nominal adalah data kualitatif yang dikategorikan berdasarkan jenis dan memiliki pola tingkatan sejajar , misalnya jenis kelamin ada laki-laki dan perempuan, jenis pekerjaan ada tani, buruh, pegawai dan lain-lain,

Sedangkan data ordinal adalah data kualitatif yang dikategorikan berdasarkan jenis yang memiliki pola tingkatan atau strata, misalnya tingkat pendidikan, SD, SMP, SMA dan perguruan tinggi.

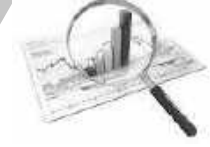

b. Data kuantitatif adalah data yang berbentuk bilangan, pada data kuantitatif dilihat dari nilainya dikenal diskrit dan data kontinu.

Data diskrit adalah data yang didapatkan dengan cara menghitung atau membilang, sedangkan data kontinu didapatkan dengan cara mengukur. Contoh data diskrit adalah sebagai berikut:

- 1. Di Kecamatan X terdapat 5 SMP Negeri dan 1 SMA Negeri.
- 2. Sebuah keluarga mempunyai anak 3 laki-laki dan 2 perempuan.
- 3. Di kelas I-A SMK P terdapat 25 siswa laki-laki dan 15 siswa perempuan.

Sedangkan contoh data kontinu adalah sebagai berikut:

a. Tinggi badan 5 orang siswa adalah: 160 cm, 163 cm, 159 cm, 170 cm, dan 167 cm.

b. Berat badan 3 orang siswa adalah: 45 kg, 50 kg, dan 53 kg. Selanjutnya untuk data kontinu, diklasifikasikan menjadi :

- 1. Data Ratio, adalah data yang dalam kuantifikasinya memiliki nol mutlak, artinya titik nol yang digunakan sebagi acuan bersifat mutlak, contoh pengukuran berat, panjang dan luas.
- 2. Data Interval, adalah data yang dalam kuantifikasinya tidak memiliki nol mutlak, artinya titik nol yang digunakan sebagi acuan tidak bersifat mutlak tetapi bersifat relatif, Misalnya dalam perhitungan suhu dalam derajat celcius, fahrenheit, kelvin dan reanmurt masing-masing tidak memiliki acuan yang sama (nol Mutlak) artinya jika suhu 0 derajat celcius tidak berarti sama dengan 0 derajat kelvin.
- 3. Bedasarkan Sumber
  - a. Data intern adalah data yang didapatkan dari dalam suatu lembaga peneliti,
  - b. Data ekstern adalah data yang didapatkan dari luar lembaga peneliti.

Jika STKIP PGRI Jombang mencatat segala kegiatan, misal: keadaan mahasiswa, keadaan dosen, keadaan laboratorium, uang

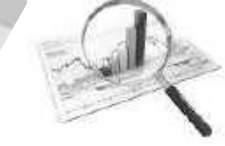

masuk, uang keluar, dan lain-lain, maka data tersebut merupakan data intern dari STKIP PGRI Jombang tersebut.

- 4. Berdasarkan Cara Memperoleh
  - a. Data Primer adalah data yang diperoleh langsung dari sumber data.
  - b. Data skunder adalah data yang diperoleh dari lembaga lain yang sudah memperoleh/mengolah data tersebut.
- 5. Berdasarkan Waktu
  - a. *Cross section* adalah data data yang dikumpulkan secara serentak dalam kurun waktu yang bersamaan dan menggambarkan keadaan pada periode tersebut.
  - b. *Time series* adalah data yang dikumpulkan berdasarkan series waktu.

# C. Tentang SPSS

SPSS (Statistical Package for the Social Sciens) merupakan salah satu perangkat lunak khusus untuk pengolahan data statistika yang paling banyak pemakaiannya. SPSS banyak digunakan dalam berbagai riset pemasaran, pengendalian dan perbaikan mutu (quality improvement), serta riset-riset sains. SPSS pertama kali muncul dengan versi PC (bisa dipakai untuk komputer desktop) dengan Name SPSS/PC+ (versi DOS). Tetapi, dengan mulai populernya system operasi windows. SPSS mulai mengeluarkan versi windows (mulai dari versi 6.0 sampai versi 20).

Pada awalnya SPSS dibuat untuk keperluan pengolahan data statistik untuk ilmu-ilmu social, sehingga kepanjangan SPSS itu sendiri adalah *Statistical Package for the Social Sciens*. Sekarang kemampuan SPSS diperluas untuk melayani berbagai jenis pengguna (*user*), seperti untuk proses produksi di pabrik, riset ilmu sains dan lainnya. Dengan demikian, sekarang kepanjangan dari SPSS adalah *Statistical Product and Service Solutions*.

### D. Memulai SPSS

Sebelum masuk program SPSS, pastikan dalam PC anda sudah terinstal *software* SPSS sesuai dengan versi yang ada.

Langkah langkah memulai SPSS adalah sebgai berikut :

Klik start  $\longrightarrow$  all programs  $\longrightarrow$  SPSS for windows  $\longrightarrow$  SPSS 20 for Windows.

Untuk Variabel View

| Street Steel              | do marine       | 10000     | PARTY OF  | THE OWNER | State of Lot of Lot of |                  | -               |                |
|---------------------------|-----------------|-----------|-----------|-----------|----------------------------------------------------------------------------------------------------|------------------|-----------------|----------------|
| Ter Sale See              | Am Jan          | men hunar | Jan 199   | T. FWE    | 10000 3001                                                                                                    | TAL DOUBLE !!    | -               |                |
| -Co-HE-D                  | 1.112           | and and   | 10.3.1    | 61.04     | 100 100                                                                                                    | 100 100.5        | 10.000          | a the min      |
|                           | 1000            | <b>R</b>  | 19. AN A  | 10.00     | 1.000                                                                                                    | 1120 104 1       | 12.184.11       | a state of the |
| and the second second     | Mark 1          | 190.00    | MR TORNES | NT        | and the second                                                                                                    | and of the local | all in the same |                |
| and the second second     |                 |           |           |           |                                                                                                    |                  |                 |                |
|                           |                 |           |           |           |                                                                                                    |                  |                 |                |
|                           |                 |           |           |           |                                                                                                    |                  |                 |                |
|                           |                 |           |           |           |                                                                                                    |                  |                 |                |
|                           |                 |           |           |           |                                                                                                    |                  |                 |                |
| 11 Mar 1                  |                 |           |           |           |                                                                                                    |                  |                 |                |
|                           |                 |           |           |           |                                                                                                    |                  |                 |                |
| 11.4 11.5                 |                 |           |           |           |                                                                                                    |                  |                 |                |
| 1.00                      |                 |           |           |           |                                                                                                    |                  |                 |                |
| 11000                     |                 |           |           |           |                                                                                                    |                  |                 |                |
| and the second            |                 |           |           |           |                                                                                                    |                  |                 |                |
|                           |                 |           |           |           |                                                                                                    |                  |                 |                |
|                           |                 |           |           |           |                                                                                                    |                  |                 |                |
| 10000                     |                 |           |           |           |                                                                                                    |                  |                 |                |
|                           |                 |           |           |           |                                                                                                    |                  |                 |                |
| 1.00                      |                 |           |           |           |                                                                                                    |                  |                 |                |
| -                         |                 |           |           |           |                                                                                                    |                  |                 |                |
| 1.00                      |                 |           |           |           |                                                                                                    |                  |                 |                |
| 100                       |                 |           |           |           |                                                                                                    |                  |                 |                |
| 1.000.000                 |                 |           |           |           |                                                                                                    |                  |                 |                |
| 1.0                       |                 |           |           |           |                                                                                                    |                  |                 |                |
| 11 March 1                |                 |           |           |           |                                                                                                    |                  |                 |                |
|                           |                 |           |           |           |                                                                                                    |                  |                 |                |
| Contraction of the second |                 |           |           |           |                                                                                                    |                  | _               |                |
| 10                        | interest in the | _         | _         |           |                                                                                                    |                  |                 |                |
| Statement in succession   | - 100           |           |           |           |                                                                                                    |                  |                 |                |

Gambar 1.1 Variable View Pada Data Editor

*Variable View* digunakan untuk menentukan *Variable* data yang akan dianalisis, bagaian dari *Variable View* adalah :

- 1. Name: digunakan untuk memberi Name Variable,
- 2. *Type*: digunakan untuk menentukan tipe data yang dimasukan, terdapat bermacam-macam pilihan, yaitu:

| Numeric                                                                     |                            |           |
|-----------------------------------------------------------------------------|----------------------------|-----------|
| ©omma                                                                       | Width:                     | 8         |
| ∋ <u>D</u> ot                                                               | Decimal Places             | 2         |
| Scientific notation                                                         | Decimar _ loces.           | 2         |
| Date                                                                        |                            |           |
| ) Doļlar                                                                    |                            |           |
| Custom currency                                                             |                            |           |
| ) String                                                                    |                            |           |
| Restricted Numeric (integer with leading                                    | zeros)                     |           |
| The Numeric type honors the digit gro<br>Numeric never uses digit grouping. | uping setting, while the R | estricted |

Gambar 1.2 *Variable Type* Pada Data Editor

Klik ok jika tipe data sudah terpilih.

Pengolahan Data dengan SPSS $\mid 7$ 

- 3. *width*: digunakan untuk mengatur lebar kolom.
- 4. *Decimal Place*: digunakan untuk menentukan tempat desimal, kecuali tipe data *String*
- 5. *Label*: digunakan untuk memberi keterangan dari *Name* variabel
- 6. *values*: digunakan untuk pengkodean data.
- 7. Missing: digunakan untuk keterangan data yang dihilangkan
- 8. column: digunakan untuk mengatur dan menentukan lebar data.
- 9. *Align*: digunakan untuk posisi data, terdapat pilihan *center*, *left* dan *Right*.
- 10. *measure*: digunakan untuk menentukan jenis data, terdapat *scale*, nominal dan ordinal.

Untuk data *View* digunakan untuk input data apabila *Variable* data sudah dibuat sebelumnya.

Tampilan dalam data View seperti di bawah ini.

| Grant 14-12 20 10-1                                                                                                    | A SHIP                                                                                                    | and the second second se | ALC: UNKNOWN OF            |         |
|----------------------------------------------------------------------------------------------------|----------------------------------------------------------------------------------------------------|----------------------------------------------------------------------------------------------------|----------------------------|---------|
| Pi 30 VH 20 348                                                                                                    | the state of the state of the s | Start Miles Amon                                                                                                    | 10.00 Mt.                  |         |
|                                                                                                    | 20月1日日                                                                                                    | - 四十二十二十二十二十二十二十二十二十二十二十二十二十二十二十二十二十二十二十二                                                                                                    | 長月(月)                      | 0.500 E |
|                                                                                                    |                                                                                                    |                                                                                                    |                            | 197     |
| Contraction of the second second second second second second second second second second second second second s                                                                                                    |                                                                                                    | -                                                                                                    |                            |         |
| ters Series                                                                                                    |                                                                                                    |                                                                                                    |                            |         |
| 1.4.1                                                                                                    |                                                                                                    |                                                                                                    |                            | -       |
| 1 1 1 1 1 1 1 1 1 1 1 1 1 1 1 1 1 1 1                                                                                                    |                                                                                                    |                                                                                                    |                            |         |
|                                                                                                    |                                                                                                    |                                                                                                    |                            |         |
| 100 100                                                                                                    |                                                                                                    |                                                                                                    |                            |         |
| 1262                                                                                                    |                                                                                                    |                                                                                                    |                            |         |
| and from                                                                                                    |                                                                                                    |                                                                                                    |                            |         |
| 2.00                                                                                                    |                                                                                                    |                                                                                                    |                            |         |
| -                                                                                                    |                                                                                                    |                                                                                                    |                            | -       |
| 105.0                                                                                                    |                                                                                                    |                                                                                                    |                            |         |
| Contract of the second second s                                                                                                    |                                                                                                    |                                                                                                    |                            |         |
| 1082                                                                                                    |                                                                                                    |                                                                                                    |                            |         |
| T PCI I                                                                                                    |                                                                                                    |                                                                                                    |                            |         |
| Contraction of the second second seco |                                                                                                    |                                                                                                    |                            | 1.1.1   |
| Concerning of the local division of the local division of the loca |                                                                                                    |                                                                                                    |                            |         |
| the second second second second second second second second second second second second second second second se                                                                                                    |                                                                                                    | and the second                                                                                                    | ALC: NOT THE OWNER OF      |         |
|                                                                                                    |                                                                                                    |                                                                                                    | and a second second second |         |

Gambar 1.3 Data View Pada Data Editor

# E. Input Data dalam SPSS

| KARYAWAN | PENDIDIKAN | TAHUN<br>MASUK | USIA | Status        | GAJI<br>(RIBU) | Asu-<br>ransi |
|----------|------------|----------------|------|---------------|----------------|---------------|
| А        | SMA        | 1993           | 24   | Belum Menikah | 500            | Ya            |
| В        | DIPLOMA    | 1993           | 35   | Menikah       | 700            | Ya            |
| С        | SMA        | 1994           | 25   | Belum Menikah | 550            | Ya            |
| D        | SARJANA    | 1992           | 33   | Menikah       | 820            | Ya            |
| E        | DIPLOMA    | 1993           | 35   | Menikah       | 650            | Ya            |
| F        | SARJANA    | 1992           | 33   | Menikah       | 990            | Ya            |
| G        | SMA        | 1994           | 25   | Belum Menikah | 475            | Ya            |
| Н        | DIPLOMA    | 1994           | 25   | Belum Menikah | 650            | Ya            |
| I        | SARJANA    | 1993           | 30   | Menikah       | 820            | Ya            |
| J        | SARJANA    | 1994           | 27   | Menikah       | 815            | Ya            |
| K        | DIPLOMA    | 1993           | 27   | Menikah       | 725            | Ya            |
| L        | DIPLOMA    | 1993           | 31   | Menikah       | 770            | Ya            |
| М        | SMA        | 1993           | 30   | Menikah       | 650            | Ya            |
| N        | SMA        | 1992           | 33   | Menikah       | 450            | Tidak         |
| 0        | SARJANA    | 1994           | 33   | Belum Menikah | 800            | Tidak         |
| Р        | SMA        | 1993           | 22   | Belum Menikah | 700            | Tidak         |
| Q        | DIPLOMA    | 1995           | 24   | Belum Menikah | 750            | Tidak         |
| R        | SMA        | 1995           | 23   | Menikah       | 680            | Tidak         |
| S        | DIPLOMA    | 1994           | 26   | Belum Menikah | 815            | Tidak         |
| Т        | SARJANA    | 1993           | 25   | Menikah       | 718            | Ya            |

Pada tabel di atas terdiri dari enam variabel, berarti kita akan mendefinisikan keenam variabel tersebut.

Variabel 1 Name : Karyawan *Type* : *String*, *Label* : kode karyawan, *align* : *left measure* : nominal, Adapun variabel lain sesuai *default* program

Pengolahan Data dengan SPSS $\mid 9$ 

|    | - ( | 1  | ŀ            | la. |
|----|-----|----|--------------|-----|
| 10 | ~   | 16 | <b>II</b> ., | 0   |
|    | 22  |    | /            | 1   |
|    | 1   | 2  |              |     |

| Variabel 2                                         |                                    |  |  |  |  |
|----------------------------------------------------|------------------------------------|--|--|--|--|
| Name                                               | : Didik                            |  |  |  |  |
| Туре                                               | : numeric, decimal : 0, width : 8, |  |  |  |  |
| Label                                              | : pendidikan terakhir,             |  |  |  |  |
| align                                              | : left                             |  |  |  |  |
| Values                                             | : 1=SMA, 2:DIPLOMA, 3=SARJANA      |  |  |  |  |
| measure                                            | : scale,                           |  |  |  |  |
| Adapun variabel lain sesuai <i>default</i> program |                                    |  |  |  |  |

#### Variabel 3

| Name        | : Masuk                                 |
|-------------|-----------------------------------------|
| Туре        | : numeric, decimal : 0, width : 8,      |
| Label       | : tahun Masuk Karyawan,                 |
| align       | : Right                                 |
| measure     | : scale,                                |
| Adapun vari | abel lain sesuai <i>default</i> program |

# Variabel 4

| Name       | : Usia                                    |
|------------|-------------------------------------------|
| Туре       | : numeric, decimal : 0, width : 8,        |
| Label      | : Usia karyawan,                          |
| align      | : Right                                   |
| measure    | : scale,                                  |
| Adapun var | riabel lain sesuai <i>default</i> program |

# Variabel 5

| Name        | : Status                                |
|-------------|-----------------------------------------|
| Туре        | : numeric, decimal : 0, width : 8,      |
| Label       | : status,                               |
| Values      | : 1 : Belum menikah, 2:Menikah          |
| align       | : Right                                 |
| measure     | : scale,                                |
| Adapun vari | abel lain sesuai <i>default</i> program |

| 8, |
|----|
|    |
|    |
|    |
| n  |
|    |

| Variabel 7  |                                         |
|-------------|-----------------------------------------|
| Name        | : Asuransi                              |
| Туре        | : numeric, decimal : 0, width : 8,      |
| Label       | : Asuransi,                             |
| Values      | : 1 :Ya, 2 : Tidak                      |
| align       | : Right                                 |
| measure     | : scale,                                |
| Adapun vari | abel lain sesuai <i>default</i> program |

| 18         | 14日間          | Q Ato         | - H    | <b>為</b> 目 | 日林周            | (2) 篇      | 和西     |             | 0.0      | 15     |
|------------|---------------|---------------|--------|------------|----------------|------------|--------|-------------|----------|--------|
|            | Same .        | 1.00          | 0.0044 | 1 Deenald  | i lake         | - Trius    | Maarty | Information | 24.      | Hannet |
| <u>t</u> ) | Garyanan      | Ship          |        | 3          | Hole-Garyania. | 344        | None-  |             | ·夏144:   | Albeim |
| 2.         | 564           | riscos.       | 3.     | 1          | Reddkin Ter    | 21.9640    | 1006   | 8           | · Buit   | 244    |
| ¥          | Metall        | Marris:       | 81     | 3          | Titos masa K.  | 604        | 1006   | ł           | 通 Red    | 1.500  |
| 1          | 144           | Turnet        | 3. I   | ×          | Dis Keyhial    | 344        | Allow  | a           | ·夏 Right | - Zina |
| 0          | 2.8.4         | <b>Barren</b> | 30.1   | 4          | rissa .        | 7,66atill. | 3996   | (B)         | 覆的m      | 1.000  |
| £ -        | Gal           | Yarma.        | ÷      | 4          | 24             | See.       | 10.0   |             | 演印段      | 1.818  |
| 1.         | tavata.       | tionis'       |        | 4          | 44244          | 0.04       | Abox.  | 8           | 連接に      | J SLAN |
| 1          |               |               |        |            |                |            |        |             |          |        |
| ÷          |               |               |        |            |                |            |        |             |          |        |
| ñ          |               |               |        |            |                |            |        |             |          |        |
| 11         |               |               |        |            |                |            |        |             |          |        |
| 3.0        |               |               |        |            |                |            |        |             |          |        |
|            |               |               |        |            |                |            |        |             |          |        |
| tt:        |               |               |        |            |                |            |        |             |          |        |
| 11.        |               |               |        | _          |                | -          |        |             | _        |        |
| -          | 1 million and |               | _      | _          | -              |            |        | _           |          | ai     |

Gambar 1.4 Variable View

|          | Areas      | at 1 1944   | Mark | Sec. 1 | Bea  | 1 Date 2 | Janya" |
|----------|------------|-------------|------|--------|------|----------|--------|
| 12       | A          | 11          | 190  | 38     | - C  | 100      | 1.1    |
| 63       | 11.1       | - T         | 1001 | - 36   | 1    | 100      | 1.1    |
| ĸ.       | C          | 0.8         | 794  | - 26   |      | 115      | 1.11   |
| 4.17     | 14         | - 1         | 1994 | - 22   | - A. | 410      | 1.0    |
| 5.5      | E          | - X         | 1202 | - 25   | T.   | 631      |        |
| 10       | 1 P        | 101         | 190  | - 70   | 187  | 100      |        |
| t.,      | 18.        | 33          | 1984 | - 22   | - C. | 110      | 1.0    |
| 10       |            | - A         | 2014 | 0.00   | +    | 426      | 1.1    |
| 10       | () · · · · | - X         | 100  | 20     | 10   | - 101    |        |
| W        | 1          | 19 <b>4</b> | 584  | -π.    | ×.   | 119      | 12     |
| £.,      |            | 10          | 1963 | 11     | 1    | 116      | 1      |
| <u>.</u> | 150        | (J)         | 1968 | - 38   | -X., | 179      | 2 QI   |
| ¥.:      | 2M         | 0.0         | 100  | - 30   | - T. | 446      |        |
| 1        | 14.        | 1           | 1963 | - 15   |      | 100      |        |
| ×.,      | e          |             | 1204 | .22    |      |          |        |
| 83       | 12.        | 33          | 1903 | - 22   | - 30 | 156      | 1.12   |
| Y.:.     | 4          | 13          | 705  | -10    |      | 786      | - 1    |
| ٩.,      | (k         | 12          | 1985 | - 12   | 7.   | - 440    | 14     |
| κ.       | 1111       | 1.1         | 1964 | - 20   | 35   | - 01     | P      |
| 8        | 1.1        | - dt        | 190  | -25    |      | - 114    |        |
| Ε.       |            |             |      |        |      |          |        |
| 1.       | ÷          |             |      |        |      |          |        |
| 80       |            |             |      |        |      |          |        |

Gambar 1.5 Data View

Selanjutnya klik *View Labels* pada *toolbar View* untuk memunculkan Nama variabel yang dikode.

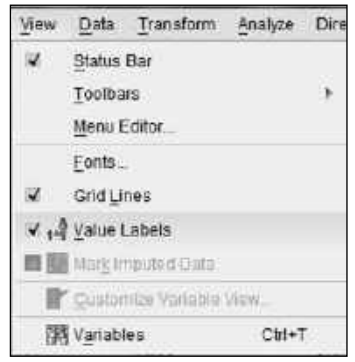

Gambar 6.1 toolbar View

|     | 1  | đ. |     |      |
|-----|----|----|-----|------|
| à., | 12 | L  | in  | -    |
|     | 1  |    | 100 | 1    |
| 6   | 1  | 5  | 2   | 13   |
|     | 1  | ~  | 1   | N.V. |

| *Karya                | awan.sav [DataSet1]           | - IBM SPSS Stat | tistics Data Editor |                    |                            | 1                           | 1200             |        |
|-----------------------|-------------------------------|-----------------|---------------------|--------------------|----------------------------|-----------------------------|------------------|--------|
| <u>F</u> ile <u>E</u> | dit <u>V</u> iew <u>D</u> ata | Transform       | Analyze Direct N    | larketing <u>G</u> | raphs <u>U</u> tilities Ad | d- <u>o</u> ns <u>W</u> ind | low <u>H</u> elp |        |
| 8                     | HAI                           |                 |                     |                    | #                          |                             |                  | [<br>] |
| 21 : Asur             | ransi                         | 1               |                     |                    |                            |                             |                  |        |
|                       | Karyawan                      | Didik           | Masuk               | Usia               | Status                     | Gaji                        | Asuransi         |        |
| 1                     | A                             | SMA             | 1993                | 24                 | Belum Menikah              | 500                         | ya               |        |
| 2                     | В                             | DIPLOMA         | 1993                | 35                 | Menikah                    | 700                         | ya               |        |
| 3                     | C                             | SMA             | 1994                | 25                 | Belum Menikah              | 550                         | уа               |        |
| 4                     | D                             | SARJANA         | 1992                | 33                 | Menikah                    | 820                         | ya               |        |
| 5                     | E                             | DIPLOMA         | 1993                | 35                 | Menikah                    | 650                         | ya               |        |
| 6                     | F                             | SARJANA         | 1992                | 33                 | Menikah                    | 990                         | ya               |        |
| 7                     | G                             | SMA             | 1994                | 25                 | Belum Menikah              | 475                         | ya               |        |
| 8                     | н                             | DIPLOMA         | 1994                | 25                 | Belum Menikah              | 650                         | ya               |        |
| 9                     | 1                             | SARJANA         | 1993                | 30                 | Menikah                    | 820                         | ya               |        |
| 10                    | J                             | SARJANA         | 1994                | 27                 | Menikah                    | 815                         | ya               |        |
| 11                    | ĸ                             | DIPLOMA         | 1993                | 27                 | Menikah                    | 725                         | ya               |        |
| 12                    | L                             | DIPLOMA         | 1993                | 31                 | Menikah                    | 770                         | ya               |        |
| 13                    | M                             | SMA             | 1993                | 30                 | Menikah                    | 650                         | ya               |        |
| 14                    | N                             | SMA             | 1992                | 33                 | Menikah                    | 450                         | tidak            |        |
| 15                    | 0                             | SARJANA         | 1994                | 33                 | Belum Menikah              | 800                         | tidak            |        |
| 16                    | P                             | SMA             | 1993                | 22                 | Belum Menikah              | 700                         | tidak            |        |
| 17                    | Q                             | DIPLOMA         | 1995                | 24                 | Belum Menikah              | 750                         | tidak            |        |
| 18                    | R                             | SMA             | 1995                | 23                 | Menikah                    | 680                         | tidak            |        |
| 19                    | S                             | DIPLOMA         | 1994                | 26                 | Belum Menikah              | 815                         | tidak            |        |
| 20                    | T                             | SARJANA         | 1993                | 25                 | Menikah                    | 718                         | ya               |        |

Gambar 1.7 Data View

Untuk proses penyimpanan data dilakukan dengan klik: *File save as* 

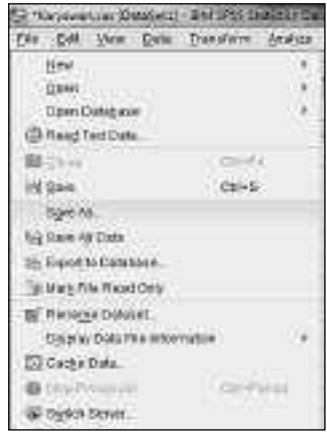

Gambar 1.8 menu file

| Lesten<br>Girland | I DHD I STORE CONTRACTOR CONTRACTOR CONTRACT |    |               |
|-------------------|----------------------------------------------------------------------------------------------------|----|---------------|
| File name         | La BUAL (PTO)<br>La BAC)<br>La Merter (E)<br>Recence of the constance<br>Marganeer site                                                                                                    |    | - Sava        |
| Sale as hi        | en (DPOD Cleanship ("                                                                                                    | 12 | Easte         |
|                   | <ul> <li>With conversion that by our external<br/>structure searce month where defined balance of data ensure<br/>and any externation where exactly</li> </ul>                                                                                                    |    | Canon<br>Help |
|                   | Chore Gen To Reporting                                                                                                    |    |               |

Gambar 1.9 Kotak Dialog Save As

Klik save jika data letak data sudah sesuai pada folder yang dituju. Hal ini juga berlaku untuk *output* data.

Penyimpanan file SPSS berupa dua ekstensi, yaitu .sav untuk data editor dan .spv untuk data output.

### Latihan

Data di bawah ini menunjukkan waktu olah raga perminggu dan waktu online dalam jam dari berbagai pekerjaan.

| Nama        | Kategori<br>Lama Online<br>Perhari | Pekerjaan | Nama          | Pekerjaan | Kategori<br>Lama Online<br>Perhari |
|-------------|------------------------------------|-----------|---------------|-----------|------------------------------------|
| RUSDA       | Sebentar                           | PNS       | CONNY         | BUMN      | Lama                               |
| NINA        | Sedang                             | Wirswasta | MARY          | PNS       | Sebentar                           |
| LANNY       | Lama                               | PNS       | SUSY          | Wirswasta | Lama                               |
| CITRA       | Sedang                             | PNS       | USMAN         | PNS       | Sebentar                           |
| DINA        | Lama                               | Wirswasta | SALIM         | Wirswasta | Sedang                             |
| SISKA       | Lama                               | BUMN      | JAMES         | PNS       | Lama                               |
| LUSI        | Lama                               | PNS       | JONI          | PNS       | Sedang                             |
| LENNY       | Sedang                             | BUMN      | JONO          | BUMN      | Lama                               |
| RUDI        | Sedang                             | BUMN      | KRISTAN<br>TO | Wirswasta | Sebentar                           |
| ROBY        | Lama                               | PNS       | KARIM         | Wirswasta | Sedang                             |
| BAMBA<br>NG | Lama                               | Wirswasta | MELANI        | Wirswasta | Lama                               |
| YUNUS       | Sebentar                           | PNS       | RUSMIN        | BUMN      | Sebentar                           |
| LESTAR<br>I | Lama                               | PNS       | SULASTRI      | Wirswasta | Sedang                             |
| ERNI        | Sebentar                           | BUMN      | LILIANA       | Wirswasta | Lama                               |
| ESTI        | Sebentar                           | Wirswasta | PRIHAR        | BUMN      | Sedang                             |
| HANY        | Lama                               | PNS       |               |           |                                    |
| HESTY       | Sebentar                           | Wirswasta |               |           |                                    |
| SUSAN       | Lama                               | Wirswasta |               |           |                                    |
| LILIS       | Sedang                             | BUMN      |               |           |                                    |
| LITA        | Sedang                             | PNS       |               |           |                                    |

Input data di atas dalam data SPSS, jangan lupa simpan dalam folder yang diinginkan.

# BAB II PENYAJIAN DATA

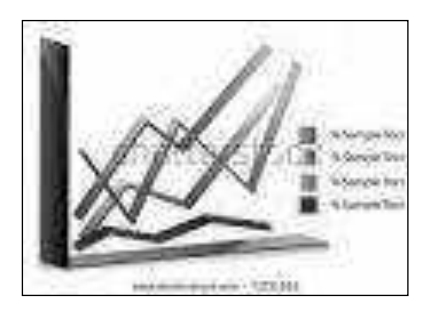

Data dari hasil survei berupa data mentah akan sulit dipahami jika tidak disajikan dalam bentuk sajian yang sesuai, selain itu dengan tampilan yang seadanya tentu akan mengurangi minat pembaca untuk mendapatkan informasi dari data tersebut. Dengan dasar itu maka

(www.shutterstock.com)

data atau informasi perlu disajikan dalam sajian yang menarik dan mudah dipahami.

Pada bab ini akan dikaji tentang beberapa penyajian data, karena itu setelah mempelajarinya diharapkan pembaca dapat:

- 1. Menyajikan data dalam diagram batang tunggal dengan SPSS
- 2. Menyajikan data dalam diagram batang ganda dengan SPSS
- Menyajikan data dalam diagram batang komponen dengan SPSS
- 4. Menyajikan data dalam diagram lingkaran dengan SPSS
- 5. Menyajikan data dalam diagram garis dengan SPSS
- 6. Mengedit sajian data

Sebagai contoh, sebuah perusahaan rumah tangga (*home industry*) mendata karyawan yang bekerja, diperoleh data dalam tabel di bawah ini.

Tabel 2.1 Data Karyawan

| KAR-<br>YAWAN | PENDIDIKAN | TAHUN<br>MASUK | USIA | GAJI<br>AWAL<br>(RIBU) | gaji<br>Akhir<br>(ribu) |
|---------------|------------|----------------|------|------------------------|-------------------------|
| А             | SMA        | 1993           | 24   | 500                    | 560                     |
| В             | DIPLOMA    | 1993           | 35   | 700                    | 770                     |
| С             | SMA        | 1994           | 25   | 550                    | 745                     |
| D             | SARJANA    | 1992           | 33   | 820                    | 850                     |
| E             | DIPLOMA    | 1993           | 35   | 650                    | 650                     |
| F             | SARJANA    | 1992           | 33   | 990                    | 990                     |
| G             | SMA        | 1994           | 25   | 475                    | 540                     |
| Н             | DIPLOMA    | 1994           | 25   | 650                    | 750                     |
| I             | SARJANA    | 1993           | 30   | 820                    | 850                     |
| J             | SARJANA    | 1994           | 27   | 815                    | 820                     |
| К             | DIPLOMA    | 1993           | 27   | 725                    | 740                     |
| L             | DIPLOMA    | 1993           | 31   | 770                    | 790                     |
| М             | SMA        | 1993           | 30   | 650                    | 700                     |
| Ν             | SMA        | 1992           | 33   | 450                    | 500                     |
| 0             | SARJANA    | 1994           | 33   | 800                    | 825                     |
| Р             | SMA        | 1993           | 22   | 700                    | 725                     |
| Q             | DIPLOMA    | 1995           | 24   | 750                    | 724                     |
| R             | SMA        | 1995           | 23   | 680                    | 723                     |
| S             | DIPLOMA    | 1994           | 26   | 815                    | 892                     |
| Т             | SARJANA    | 1993           | 25   | 718                    | 892                     |

Data di atas akan disajikan dalam diagram batang, diagram dan lingkaran. Sebagai langkah awal, buka SPSS dan buat variabel data seperti di bawah ini.

| ⊇ Karyawan.s<br>Eile ⊑dit | av [DataSet1] - I<br>⊻iew <u>D</u> ata | BM SPSS Statistic<br>Transform An | s Data Edito<br>alyze Dire | r.<br>ct <u>M</u> arketing | Graphs Utilities     | Add-ons W | indow <u>H</u> elp | 100.00  | 200 <b>3</b> 0000 | - 0         |
|---------------------------|----------------------------------------|-----------------------------------|----------------------------|----------------------------|----------------------|-----------|--------------------|---------|-------------------|-------------|
|                           |                                        |                                   |                            | 1 =                        |                      |           | 42 []]]            |         | A96               |             |
|                           | Name                                   | Туре                              | Width                      | Decimals                   | Label                | Values    | Missing            | Columns | Align             | Measur      |
| 1                         | Karyawan                               | String                            | 8                          | 0                          | kode Karyawan        | None      | None               | 8       | i≣≣ Left          | 🙈 Nominal   |
| 2                         | Didik                                  | Numeric                           | 8                          | 0                          | Pendidikan Terak     | {1. SMA}  | None               | 8       | ■ Left            | Scale Scale |
| 3                         | Masuk                                  | Numeric                           | 8                          | 0                          | Tahun Masuk Kar      | None      | None               | 8       | 3 Right           | I Scale     |
| 4                         | Usia                                   | Numeric                           | 8                          | 0                          | Usia Karyawan        | None      | None               | 8       | 🚟 Right           | Scale Scale |
| 5                         | Gaji_awal                              | Numeric                           | 8                          | 0                          | Gaji Awal            | None      | None               | 8       | 邇 Right           | IP Scale    |
| 6                         | Gaji_akhir                             | Numeric                           | 8                          | 0                          | Gaji Akhir (Saat ini | ) None    | None               | 8       | 🚟 Right           | I Scale     |
| Value Lab                 | els                                    |                                   |                            |                            |                      |           |                    |         |                   |             |
| Value Lab                 | els                                    |                                   |                            |                            |                      |           |                    |         |                   |             |
| Value:                    |                                        | 1                                 |                            | Sp                         | elling               |           |                    |         |                   |             |
| Label:                    |                                        | -                                 |                            |                            | 1                    |           |                    |         |                   |             |
| Ad<br>hau<br>Rem          | 1 = "SMA"<br>2 = "DIPL<br>3 = "SARJ    | oma"<br>Iana"                     |                            |                            |                      |           |                    |         |                   |             |
|                           |                                        | OK Cancel                         | Help                       |                            |                      |           |                    |         |                   |             |

Gambar 2.1 Variable View dan kotak dialog Value Labels

|  | Kemudian | masukkan | data | dalam | data | View. |
|--|----------|----------|------|-------|------|-------|
|--|----------|----------|------|-------|------|-------|

| Gunn    | n av Genfall | Despis time  | fan Deis Gâns- |           |             |           |
|---------|--------------|--------------|----------------|-----------|-------------|-----------|
| B# 80   | r jirn Dan   | -3Norhre - a | saine: Diech   | peissay g | opte (galde | 405-918   |
| D.      |              | Gimer        | * 閉ま           |           | 的图          | W =       |
| 1 Kayaw | w 14         |              |                |           |             |           |
| 11 mar  | Kanania      | L C Daile    | Maish          | ONE J     | Onj and     | Gai alfui |
|         | - A -        | -04/4        | 1350           | -24       | 013         | \$50      |
| 1       | 1            | OPLOMA.      | 1900           | 25        | TIÖ         | 11        |
| - 3     | C .          | 5444         | 1304           | - 25      | 350         | 141       |
| 1.4     | 0            | SARSONA      | 1802           | 33        | -600        | 150       |
| 17.5    | E            | OPLOMA.      | 1900           | -35       | -850        | - 65      |
| 16      |              | SARSONA.     | 1902           | -33       | -100        | 500       |
| 1       | 6            | 000          | 1924           | - 25      | :475-       | 540       |
| 101     | H.           | OPLOMA .     | TEM            | 1-25      | 150         | 355       |
| 1.2     | 70t          | SARDANA      | TRO            | - 30      | - 820       | 850       |
| 10      | 1.           | SAUMA        | TEM            | 0.37      | 15          | 83        |
| 11      | 5162         | OPLOWA       | 180            | 1-37      | 725         | 348       |
| 12      | 1.           | OFLOMA       | 180            | - 31      | 170         | 100       |
| . 12    | C ME         | 5344         | 1100           | - 30      | 150         | 100       |
| .u      | SNI -        | 53/65        | 1102           | -30       | 410         | 100       |
| 15      | 0            | SALOA        | TIEN           | 20        | 110         | 625       |
| 15      | (# )         | 53,65        | 180            | - 22      | 710         | 78        |
| 17      | 0            | OPLONA       | 1106           | 1-24      | 710         | 224       |
| 10      | R.           | 5344         | 1826           | 1.23      | 680         | 121       |
| 19.     | 12           | OPLOMA.      | 1104           | 1-29      | 115         | 100       |
| 20      | 100          | SARANA       | 180            | - 25      | 110         | 800       |

Gambar 2.2 Data View

### A. Diagram Batang

Langkah dalam menyusun diagaram batang dari data di atas adalah :

 $\textit{Graph} \rightarrow \textit{Legacy} \rightarrow \textit{Dialog} \rightarrow \textit{Bar}$ 

| raphs <u>U</u> tilities | s Add- <u>o</u> ns | Window | Help                |
|-------------------------|--------------------|--------|---------------------|
| 👔 <u>C</u> hart Builde  | r<br>Template Cho  | oser   |                     |
| Legacy Diale            | oas                | ۲      | Rar Rar             |
| Gaji awai               | Gaji aknir         | var    |                     |
| 550                     | 565                |        | 111 3-D Bar         |
| 750                     | 775                |        | Line                |
| 525                     | 545                |        | Area                |
| 800                     | 850                |        | Pie                 |
| 675                     | 680                |        | High-Low            |
| 980                     | 990                |        |                     |
| 475                     | 545                |        | En Creas Das        |
| 650                     | 750                |        | Engr Bar            |
| 825                     | 850                |        | Population Pyramid. |
| 815                     | 820                |        | Scatter/Dot         |
| 725                     | 740                |        | Histogram           |

Gambar 2.3 Menu Graph

Pilih *Simple* untuk diagram batang sederhana, *Clustered* untuk diagram batang ganda dan *Stacked* untuk diagram batang komponen.Pilih *Summaries for Group of Cases*.

| Bar Chi                  | arts                                                                    | - ×                        |
|--------------------------|-------------------------------------------------------------------------|----------------------------|
|                          | Simple                                                                  | _                          |
|                          | Clustered                                                               |                            |
| i.                       | Stacked                                                                 |                            |
| -Data in                 | Chait Are                                                               |                            |
| @ Sum<br>O Sum<br>O Valu | imaties for groups of<br>imaties of separate y<br>es of individual case | f cases<br>variables<br>is |
| De                       | fine Cancel H                                                           | elp                        |

Gambar 2.4 Kotak Dialog Bar Charts

Klik **Define** untuk mendefinisikan variabel mana yang disajikan. Nampak kotak dialog di bawah ini.

| Control Description Control<br>A control Constant System<br>7 Intern State States<br>7 Control Control Control<br>7 State States Control<br>7 State States Control<br>7 States States Control<br>7 States States Contrel<br>7 States States C | In the Second Second Se | CONT. |
|----------------------------------------------------------------------------------------------------|----------------------------------------------------------------------------------------------------|-------|
| Tropical<br>Classification and the second                                                                                                    | in or encourse or even<br>the<br>Dispersioned tasks (see                                                                                                    |       |

Gambar 2.5 Kotak Dialog Define Sample Bar

Jika kita ingin menggambarkan variabel pendidikan terakhir karyawan, maka masukkan variabel tersebut dalam *Category Axis*. **Pilih** *N of cases* yang menggambarkan frekuensi atau banyak data pada sumbu y. Klik **ok, didapat :** 

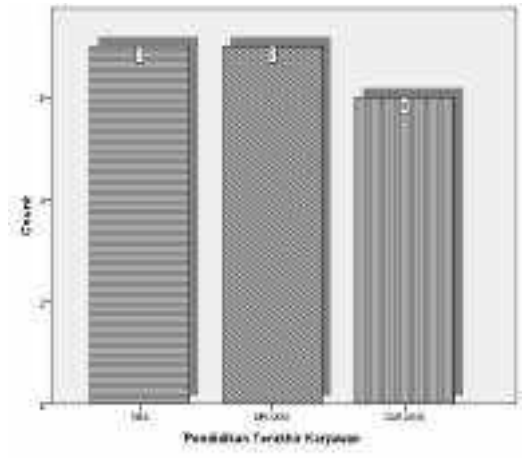

Gambar 2.5 Output Diagram Batang Tunggal

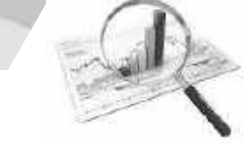

Dengan langkah yang sama didapat diagram di bawah ini jika tahun masuk karyawan dimasukkan dalam *Category Axis*.

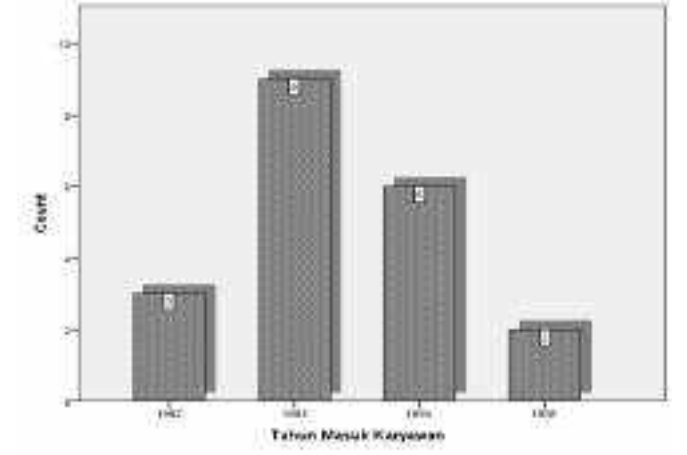

Gambar 2.6 Output Diagram Batang Tunggal

Dari data di atas akan disajikan dalam bentuk diagram batang ganda, artinya dalam satu variabel pada sumbu horisontal akan dibagi lagi menjadi *Variable* lain sebagai penjelas.

Langkah-langkahnya adalah:

# $Graph \rightarrow Legacy \rightarrow Dialog \rightarrow Bar$ ,

pilih *clustered*, kemudian pilih juga *Summaries for Group of Cases.* Sebagai contoh kita ingin menyajikan pendidikan terakhir karyawan dari masing-masing tahun masuk karyawan.

Masukkan Variabel Pendidikan terakhir karyawan ke *Category Axis* dan tahun masuk karyawan ke *Define Clusters by*, seperti gambar:

| A restation of the second                                                                                                    | Day Henricht                                                                                                    | Lighter to |
|----------------------------------------------------------------------------------------------------|----------------------------------------------------------------------------------------------------|------------|
| <ul> <li>I Mar Garrere (Sol)</li> <li>I German (Sol) (Sol)</li> <li>I German (Sol) (Sol)</li> <li>I German (Sol) (Sol)</li> </ul> | Bigstower         Diskdower           Digense         Diogram           Digense         Diogram           Digense         Diogram           Digense         Diogram           Digense         Diogram           Digense         Diogram           Digense         Diogram           Digense         Diogram           Digense         Diogram | Contrast.  |
|                                                                                                    | Construction Terrent and and and and and and and and and and                                                                                                    |            |
|                                                                                                    | Panel IX<br>Rep:<br>[46]                                                                                                    |            |
|                                                                                                    | E transmission for trap same                                                                                                    |            |
| The sur-                                                                                                    | State and a second second                                                                                                    |            |

Gambar 2.7 Kotak Dialog Define Cluster

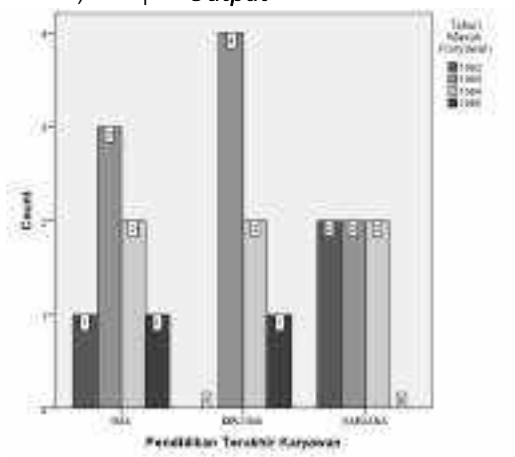

Klik ok, didapat *Output* di bawah ini:

Gambar 2.8 Output Diagram Batang Ganda

Selain itu dari data di atas juga akan disajikan dalam bentuk diagram batang komponen, artinya dalam satu variabel pada Pengolahan Data dengan SPSS |22|

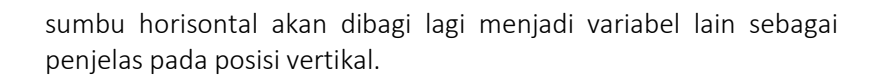

Langkah-langkahnya adalah:

#### $Graph \rightarrow Legacy \rightarrow Dialog \rightarrow Bar$ ,

pilih *stacked*, kemudian pilih juga *Summaries for Group of Cases*. Sebagai contoh kita ingin menyajikan pendidikan terakhir karyawan dari masing-masing tahun masuk karyawan.

Masukkan *Variable* Pendidikan terakhir karyawan ke *Category axis* dan tahun masuk karyawan ke *Define Stacked by*, seperti gambar:

| @ Not cases                                                                                                    | Tingo                                                                                                    |
|----------------------------------------------------------------------------------------------------|----------------------------------------------------------------------------------------------------|
| Carle A     Charge Charge Charge     Charge Charge Charge     Charge Charge Charge Charge     Charge Charge Charge Charge     Charge Charge Charge     Charge Charge     Charge Charge Charge     Charge Charge     Charge Charge     Charge Cha | Options.                                                                                                    |
| Nest variables (ne empty rows)     Odjumas:     Nest variables (ne empty columns)     Nest variables (ne empty columns)                                                                                                    |                                                                                                    |
|                                                                                                    | Other gatastic (e.g., mean)     Other gatastic (e.g., mean)     Other gatastic (e.g., mea |

Gambar 2.9 Kotak dialog Define Stacked

Klik ok, didapatkan Output:

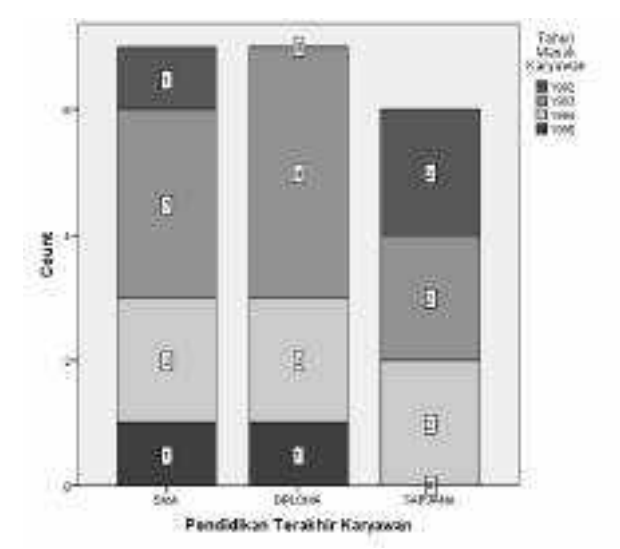

Gambar 2.10 Output diagram batang komponen

#### B. Diagram Lingkaran

Karakter dari penyajian data dengan diagram batang sederhana (*simple*) dengan diagram lingkaran adalah sama, keduanya menyatakan banyaknya jenis obyek pada satu variabel.

Sebagai contoh dari data di atas, akan di sajikan banyaknya karyawan berdasarkan tahun masuk tertentu.

Langkah-langkahnya adalah:  $Graph \rightarrow Legacy \rightarrow Dialog \rightarrow Pie$ ,

| Gr    | aphs <u>U</u> tilitie:     | s Add- <u>o</u> ns    | Window | Help               |
|-------|----------------------------|-----------------------|--------|--------------------|
| 10 ml | Chart Builde<br>Graphboard | er<br>I Template Choo | oser   |                    |
|       | Legacy Dial                | ogs                   | *      | Bar                |
| ġ.    | Gaji_awai                  | Gaji_aknir            | var    | III an an          |
| 4     | 550                        | 565                   |        | 111 3-0 Bar        |
| 15    | 750                        | 775                   |        | Line               |
| 5     | 525                        | 545                   |        | 🛃 Area             |
| 13    | 800                        | 850                   |        | Pie                |
| 15    | 675                        | 680                   |        | High-Low           |
| 3     | 980                        | 990                   |        | Boxplot            |
| 5     | 475                        | 545                   |        | Creat Dec          |
| 5     | 650                        | 750                   |        | Engi Bar           |
| 0     | 825                        | 850                   |        | Population Pyramid |
| 7     | 815                        | 820                   |        | Scatter/Dot        |
| 7     | 725                        | 740                   |        | Histogram          |

Gambar 2.10 Menu Graphs

Pilih Summaries for Group of Cases. Klik Define

Pengolahan Data dengan SPSS $\mid 24$ 

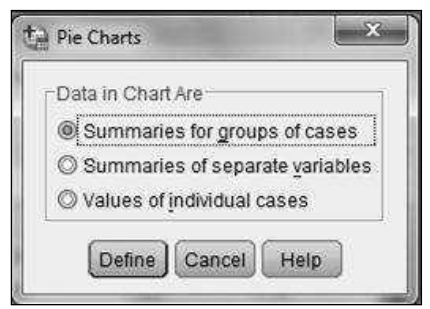

Gambar 2.11 Kotak dialog Pie Charts

Masukkan variabel Pendidikan terakhir karyawan ke *Define Slice by*, *Pilih N of Cases*, seperti gambar:

| Intel & Variantin Dec.<br>A read State / Lower.<br>Provide extraction to Anial<br>State and Jobs (State State<br>Case Anna (State State<br>State Anna (State State<br>State Anna (State State<br>State State (State State<br>State State (State State<br>State State State) | Marine Represent<br>B (5:4) Eases O (h of Space<br>C (pre-streaming)<br>C (pre-streaming)<br>C (p | (Jins.)<br>(pent |
|----------------------------------------------------------------------------------------------------|----------------------------------------------------------------------------------------------------|------------------|
| Terrente<br>17 gra chat spectrolater<br>1997                                                                                                    | aban                                                                                                    |                  |

Gambar 2.12 Kotak dialog define Pie

Klik ok, didapatkan Output:

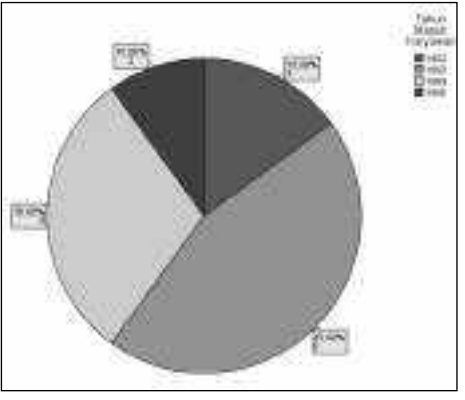

Gambar 2.12 Output Diagram Lingkaran

# C. Diagram Garis

Diagram garis digunakan untuk menyajikan data yang bersifat kontinue (terus menerus). Sifat dari diagram ini berbeda dengan diagram batang dan diagram lingkaran. Kebanyakan dari data ini adalah data deret waktu (time series).

Sebagai contoh, di bawah ini adalah data yang menunjukan kebutuhan daya listrik pada suatu kabupaten selama dua tahun.

| Bulan Ke | Daya (KWH) | Bulan Ke | Daya (KWH) |
|----------|------------|----------|------------|
| 1        | 106310     | 13       | 31780      |
| 2        | 66700      | 14       | 88100      |
| 3        | 62160      | 15       | 38490      |
| 4        | 75030      | 16       | 151370     |
| 5        | 2220       | 17       | 37750      |
| 6        | 53200      | 18       | 103300     |
| 7        | 61800      | 19       | 67950      |
| 8        | 61340      | 20       | 93542      |
| 9        | 65760      | 21       | 34850      |
| 10       | 56920      | 22       | 92730      |
| 11       | 71460      | 23       | 67110      |
| 12       | 127230     | 24       | 18700      |

Tabel 2.2 Kebutuhan Daya Listrik

Pengolahan Data dengan SPSS 26

Langkah menyusun diagram garis adalah adalah sebagai berikut:

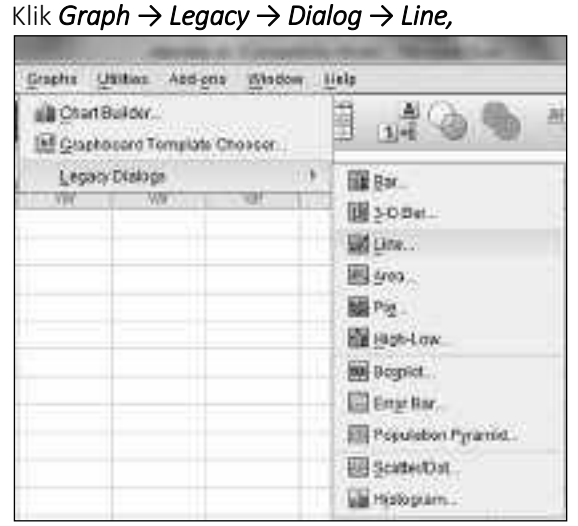

Gambar 2.13 Menu Graph

Pilih Simple, kemudian pilih juga Values of Individual Cases.

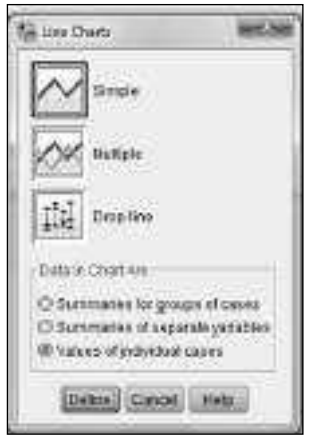

Gambar 2.14 Kotak Dialog Line Charts

Pengolahan Data dengan SPSS $\mid 27$ 

Klik Define, masukkan kebutuhan listrik ke *Line Represents*, dan bulan ke pada *Category Labels*,

| The Define Depte Deer Velues of Delivition Causi                                                                                                    | 10.38 |
|----------------------------------------------------------------------------------------------------|-------|
| Concentrates<br>Concentrates<br>Conce |       |
| Constant of the second second                                                                                                    |       |
| OK CHAR BOAT CATHE HER                                                                                                    |       |

Gambar 2.15 Kotak Dialog Define Simple Line

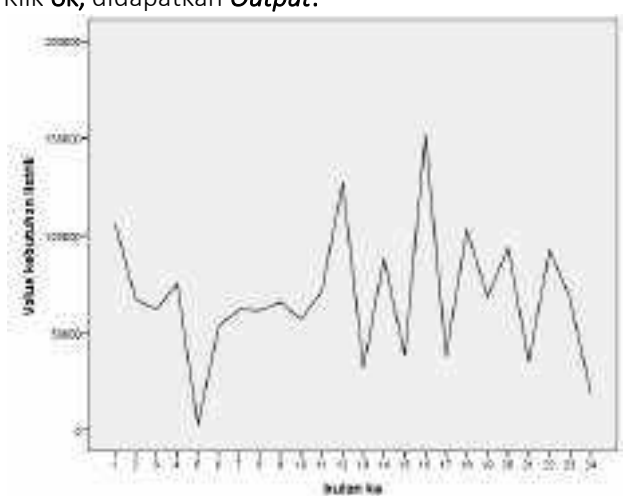

Klik ok, didapatkan Output:

Gambar 2.16 Output Diagram Garis

Pengolahan Data dengan SPSS $\mid 28$ 

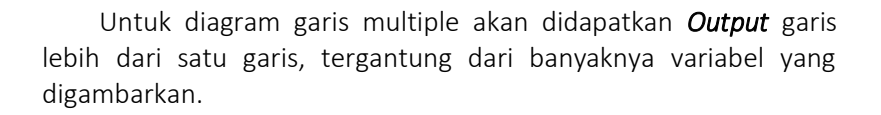

#### D. Mengedit Sajian Data

Bentuk sajian data di atas adalah bentuk standard (*default*) dari SPSS, apabila penyaji ingin mengubah warna, ukuran, dan lainlain dapat dilakukan dengan langkah-langkah berikut:

1. Misalkan kita akan menyajikan data pendidikan terakhir dengan menggunakan diagram batang, diperoleh sajian sebagai berikut:

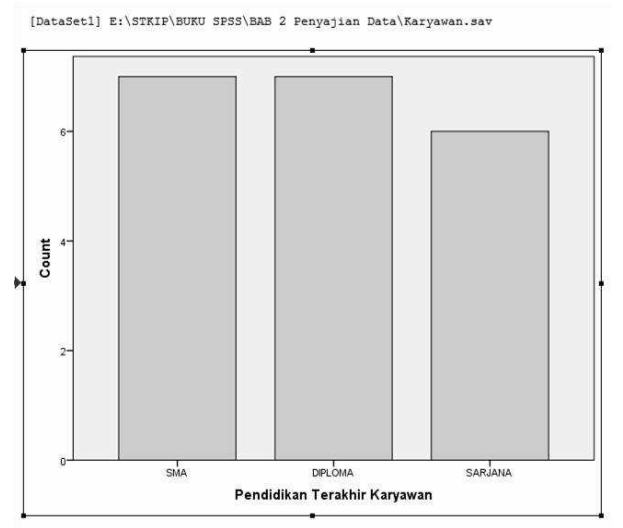

2. Kemudian doubleclick pada bagian gambar tersebut, sehingga terbentuk tampilan baru berupa *chart editor*
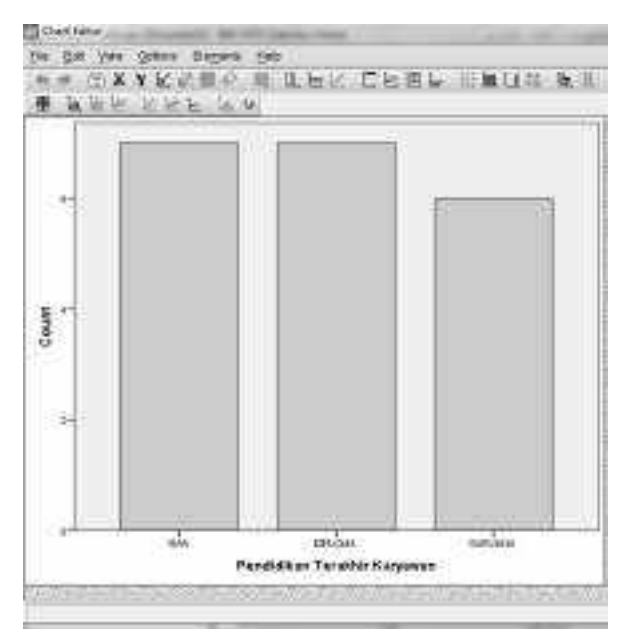

3. Pilih bagian yang akan diedit dengan mengklik bagian tersebut, bisa tiap batang atau keseluruhan. Sebagai contoh jika semua bagian akan tampak garis kuning pada sisi bagian diagram.

| a la la la la la la |        | <br>(address) mandates ( ) manager                                                                                                    |
|---------------------|--------|----------------------------------------------------------------------------------------------------|
| -                   | 10. 10 | Constate                                                                                                    |
|                     |        | annen Kanton kontraktion 5<br>11 kongenaat kontraktion – 4<br>Lingen                                                                                                    |
| r-                  |        | All to Balance in the second of the second of the second o |
| 2                   |        | term 10                                                                                                    |
|                     |        | - Destroyor Sc E   Bestrate No E                                                                                                    |

Pengolahan Data dengan SPSS $\mid 30$ 

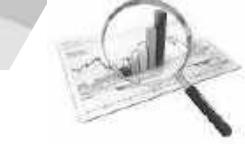

- 4. Pada properties nampak beberapa menu,
  - a. Bar Option untuk mengubah besar kecil batang dan jarak tiap batang.
  - b. Fill and border untuk mengganti warna batang (isi dan garis), tebal garis serta motif batang.
  - c. Categories untuk mengatur urutan variabel batang
  - d. Dept & angle untuk memberi efek pada batang, apakah flat, bayang-bayang atau tiga dimensi.
  - e. Chart size untuk menentukan ukuran diagram
- 5. Setelah selesai, kemudian tutup chart editor, dan di output akan diperoleh sajian data yang sudah diedit.
- 6. Editing sajian data juga berlaku untuk bentuk sajian data yang lain, tetapi dengan sedikit perbedaan menyesuaikan jenis sajiannya.

## Latihan

Data di bawah ini menunjukkan waktu olah raga perminggu dan waktu online dalam jam dari berbagai pekerjaan.

| Nama    | Kategori<br>Lama online<br>perhari | Pekerjaa<br>n | Nama          | Pekerjaan | Kategori<br>Lama<br>online<br>perhari |
|---------|------------------------------------|---------------|---------------|-----------|---------------------------------------|
| RUSDA   | Sebentar                           | PNS           | CONNY         | BUMN      | Lama                                  |
| NINA    | Sedang                             | Wirswasta     | MARY          | PNS       | Sebentar                              |
| LANNY   | Lama                               | PNS           | SUSY          | Wirswasta | Lama                                  |
| CITRA   | Sedang                             | PNS           | USMAN         | PNS       | Sebentar                              |
| DINA    | Lama                               | Wirswasta     | SALIM         | Wirswasta | Sedang                                |
| SISKA   | Lama                               | BUMN          | JAMES         | PNS       | Lama                                  |
| LUSI    | Lama                               | PNS           | JONI          | PNS       | Sedang                                |
| LENNY   | Sedang                             | BUMN          | JONO          | BUMN      | Lama                                  |
| RUDI    | Sedang                             | BUMN          | KRISTANT<br>O | Wirswasta | Sebentar                              |
| ROBY    | Lama                               | PNS           | KARIM         | Wirswasta | Sedang                                |
| BAMBANG | Lama                               | Wirswasta     | MELANI        | Wirswasta | Lama                                  |
| YUNUS   | Sebentar                           | PNS           | RUSMIN        | BUMN      | Sebentar                              |
| LESTARI | Lama                               | PNS           | SULASTRI      | Wirswasta | Sedang                                |
| ERNI    | Sebentar                           | BUMN          | LILIANA       | Wirswasta | Lama                                  |
| ESTI    | Sebentar                           | Wirswasta     | PRIHAR        | BUMN      | Sedang                                |
| HANY    | Lama                               | PNS           |               |           |                                       |
| HESTY   | Sebentar                           | Wirswasta     |               |           |                                       |
| SUSAN   | Lama                               | Wirswasta     |               |           |                                       |
| LILIS   | Sedang                             | BUMN          |               |           |                                       |
| LITA    | Sedang                             | PNS           |               |           |                                       |

Sajikan data di atas dengan

- 1. Diagram batang tunggal, ganda, dan komponen
- 2. Diagram lingkaran

Lakukan editing agar sajian data menarik!

# R

# BAB III STATISTIKA DESKRIPTIF

Salah satu bentuk pengolahan data statistika adalah menentukan ukuran-ukuran tertentu dalam data, dalam hal ini ukuran pemusatan, ukuran letak, ukuran penyebaran data, ukuran kemiringan dan keruncingan data. Pada bab III ini akan dibahas secara rinci konsep ukuran dalam statistika dan aplikasi dengan menggunakan SPSS. karena itu setelah mempelajarinya diharapkan pembaca dapat:

- 1. Menjelaskan konsep mean, modus dan median serta menentukan nilainya dengan SPSS
- 2. Menjelaskan konsep kuartil, desil dan persentil serta menentukan nilainya dengan SPSS
- 3. Menjelaskan konsep kuartil, desil dan persentil serta menentukan nilainya dengan SPSS
- 4. Menjelaskan konsep jangkauan, varian dan simpangan baku serta menentukan nilainya dengan SPSS
- 5. Menjelaskan konsep ukuran keruncingan dan kemiringan serta menentukan nilainya dengan SPSS

# A. Mean

Kumpulan data sebanyak n buah nilai akan dinyatakan dengan simbol-simbol  $x_1$ ,  $x_2$ ,  $x_3$ , ...,  $x_n$ . Simbol n juga dipakai untuk menyatakan ukuran sampel atau besar sampel, yaitu banyak data yang diteliti dalam sampel. Untuk ukuran populasi atau besar populasi digunakan simbol N, yaitu banyak data yang diteliti dalam populasi.

Mean atau rata-rata hitung dari sekumpulan data kuantitatif dinyatakan dengan simbol  $\bar{x}$  untuk mean sampel dan  $\mu$  untuk mean populasi. Rumus untuk mean atau rata-rata hitung sampel dari data tunggal adalah sebagai berikut :

$$\overline{x} = \frac{\sum x_n}{n}$$
(3.1)

$$\mu = \frac{\sum x_n}{n}$$
(3.2)

### B. Modus

Modus digunakan untuk menyatakan kejadian yang paling banyak terjadi, atau data yang paling banyak muncul. Modus disimbolkan dengan Mo. Modus untuk data tunggal ditentukan dengan jalan menentukan frekuensi yang paling banyak di antara data itu.

### C. Median

Median merupakan ukuran letak data setelah data disusun menurut urutan nilainya. Simbol untuk median adalah Me. Dalam menentukan nilai median, dibedakan untuk banyak data ganjil dan banyak data genap.

o Untuk **banyak data ganjil**, setelah data disusun menurut nilainya, maka median Me adalah data yang terletak **tepat di tengah**.

Misal terdapat <br/>n buah data  $x_1, x_2, \ \dots \ x_n$ , dengan  $x_1 \leq x_2 \leq , \ \dots \ \leq x_n$ 

Dan ditentukan dengan rumus :

$$Me = \frac{\chi_{n+1}}{2}$$
(3.3)

o **Untuk** banyak data genap, setelah data diurutkan, maka median adalah rata-rata hitung dari dua data yang terletak di tengah. ditentukan dengan rumus :

Me = 
$$\frac{1}{2} \begin{pmatrix} x_n + x_n \\ \frac{1}{2} & \frac{1}{2} \end{pmatrix}$$
 (3.4)

Pengolahan Data dengan SPSS|34

# R

## D. Kuartil, Desil dan Persentil

Seperti halnya dengan median, kuartil, desil dan persentil juga menentukan letak data. Kalau median membagi sekumpulan data menjadi 2 bagian yang sama banyak, maka kuartil membaginya menjadi 4 bagian yang sama banyak dan ketiga bilangan pembaginya disebut dengan kuartil, yang dilambangkan secara berurutan mulai dari yang paling kecil dengan  $K_1$ ,  $K_2$ , dan  $K_3$ . Letak kuartil ke<sub>-i</sub>, diberi lambang  $K_i$ ,

ditentukan oleh rumus:

$$Ki = \text{data ke } \frac{i(N+1)}{4}$$
, dengan  $i = 1, 2, 3$  (3.5)

Sedangkan Desil membaginya menjadi 10 bagian yang sama banyak, dan persentil membaginya menjadi 100 bagian yang sama banyak, sehingga untuk mendapatkan rumus, cukup dengan mengganti nilai pembagi pada rumus median.

Letak desil ke-i lambangnya adalah Di, dan rumusnya adalah:

Letak D<sub>i</sub> = data ke 
$$\frac{i(N+1)}{10}$$
, dengan i = 1, 2, ...9 (3.6)

Letak persentil ke-i lambangnya adalah *Pi*, dan rumusnya adalah:

Letak P<sub>i</sub> = data ke 
$$\frac{i(n+1)}{100}$$
, dengan i = 1, 2,...99 (3.7)

hubungan antara median, kuartil, desil dan persentil adalah :

- 1. Me =  $K_2 = D_5 = P_{50}$
- 2. K<sub>1</sub> = P<sub>25</sub>
- 3. K<sub>3</sub> = P<sub>75</sub>

# Aplikasi Dengan SPSS

Misalnya terdapat nilai matematika 16 siswa 7, 8, 9, 7, 8, 9, 7, 9, 8, 8, 8, 9, 6, 5, 6, 7, akan ditentukan nilai mean, modus, median, kuartil, persentil ke 10 dan 60

Pada program SPSS untuk menentukan nilai dari masingmasing ukuran pemusatan data di atas dapat ditentukan melalui cara: menu Analyze  $\rightarrow$  Descriptive Statistics  $\rightarrow$  Frequencies

Pengolahan Data dengan SPSS|35

| Analyze | Direct Marketing       | Graphs | Utilities Add-ons |
|---------|------------------------|--------|-------------------|
| Reg     | orts                   | P.     |                   |
| Des     | criptive Statistics    | •      | Frequencies       |
| Tab     | les                    | - F    | Descriptives      |
| Cor     | npare Means            | - F    | A. Explore        |
| Ger     | eral Linear Model      | . К    | ale Explore       |
| Ger     | eralized Linear Mod    | tels 🕨 | Energia Crosstaps |
| Mixe    | d Models               |        | Ratio             |
| Cor     | relate                 | - P.   | P-P Plots         |
| Reg     | ression                | - P    | Q-Q Plots         |
| Log     | linear                 | - F    |                   |
| Neu     | iral Net <u>w</u> orks | N      |                   |
| Cla     | Classify               |        |                   |
| Dim     | ension Reduction       | - F    | -                 |
| Sca     | le                     | - E    |                   |
| Nor     | parametric Tests       | Þ.     |                   |
| Fore    | ecasting               |        |                   |
| Sun     | vival                  | P.     |                   |
| Mult    | Multiple Response      |        |                   |
| Mis:    | sing Value Analysis    | in 1   |                   |
| Mult    | iple Imputation        |        |                   |
| Cor     | nplex Samples          | F      |                   |
| Qua     | lity Control           | 4      |                   |
| ROO     | C Curve                |        |                   |

Gambar 3.1 Menu Analyze

Muncul tampilan berikut,

| G frequenter  |                                    | lanc se                                |
|---------------|------------------------------------|----------------------------------------|
| Fue           | paterati                           | Statutes<br>Conta<br>Exerci<br>Greater |
| an form teams | voteles<br>- ) room (dense) Cancel | ) (ma)                                 |

Gambar 3.2 Kotak Dialog Frequencies

Kemudian pindahkan data nilai ke *Variable*, klik *statistics*, kemudian muncul tampilan:

| Percentile Values Quartiles Cut points for 10 equal groups Percentile(s) | Central Tendency<br>✔ Mean<br>✔ Megian<br>✔ Mode |
|--------------------------------------------------------------------------|--------------------------------------------------|
| Add 10.0<br>Change 60.0                                                  | E Sum                                            |
| Dispersion                                                               | <ul> <li>Distribution</li> </ul>                 |
| Std. deviation 📄 Minimum                                                 | Skewness                                         |
| Variance Maximum                                                         | 🖾 Kurtosis                                       |

Gambar 3.2 Kotak Dialog Frequencies : Statistics

Centang pada bagian yang dikehendaki, yaitu : *quartile*, *percentile* (isikan 10 klik add, dan 60), mean, median dan mode. Klik *continue* dan ok. Dalam *file* **Output** didapat:

| Statistics  |         |      |  |
|-------------|---------|------|--|
| Nilai       |         |      |  |
| N           | Valid   | 16   |  |
|             | Missing | 0    |  |
| Mean        | 7.56    |      |  |
| Median      | 8.00    |      |  |
| Mode        | 8       |      |  |
| Persentiles | 10      | 5.70 |  |
|             | 25      | 7.00 |  |
|             | 50      | 8.00 |  |
|             | 60      | 8.00 |  |
|             | 75      | 8.75 |  |

Gambar 3.3 Output Statistics

| Dari <i>Outpu</i> | <b>t</b> di atas didapatkan nilai |
|-------------------|-----------------------------------|
| mean              | = 7,56,                           |
| modus             | = 8,                              |
| median            | = 8,                              |
| $K_1$             | = 7,                              |
| K <sub>2</sub>    | = 8,                              |
| K <sub>3</sub>    | = 8,75,                           |
| P <sub>10</sub>   | = 5,7 dan                         |
| P <sub>60</sub>   | = 8.                              |
|                   |                                   |

Sedangkan N valid = 16 berati kesemua data telah diproses tanpa ada yang hilang (missing = 0)

### E. Jangkauan, Varians Dan Simpangan Baku

Jangkauan (*range*) digunakan untuk melihat atau menentukan perbedaan antara data yang paling besar dengan data yang paling kecil. Jika terdapat data  $x_1, x_2, x_3, ..., x_n$ , maka :

Jangkauan =  $x_n - x_1$ (3.8)

Simpangan baku (standard deviation) merupakan ukuran simpangan yang digunakan untuk mengetahui tingkat penyebaran data terhadap nilai rata-ratanya. Sedangkan pangkat dua dari simpangan baku disebut **Varians**.

Jika sebuah data berukuran n dengan data  $x_1, x_2, \dots, x_{n_r}$  maka simpangan baku dapat ditentukan dengan :

$$s^{2} = \frac{\sum (x_{i} - \bar{x})^{2}}{n - 1}$$
(3.9)

atau

$$s^{2} = \frac{n \sum x_{i}^{2} - (\sum x_{i})^{2}}{n(n-1)} \quad (3.10)$$

Pengolahan Data dengan SPSS| 38

## Aplikasi Dengan SPSS

Misalnya terdapat nilai matematika 16 siswa 7, 8, 9, 7, 8, 9, 7, 9, 8, 8, 8, 9, 6, 5, 6, 7, akan ditentukan nilaiukuran penyebaran datanya,langkah-langkahnya sebagai berikut:

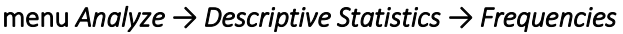

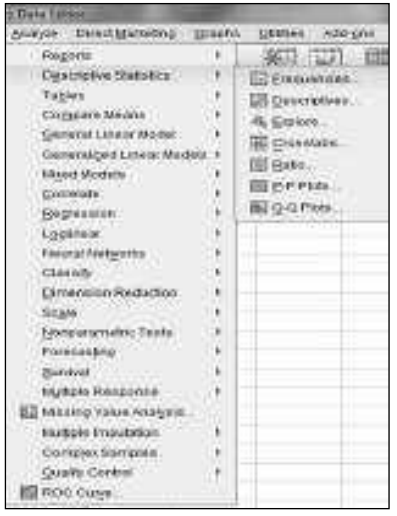

Gambar 3.4 Menu Analyze

Muncul tampilan berikut,

| G frequencies   |                                                                                                    | Same and                                 |
|-----------------|----------------------------------------------------------------------------------------------------|------------------------------------------|
| Pus.            | Determine the second second se | Statutes<br>Otafa.<br>Exercit<br>Quarker |
| 2 gog an France | o toles<br>                                                                                                    | 1948                                     |

Gambar 3.5 Kotak Dialog Frequencies

Kemudian pindahkan data nilai ke *Variable*, klik *statistics*, kemudian muncul tampilan:

| Percentile Values<br>Quartiles<br>Cut points for: 10 equal group | Central Tendency           Mean           Median |
|------------------------------------------------------------------|--------------------------------------------------|
| Percentile(s):                                                   | Mode                                             |
| Change 60.0<br>Remove                                            | Values are group midpoint                        |
| Dispersion                                                       | Distribution                                     |
| 🖌 Std. deviation 🦳 Minimum                                       | 🕅 Ske <u>w</u> ness                              |
| Variance                                                         | Eurtosis                                         |

Gambar 3.6 Kotak Dialog Frequencies : Statistics

Klik Continue dan Ok, didapatkan *Output* di bawah ini:

|            | cs      |       |
|------------|---------|-------|
| Nilai      |         |       |
| N          | Valid   | 16    |
|            | Missing | 0     |
| Std. Error | .302    |       |
| Std. Devia | 1.209   |       |
| Variance   |         | 1.463 |
| Range      |         | 4     |

Gambar 3.7 Output Statistics

## F. Ukuran Kemiringan Dan Ukuran Keruncingan

Ukuran Kemiringan/Skewness (Sk) adalah ukuran yang menyatakan derajat ketidaksimetrisan suatu kurva dari suatu distribusi frekuensi. Untuk menyelidiki kemiringan suatu kurva, dilakukan dengan menentukan nilai koefisien kemiringannya, dalam hal ini dapat dilakukan dengan menentukan:

a. Koefisien Pearson,

$$Sk = \frac{\overline{x} - Mo}{s} \tag{3.11}$$

Jika dalam suatu data memiliki nilai Mo lebih dari satu, maka dapat digunakan rumus:

$$Sk = \frac{3\left(\bar{x} - Me\right)}{s} \tag{3.12}$$

b. Koefisien Bowley,

$$Sk = \frac{K_3 + K_1 - 2K_2}{K_3 - K_1}$$
(3.13)

atau

$$Sk = \frac{P_{90} + P_{10} - 2P_{50}}{P_{90} - P_{10}}$$
(3.14)

dengan:

*Sk* = *Skewness* (koefisien kemiringan)

x = rata-rata

*Me* = median

*Mo* = modus

 $K_1$  = kuartil ke 1

 $K_3$  = kuartil ke 1

 $P_{10}$  = Persentil ke 10

 $P_{50}$  = Persentil ke 50 = Median

 $P_{90}$  = Persentil ke 10

Berdasarkan nilai *Sk* yang diperoleh, suatu kurva dapat digolongkan menjadi 3 jenis, yaitu:

 Kurva positif (*Positively Skewned*), yaitu bentuk kurva yang cenderung miring ke kiri, atau nilai dari suatu data cenderung banyak yang berada di sebelah kiri, kurva positif didapat jika nilai Sk > 0.

Perhatikan kurva berikut:

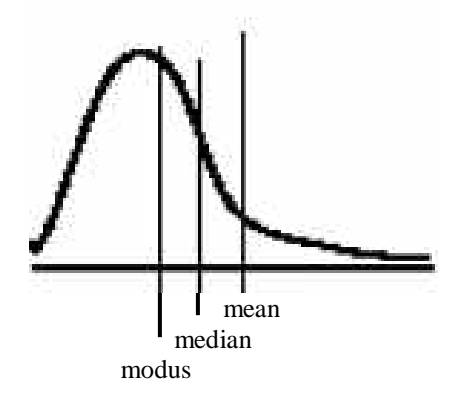

Grafik 3.1 Kurva Negatif

2. Kurva negatif (*Negatively Skewned*), yaitu bentuk kurva yang cenderung miring ke kanan, atau nilai dari suatu data cenderung banyak yang berada di sebelah kanan, kurva positif didapat jika nilai Sk < 0.

Perhatikan kurva berikut:

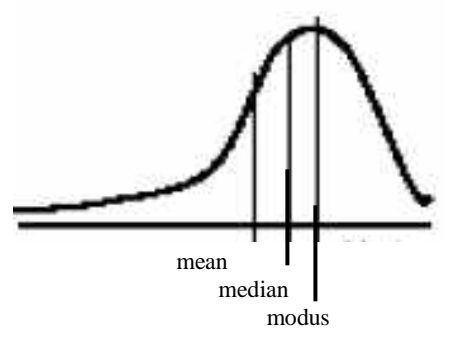

Grafik 3.2 Kurva Negatif

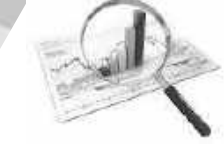

3. Kurva simetris, yaitu bentuk kurva yang seimbang pada bagian kiri dan kanan, kurva ini memiliki nilai modus, median dan rata-rata yang sama, Kurva simetris didapat jika nilai Sk = 0.

Perhatikan kurva berikut:

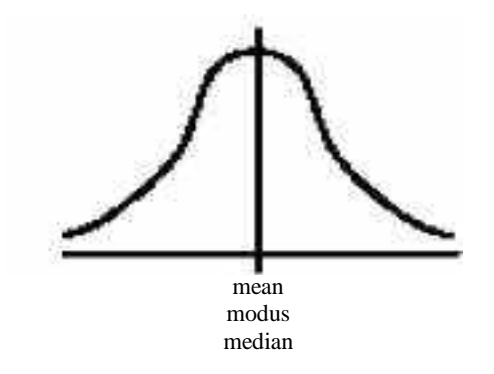

Grafik 3.3 Kurva Simetris

# 2. Ukuran Keruncingan / Kurtosis (K)

Ukuran Kurtosis (K) adalah ukuran mengenai tinggi rendahnya atau runcingnya suatu kurva yang berdistribusi normal. Untuk menghitung tingkat keruncingan suatu kurva dapat digunakan perhitungan koefisien kurtosis kuartil sebagai berikut :

$$K = \frac{K_3 - K_1}{2(P_{90} - P_{10})}$$
(6.5)  
Keterangan :  
 $K_1$  = kuartil ke 1  
 $K_3$  = kuartil ke 1  
 $P_{10}$  = Persentil ke 10  
 $P_{50}$  = Persentil ke 50 = Median  
 $P_{90}$  = Persentil ke 10

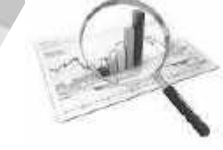

Berdasarkan nilai *K* yang diperoleh, suatu kurva dapat digolongkan menjadi 3 jenis, yaitu:

 Kurva *Leptokurtis*, yaitu bentuk kurva yang memiliki puncak yang runcing sekali / lancip, kurva *Leptokurtis* didapat jika nilai K > 0,263.

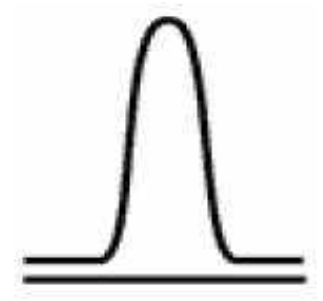

Grafik 3.4 Kurva Leptokurtis

2. Kurva *Mesokurtis*, yaitu bentuk kurva yang memiliki puncak yang mendatar / tidak begitu runcing, kurva *Mesokurtis* didapat jika nilai K = 0,263.

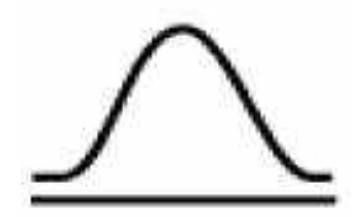

Grafik 3.5 Kurva Mesokurtis

 Kurva *Platikurtis*, yaitu bentuk kurva yang memiliki puncak yang agak mendatar / tumpul, kurva *Platikurtis* didapat jika nilai K < 0,263 kurva.</li>

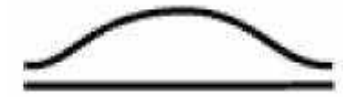

Grafik 3.6 Kurva Platikurtis

Pengolahan Data dengan SPSS $\mid 44$ 

## G. Aplikasi Dengan SPSS

Misalnya terdapat nilai matematika 16 siswa 7, 8, 9, 7, 8, 9, 7,

9, 8, 8, 8, 9, 6, 5, 6, 7, akan ditentukan nilai

menu Analyze  $\rightarrow$  Descriptive Statistics  $\rightarrow$  Frequencies

| ALLWYSE . | Detect International | Interio. | genes adoption      |
|-----------|----------------------|----------|---------------------|
| Rog       | oriu                 |          | (SCT) (TTT) (E      |
| Des       | triplive Statutics   | 19.17    | II2 FILMATION       |
| Tub       | 41                   |          | LE Concreteine      |
| cong      | agare Medita         | 334 3    | A Craises           |
| 544       | what Lanator Models  | - 73 H   | THE PROPERTY.       |
| Ger       | woulded Lines: Med   | 10.0     | The second second   |
| 180.00    | d Modelle            | - O   -  | III Base            |
| good      | wate:                | - 19 H   | moreno.             |
| Beg       | PROVINE:             | 19.12    | 副空母門(林)             |
| 6.20      | Shalor.              | 1.61     | and a second second |
| - C Films | nat/Networks         | 2.4      |                     |
| cta       | indy.                | 1.6      |                     |
| Dire      | entition Reduction   | 2.6      |                     |
| 1.548     | M                    | 3.6      |                     |
| - Non     | giorgenative Tanta   | 1.0      |                     |
| Post      | ecastro .            | 1.6      |                     |
| San       | evet                 | . 6      |                     |
| 11/1      | take Response        | 1.00     |                     |
| ALL MADE  | Ling Yoke Analysis   | 202      |                     |
| 104       | spie Emplation       |          |                     |
| Cor       | spection point.      |          |                     |
| Que       | We Corbini           | . +      |                     |
| 10 ROI    | 0.Outypi             | 100      |                     |

Gambar 3.8 Menu Analyze

Muncul tampilan berikut,

| G frequencies   |                                 | laint a                                  |
|-----------------|---------------------------------|------------------------------------------|
| 100             | ptoen                           | Statutes<br>Chafa<br>Exercit<br>Overstan |
| al Qoran traver | otoles<br>• Denis (Band) Catcal |                                          |

Gambar 3.9 Kotak Dialog Frequencies

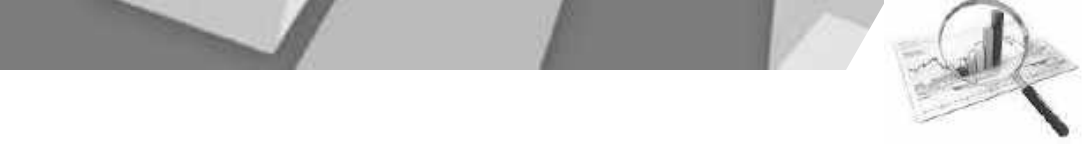

Kemudian pindahkan data nilai ke *Variables,* klik *statistics,* kemudian muncul tampilan:

| Quarties                        | Cintra Tendera:       |
|---------------------------------|-----------------------|
| E Extentia(s)                   | E #291                |
| - Internet                      | C vijes se proprikasi |
| Clapation                       | Gutthdee              |
| 12 dat. deviation 11 Management | Ccongrad St           |
|                                 | - Katorie             |

Gambar 3.10 Kotak Dialog Frequencies : Statistics

Aktifkan Skewness dan Kurtosis, klik ok dan didapatkan Output:

| Statistics             |                                                              |  |
|------------------------|--------------------------------------------------------------|--|
|                        |                                                              |  |
| Valid                  | 16                                                           |  |
| Missing                | 0                                                            |  |
| Skewness               |                                                              |  |
| Std. Error of Skewness |                                                              |  |
| Kurtosis               |                                                              |  |
| Std. Error of Kurtosis |                                                              |  |
|                        | Statistics<br>Valid<br>Missing<br>of Skewness<br>of Kurtosis |  |

Gambar 3.11 Output Statistics

Dari *Output* di atas, didapatkan nilai kemiringan adalah -0,554 sehingga termasuk kurva negatif, dan nilai keruncingan adalah - 0,322 sehingga termasuk kurva leptokurtik.

## Latihan

Berikut data banyaknya waktu olah raga perminggu dalam jam dari sekelompok komunitas MOGE;

| Nama  | Olah Raga<br>Perminggu (Jam) | Nama    | Olah Raga<br>Perminggu (Jam) |
|-------|------------------------------|---------|------------------------------|
| RUSDA | 5.0                          | YUNUS   | 3                            |
| NINA  | 3.0                          | LESTARI | 2.5                          |
| LANNY | 3.8                          | ERNI    | 3.1                          |
| CITRA | 5                            | ESTI    | 3.7                          |
| DINA  | 2.5                          | HANY    | 3.9                          |
| SISKA | 2.9                          | HESTY   | 3.5                          |
| LUSI  | 3.5                          | SUSAN   | 2.4                          |
| LENNY | 3.9                          | LILIS   | 3.7                          |
| RUDI  | 3.4                          | LITA    | 3.9                          |
| ROBY  | 2.4                          | BAMBANG | 3.0                          |

Tentukan nilai;

- 1. Ukuran pemusatan data
- 2. Ukuran letak data
- 3. Ukuran penyebaran data
- 4. Ukuran kemiringan dan keruncingan data

# BAB IV PEMERIKSAAN DATA

Pemeriksaan data perlu dilakukan untuk menjamin pemenuhan asumsi tertentu dalam data sebelum dilakukan analisis lebih lanjut. Pada bab IV ini akan dibahas secara rinci tentang beberapa pemeriksaan data dengan menggunakan SPSS. karena itu setelah mempelajarinya diharapkan pembaca dapat:

- 1. Melakukan pemeriksaan normalitas data
- 2. Melakukan pemeriksaan homogenitas data
- 3. Melakukan pemeriksaan terhadap pencilan
- 4. Melakukan pemeriksaan terhadap data missing

### A. Pemeriksaan Normalitas Data

Pada statistik parametrik asumsi normalitas sangat diperlukan, hal ini bertujuan untuk mengetahui apakah sampel yang diambil berdistribusi normal. Jika penyimpangan terhadap asumsi kenormalan maka mengakibatkan keabsahan kesimpulan yang diambil tidak terpenuhi, hal ini disebabkan karena statistik hitung yang digunakan dalam statistik parametrik diturunkan dari fungsi distribusi normal.

Uji normalitas data dapat dilakukan dengan:

- 1. Histogram
- 2. Normal Probabilty Plot
- 3. Kolmogorov smirnov

## APLIKASI DENGAN SPSS

Sebagai contoh, sebuah perusahaan rumah tangga mendata karyawan yang bekerja, seperti pada bab 2.

| KARYAWAN | USIA | GAJI AWAL (RIBU) | GAJI AKHIR (RIBU) |
|----------|------|------------------|-------------------|
| А        | 24   | 500              | 560               |
| В        | 35   | 700              | 770               |
| С        | 25   | 550              | 745               |
| D        | 33   | 820              | 850               |
| E        | 35   | 650              | 650               |
| F        | 33   | 990              | 990               |
| G        | 25   | 475              | 540               |
| Н        | 25   | 650              | 750               |
| I        | 30   | 820              | 850               |
| J        | 27   | 815              | 820               |
| К        | 27   | 725              | 740               |
| L        | 31   | 770              | 790               |
| М        | 30   | 650              | 700               |
| N        | 33   | 450              | 500               |
| 0        | 33   | 800              | 825               |
| Р        | 22   | 700              | 725               |
| Q        | 24   | 750              | 724               |
| R        | 23   | 680              | 723               |
| S        | 26   | 815              | 892               |
| Т        | 25   | 718              | 892               |

Tabel 1. Data Karyawan

## 1. Grafik Histogram

Pada data di atas akan diuji apakah usia karyawan berdistribusi normal dengan menggunakan grafik *Histogram*, langkah-langkah sebagai berikut:

 $Graph \rightarrow Legacy \rightarrow Dialog \rightarrow Histogram$ 

Pengolahan Data dengan SPSS $\mid 49$ 

| 🚵 Ghart Kulton.<br>🔛 Graphicsont Template Chonser. | I 490                                                                                                    |
|----------------------------------------------------|----------------------------------------------------------------------------------------------------|
| (again) Denings                                    | <ul> <li>Box.</li> <li>Box.</li> <li< th=""></li<></ul> |

Gambar 4.1 Menu Graph

Muncul kotak *Dialog* hitogram, pindahkan variabel usia karyawan ke kotak variabel, aktifkan *Display nomal curve*.

| Con Marganity So<br>Prediction Tender<br>Prediction Tender<br>Total Interd Rays.<br>Case Interd Rays.<br>Case Interd Sciences<br>Case Here Classifier: | Product and and and and and and and and and and |
|----------------------------------------------------------------------------------------------------|-------------------------------------------------|
| Treates<br>() pointer sectors<br>() ()                                                                                                    | n fors                                          |

Gambar 4.2 Kotak Dialog Histogram

Klik Ok, didapatkan **Output** 

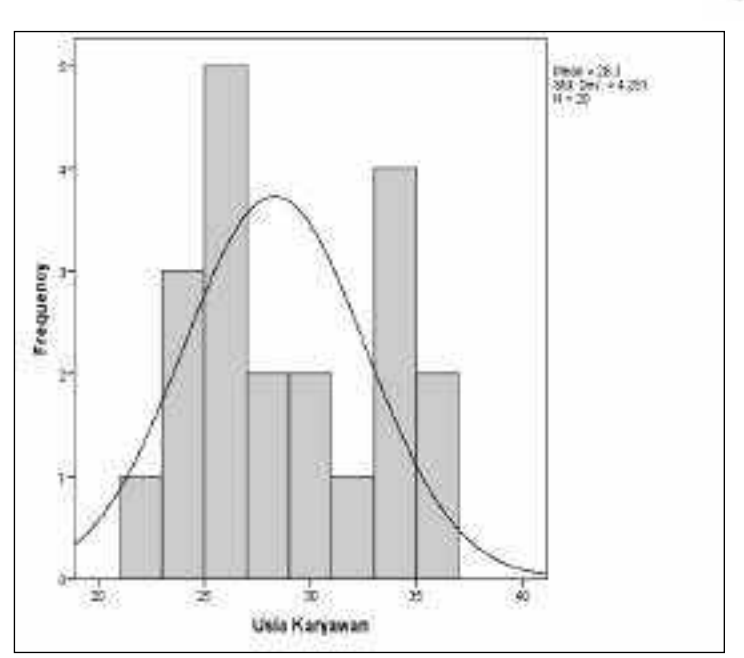

Gambar 4.3 Output Histogram

Dari gambar di atas, terlihat *Histogram* masih mengikuti kurva normal, sehingga data usia karyawan dapat dikatakan berdistribusi normal.

## 2. Diagram PP-Plot

Selain itu, Pada data di atas juga akan diuji apakah usia karyawan berdistribusi normal dengan menggunakan *Normal Probability Plot*, langkah-langkah sebagai berikut:

Analyze ---- Descriptive Statistics ------ P-P Plot

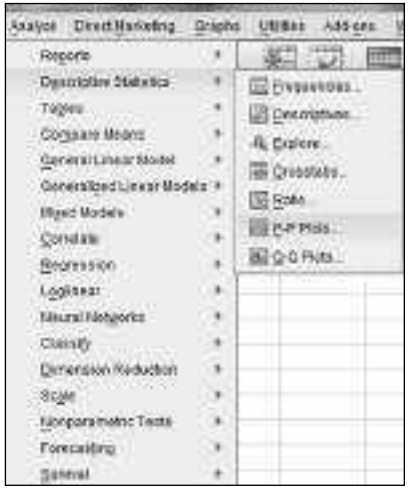

Gambar 4.3 Menu Analyze

Muncul kotak *Dialog* P-P *Plot*, pindahkan variabel usia karyawan ke kotak variabel, aktifkan *Test distribution normal* dan *Estimate from data*.

| 21+1Hy                                                                                                    |                               |                                                                                        |
|----------------------------------------------------------------------------------------------------|-------------------------------|----------------------------------------------------------------------------------------|
| <ul> <li>Presidence Taracter</li> <li>Taran Unsuk Karya</li> <li>Sali Anto (Saj Sarad)</li> <li>Sali Anto (Saj Sarad)</li> <li>Sali Anto (Sali Sarad)</li> </ul> | aratan.<br>Artan Kashara tang | See Contraction<br>Portuge 1<br>Contraction Portuges<br>VErdinate From Calo<br>Lines 1 |
|                                                                                                    | Tasuten                       | Poperan Derman Fairan<br>Bigierni Olitaretti Olitaren<br>Olitar dergaeraren            |
|                                                                                                    | Defenence                     | Face Assessed in Tea<br>B Bear C High C Low<br>C Disaglies and with                    |

Gambar 4.4 Kotak Dialog P-P Plots

Klik Ok, didapatkan Output

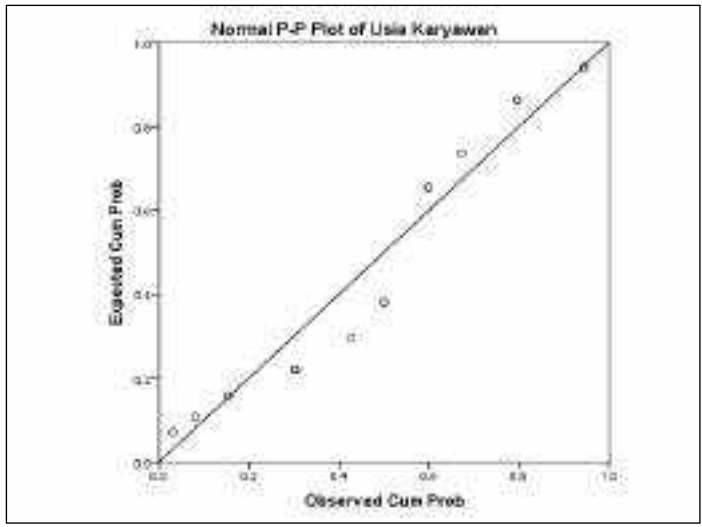

Gambar 4.5 Output P-P Plots

Dari gambar di atas, terlihat titik-titik masih mengikuti garis diagonal, sehingga data usia karyawan dapat dikatakan berdistribusi normal.

## 3. Uji kolmogorov-Smirnov

Pengujian normalitas data di atas bersifat visual, untuk lebih meyakinkan akan dilakukan Pengujian normalitas dengan teknik uji hipotesis menggunakan *Kolmogorov-Smirnov* dengan alfa **0,05**.

Pada data di atas akan diuji menggunakan *Kolmogorov-Smirnov,* langkah-langkah sebagai berikut:

Menentukan hipotesis,

H<sub>0</sub> : data berdistribusi normal

H<sub>1</sub>: data tidak berdistribusi normal

Tolak  $H_0$  jika sig <  $\alpha$ ,

Dengan menggunakan SPSS, mulai dengan:

Analyze → Kolmogorov-Smirnov → Legacy Dialog → 1-Sample K-S

Pengolahan Data dengan SPSS|53|

| des Tea Total                                                                                                    |             | 100                 |                    | Contraction of the local division of the local division of the loc |
|----------------------------------------------------------------------------------------------------|-------------|---------------------|--------------------|----------------------------------------------------------------------------------------------------|
| Wales Destillativite: Qui                                                                                                    | to United S | MSyrpi Virgin       | . the              |                                                                                                    |
| :Gegodo b                                                                                                    | 111         | ス国は                 | -1111              | Q. B. 39                                                                                                    |
| Deckto-Materia F                                                                                                    | 1-114-10    | AL RULL OF          | CHILL CONN.        |                                                                                                    |
| Telder +                                                                                                    |             |                     | Contraction of the |                                                                                                    |
| Corporations 1                                                                                                    | America Co  |                     |                    | 11-10 C                                                                                                    |
| general Linear Model. 1                                                                                                    | - 660       | [86]                |                    | - n - n                                                                                                    |
| Generalized Locks Marland, F                                                                                                    | 200         | 101                 |                    |                                                                                                    |
| where the state of the state of | - 48        | 545                 |                    |                                                                                                    |
| Constant, A                                                                                                    | 000         | 1.006               |                    | 11                                                                                                    |
| Hadrandon F                                                                                                    | 615         | 000                 |                    |                                                                                                    |
| Cardinian I                                                                                                    | 240         | 000                 |                    |                                                                                                    |
| Concernation and a local distance of the                                                                                                    | -485        | 5.541               |                    |                                                                                                    |
| The state of the state of the s | 650         | 184                 |                    |                                                                                                    |
| - And                                                                                                    | 025         | 668                 |                    |                                                                                                    |
| Contraction of                                                                                                    | 315         | 6.01                |                    |                                                                                                    |
| sda i                                                                                                    | 3 104       |                     | -                  |                                                                                                    |
| Perokoneter sens                                                                                                    | A Ger Lat   | gia .               | 0.0                | 111                                                                                                    |
| Panaspig b                                                                                                    | America     | Set the part of the | 1                  |                                                                                                    |
| 9.000                                                                                                    | E ENDER     | theradau.           | 5                  |                                                                                                    |
| Myther Products 1                                                                                                    | Louise C    | k Moon              | ET BECOM           | 66 ·                                                                                                    |
| E many value reary as                                                                                                    | 1 792       | 125                 |                    |                                                                                                    |
| ingly include +                                                                                                    | 700         | TIM                 | EL grante          |                                                                                                    |
| Complex Serverise 1                                                                                                    | 080         | 173                 | 2012 mil.          |                                                                                                    |
| Quarty Commit                                                                                                    | 015         | 852                 | 100 1-24 VO        | 8P(\$)                                                                                                    |
| ERCC Cove                                                                                                    | 215         | 0.01                | AND 2 Million      | indent Campion .                                                                                                    |
| and a state of the state of the | 2           |                     | Call in Protocol   | inform Diemphra                                                                                                    |
|                                                                                                    |             |                     | (C) 2 Datate       | d Control on                                                                                                    |
|                                                                                                    |             |                     | and a viscous      | 10000                                                                                                    |
|                                                                                                    |             |                     | BUL S Danses       | FURDAL.                                                                                                    |

Gambar 4.6 Menu Analyze

Masukkan Usia Karyawan ke *Test Variable List*, aktifkan *Normal*, didapatkan *Output*:

| 🖉 Gaji Awal [Gaji_awal]<br>🖉 Gaji Akhir (Saat ini) | Test Variable List<br>🖉 Usia Karyawan [Usia] | Exact.<br>Options |
|----------------------------------------------------|----------------------------------------------|-------------------|
|                                                    |                                              |                   |
| Test Distribution                                  |                                              |                   |
| Polsson 🖾 Exponential                              |                                              |                   |

Gambar 4.7 Kotak Dialog One Sample Kolmogorov-Smirnov TesKlik OK

Pengolahan Data dengan SPSS $\mid 54$ 

|    | -1   | 1     | 1. |    |
|----|------|-------|----|----|
| 13 | into | all   | 1  | 20 |
| 13 | 1    | all - |    |    |
|    | 1    | 20    |    |    |

| One-Sample Kolmogorov-Smirnov Test |                |               |  |  |
|------------------------------------|----------------|---------------|--|--|
|                                    |                | Usia Karyawan |  |  |
| N                                  |                | 20            |  |  |
| Normal Daramators <sup>a,b</sup>   | Mean           | 28.30         |  |  |
| Normal Parameters                  | Std. Deviation | 4.281         |  |  |
|                                    | Absolute       | .180          |  |  |
| Most Extreme Differences           | Positive       | .180          |  |  |
|                                    | Negative       | 164           |  |  |
| Kolmogorov-Smirnov Z               |                | .803          |  |  |
| Asymp. Sig. (2-tailed)             | .539           |               |  |  |
| a. Test distribution is Norr       | nal.           |               |  |  |
| b. Calculated from data.           |                |               |  |  |
|                                    |                |               |  |  |

Gambar 4.8 Output One Sample Kolmogorov-Smirnov Tes

Dari **Output** di atas, didapat nilai Asymp. Sig. (2-tailed) = 0,539, sehingga >  $\alpha$ . Jadi terima H<sub>0</sub>. Sehingga dapat disimpulkan data usia karyawan berditribusi normal.

# B. Pemeriksaan Homogenitas Data

Apabila suatu penelitian yang bertujuan untuk membandingkan dua kelompok data atau lebih maka perlu dilakukan pengujian kesamaan varian atau ragam yang disebut dengan uji homogenitas, sehingga dua kelompok data atau lebih itu layak untuk dibandingkan (*comparable*). Dua kelompok data atau lebih dapat dibandingkan jika memiliki varians yang sama (homogen). Sebagai contoh, pada tabel di bawah ini akan diuji apakah nilai dari kelompok A dan B memiliki varians yang homogen.

| Kelomp    | Kelompok A |           | ok B    |
|-----------|------------|-----------|---------|
| No. siswa | Nilai A    | No. Siswa | Nilai B |
| 1         | 85         | 1         | 80      |
| 2         | 90         | 2         | 72      |
| 3         | 82         | 3         | 92      |
| 4         | 86         | 4         | 82      |
| 5         | 87         | 5         | 77      |
| 6         | 97         | 6         | 67      |
| 7         | 67         | 7         | 78      |
| 8         | 77         | 8         | 79      |
| 9         | 87         | 9         | 82      |
| 10        | 78         | 10        | 66      |
| 11        | 68         | 11        | 69      |
| 12        | 68         | 12        | 77      |
| 13        | 77         | 13        | 82      |
| 14        | 77         | 14        | 67      |
| 15        | 85         | 15        | 74      |

#### Tabel 2 Hasil tes membaca siswa kelas I SD

Langkah-langkah analisis dengan sebagai berikut:

1. Merumuskan hipotesis

 $H_0: \sigma_A^2 = \sigma_B^2$ atau

kedua kelompok memiliki varians yang homogen

 $H_1: \sigma_A^2 \neq \sigma_B^2$  atau

kedua kelompok memiliki varians yang tidak homogen Tolak H<sub>0</sub> jika sig <  $\alpha$ ,

Pada Variable View, definisikan:

Variabel 1

Name : Nilai

Type : Numeric, Decimal: 0, Width: 8,

Label : nilai Kelompok, measure : scale,

adapun variabel lain sesuai default program

Variabel 2

| Name | : metode                        |
|------|---------------------------------|
| Туре | : Numeric, Decimal: 0, Width: 8 |

Pengolahan Data dengan SPSS $\mid 56$ 

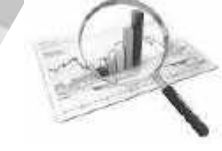

Label : metode pembelajaran, values : 1 = metode A, 2 = metode B, measure : scale, adapun variabel lain sesuai default program.

Sehingga pada Variable View menjadi:

| <b>쇼</b> *sa | ampel b | ebas.sav (DataSe  | et0] - IBM SPSS | Statistics Data | Editor               |                                                                                                    |       |              |   |         |         |
|--------------|---------|-------------------|-----------------|-----------------|----------------------|----------------------------------------------------------------------------------------------------|-------|--------------|---|---------|---------|
| File         | Edit    | ⊻iew <u>D</u> ata | Transform A     | nalyze Dire     | ct <u>M</u> arketing | <u>G</u> raphs <u>U</u> tilities Add- <u>o</u> ns <u>W</u>                                                                                                    | indow | <u>H</u> elp |   |         |         |
| Ē            | 16      |                   |                 | ¥ 📱             |                      |                                                                                                    |       |              |   |         |         |
|              |         | Name              | Type            | Width           | Decimals             | Label                                                                                                    | Valu. | Mis          | C | Align   | Meas    |
| l i          | 1       | Nilai             | Numeric         | 8               | 0                    | nilai Kelompok                                                                                                    | None  | None         | 8 | 疆 Right | Scale 🖉 |
|              | 2       | Metode            | Numeric         | 8               | 0                    | metode Pembelajaran                                                                                                    | None  | None         | 8 | 遍 Right | Scale 🖉 |
|              | 3       | Ta Value Lat      | pels            |                 | 1 - 1                | X                                                                                                    |       |              |   |         |         |
|              | 4       |                   |                 |                 |                      |                                                                                                    |       |              |   |         |         |
|              | 5       | Value La          | bels            |                 |                      |                                                                                                    |       |              |   |         |         |
|              | 6       | Value:            |                 | 7               |                      | Spelling                                                                                                    |       |              |   |         |         |
|              | 7       | Label             |                 | 1               |                      | Contracting of the local division of the local division of the loc |       |              |   |         |         |
|              | 8       | 2000              | ſ               |                 |                      |                                                                                                    |       |              |   |         |         |
|              | 9       |                   | 1 = "Meti       | ode A"<br>de D" |                      |                                                                                                    |       |              |   |         |         |
|              | 10      | <u>A</u>          | dd 2 - Web      | Jue D           |                      |                                                                                                    |       |              |   |         |         |
|              | 11      | Cha               | inge            |                 |                      |                                                                                                    |       |              |   |         |         |
|              | 12      | Ren               | nove            |                 |                      |                                                                                                    |       |              |   |         |         |
|              | 13      |                   |                 |                 |                      |                                                                                                    |       |              |   |         |         |
|              | 14      |                   |                 |                 |                      |                                                                                                    |       |              |   |         |         |
|              | 15      |                   | (               | OK Can          | cel Help             |                                                                                                    |       |              |   |         |         |
|              | 16      | 1                 | -               | -               |                      | J                                                                                                    |       |              |   |         |         |

Gambar 4.9 Variable View dan kotak Dialog Value Labels

Setelah dilakukan langkah 1, maka pada data *View* muncul seperti di bawah ini, dan data sudah dimasukkan:

|     |               | 1 Allafutti         |
|-----|---------------|---------------------|
| 1   | 1.00          | FileEadoy (A.       |
|     | W             | Noterra A           |
| 1   | 40            | White A             |
|     | 0.00          | Maturity A.         |
| 6   | - 44          | Manufe A.           |
|     |               | distantly A.        |
| Y   | 40            | Library A.          |
|     | 11.           | fdame A             |
| 2   | 49            | October 3.          |
| 40  | W.            | Advanta A           |
| 16  |               | belinning A.        |
| ù.  | 10.00         | Absorber A.         |
| 1.1 | 11            | Manade A            |
| 14. | W.            | Administra di       |
| 14  | - W           | Valuence A.         |
| 64  |               | tenness if          |
| 47  | 12            | PARATU IS           |
| 14  |               | Distance of         |
| 10  | 646           | bilariate il.       |
| éa  | 100           | Distance of         |
| **  | - 44          | Philada B           |
| 12  | 14            | NAME AND ADDRESS OF |
| 15  | 01.5          | Addition to         |
| 4   | 100           | PARLAS IS           |
| 16  | - 64          | INPUT IN CO.        |
|     | THE REPORT OF |                     |

Gambar 4.10 Data View

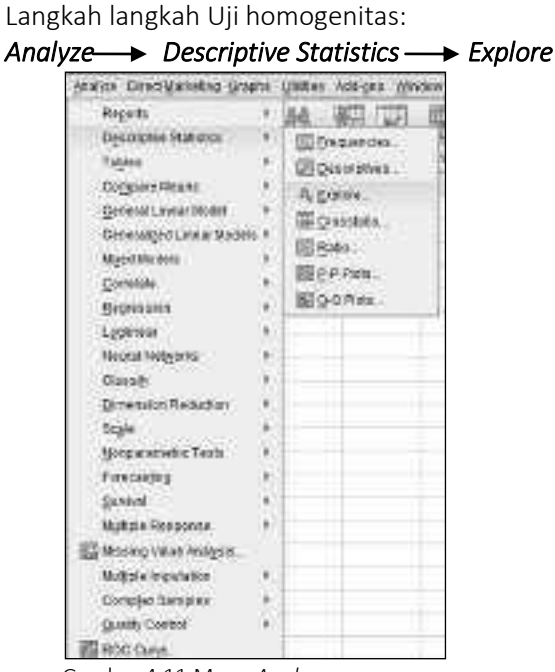

Gambar 4.11 Menu Analyze

Kemudiam didapatkan kotak *Dialog* Explore:

|                                     | Cebendert List<br>Ørstel Keilompoli (filde)<br>Forder List<br>Ørsetarte Perzbetalar<br>Label Cases op | Statistics<br>Fitzja<br>Qohorn<br>Boolstrad |
|-------------------------------------|----------------------------------------------------------------------------------------------------|---------------------------------------------|
| Dirpley<br>® Bith O Statutes O Pice | Recet Carcel Hus                                                                                      |                                             |

Gambar 4.12 Kotak Dialog Explore

Masukkan variabel nilai kelompok ke *Dependent List,* dan metode pembelajaran ke *Factor List*. Kemudian klik *Plot,* didapatkan kotak *Dialog Explore: Plots* 

| PANALIAIS                                                                          | Descriptive   |
|------------------------------------------------------------------------------------|---------------|
| @ Eactor levels together                                                           | Stem-and-leaf |
| Dependents together                                                                | 🖾 Histogram   |
| O None                                                                             |               |
| Spread vs Level with Leven<br>O Nong                                               | ie Test       |
| Spread vs Level with Leven                                                         | e Test        |
| Spread vs Level with Lever<br>O Nong<br>Power estimation<br>O Transformed Power in | e Test        |

Gambar 4.13 Kotak Dialog Explore: Plots

Aktifkan *Factor Level Togather* dan *Power Estimation, klik Continue* dan kembali ke kotak *Dialog Explore*. Klik Ok didapatkan *output*:

| Test of Homogeneity of Variance |                          |           |     |     |      |  |  |  |
|---------------------------------|--------------------------|-----------|-----|-----|------|--|--|--|
|                                 |                          | Levene    | df1 | df2 | Sig. |  |  |  |
|                                 |                          | Statistic |     |     |      |  |  |  |
|                                 | Based on Mean            | .760      | 1   | 28  | .391 |  |  |  |
| Nilai                           | Based on Median          | .729      | 1   | 28  | .400 |  |  |  |
| Nildi<br>Kalampak               | Based on Median and with | 720       |     | 7.6 | 401  |  |  |  |
| кеюттрок                        | adjusted df              | .729      |     | 24  | .401 |  |  |  |
|                                 | Based on trimmed mean    | .719      | 1   | 28  | .404 |  |  |  |

Gambar 4.14 Output Test of Homogeneity of Variance

Dari Output Test of Homogeneity of Variance di atas didapatkan nilai sig untuk based on mean = 0,391, berarti sig >  $\alpha$ ,

Pengolahan Data dengan SPSS $\mid 59$ 

sehingga terima H<sub>0</sub>, diperoleh kesimpulan  $\sigma_A^2 = \sigma_B^2$  atau kedua kelompok memiliki varians yang homogen.

## C. Pengecekan Pencilan

Pencilan atau *outlier* merupakan data ekstrim yang berbeda dari data lainnya, pencilan dapat terjadi dari:

- 1. Kesalahan dalam memasukkan data,
- 2. Kesalahan dalam sampling
- 3. Kondisi data sebenarnya.

Penanganan data pencilan:

- 1. Melakukan pengecekan terhadap data mentah, apakah memang terjadi kesalahan memasukkan data atau pada samplingnya.
- 2. Jika tidak maka data pencilan tersebut bisa dihilangkan, atau dipertahankan apa adanya, tentunya dengan alasan-alasan tertentu.

Pengujian data pencilan dapat dilakukan dengan menggunakan diagram kotak garis (*box Plot*). Sebagai contoh pada data karyawan di atas akan diuji apakah pada gaji awal dan gaji akhir terdapat data pencilan. Langkah-langkahnya sebagai berikut:

## $\mathsf{Klik}: \mathit{Graph} \rightarrow \mathit{Legacy} \rightarrow \mathit{Dialog} \rightarrow \mathit{Box} \mathit{Plot}$

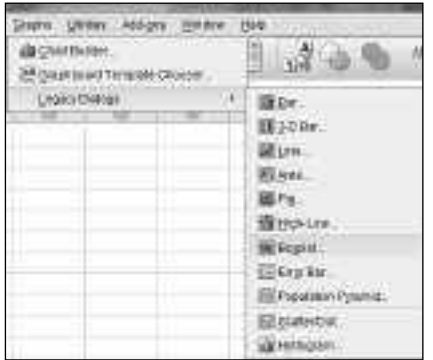

Gambar 4.15 Menu Graphs

Diperoleh kotak *Dialog* Box *Plot*, pilih *Simple*, aktifkan *Summaris Of Separate Variables*, klik *Define*:

| ₿₿¢₿    | Simple                        |
|---------|-------------------------------|
| Ø Ø     | Clustered                     |
| Data ir | I Chart Are                   |
| 🔘 Sun   | nmaries for groups of cases   |
| Sun     | nmaries of separate variables |

Gambar 4.16 Kotak Dialog Box Plot

Masukkan gaji awal dan gaji akhir pada Boxes Represent,

|                                       | Dover Represent                                                                                                    | Conversion of the local division of the local division of the loca |
|---------------------------------------|----------------------------------------------------------------------------------------------------|----------------------------------------------------------------------------------------------------|
| 🚡 tao anatan ku<br>🖉 Kita Kajawa Kuaj | Can have the part of the set of the set of t |                                                                                                    |
|                                       | Licel Cheer of                                                                                                    |                                                                                                    |
|                                       | Roge                                                                                                    | Ĩ                                                                                                    |
|                                       | E bronnaber barret des<br>Contex                                                                                                    |                                                                                                    |
|                                       | The branches and the set                                                                                                    |                                                                                                    |

Gambar 4.17 Kotak Dialog Define Simple Box Plot

klik OK didapatkan *output* di bawah ini.

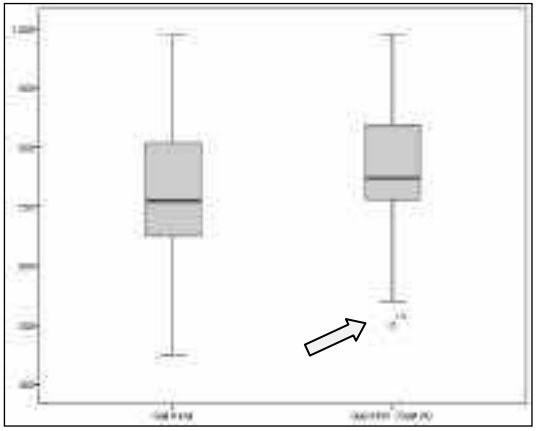

Gambar 4.18 Output BoxPlot

Dari Gambar 4.18, untuk gaji awal tidak terdapat pencilan, karena semua data masih masuk dalam *boxPlot*. Tetapi untuk data gaji akhir terdapat pencilan yaitu data ke 14.

# D. Pemeriksaan Missing Data

*Missing Data* merupakan data kosong atau yang belum terinput dalam sekumpulan data yang akan dianalisis. Keberadaan *missing* data akan menyebabkan nilai-nilai ukuran data menjadi bias. Pemeriksaan missing data dapat dilakukan dengan melihat statistik deskriptif (bab III). Sebagai contoh output di bawah ini:

| Statistics  |         |      |  |  |  |
|-------------|---------|------|--|--|--|
| Nilai       |         |      |  |  |  |
| Ν           | N Valid |      |  |  |  |
|             | Missing | 0    |  |  |  |
| Mean        | 7.56    |      |  |  |  |
| Median      | 8.00    |      |  |  |  |
| Mode        | 8       |      |  |  |  |
| Persentiles | 10      | 5.70 |  |  |  |
|             | 7.00    |      |  |  |  |
|             | 8.00    |      |  |  |  |
|             | 60      | 8.00 |  |  |  |
|             | 75      | 8.75 |  |  |  |

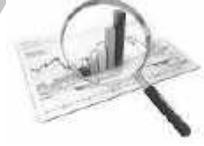

Pada output di atas missing ada = 0, menunjukan bahwa data lengkap, namun jika menunjukan nilai tidak sama dengan nol berarti terdapat data kosong sebanyak nilai tersebut. Setelah melakukan pemerikasaan data, yang perlu dilakukan adalah adalah sebagai berikut:

- 1. Apabila data tidak berdistribusi normal, peneliti dapat melakukan penambahan data, dengan dasar bahwa semakin banyak data akan mendekati distribusi normal. Selain itu juga dapat dilakukan dengan mengganti analisis dari statistik parametrik ke statistik nonparametrik.
- 2. Apabila terdapat outlier, peneliti dapat melakukan pengecekan data outlier tersebut, apakah memang benar atau terjadi kesalahan input data. Jika memang outlier itu benar ada, maka dapat dipertimbangkan tidak memasukkan data tersebut dalam analisis, dikarenakan dapat mengganggu dalampengambilan kesimpulan.
- 3. Apabila dua buah data tidak homogen, maka peneliti dapat meninggalkan asumsi homogenitas dengan menggunakan nilai sig pada baris *Equal Variances Not Assumed*
- 4. Apabila terdapat missing data, peneliti dapat mengecek apakah memang data belum diinput, atau data memang belum didapatkan. Apabila komposisi data diperlukan dengan jumlah tertentu dan tidak dapat dikurangi, peneliti seharusnya melengkapi data tersebut.

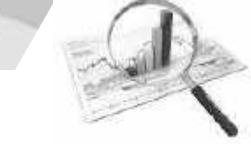

## Latihan

Berikut data hasil *post-test* peserta didik kelas VIII MTs Ma'arif Hidayatullah Jombang, lakukan pengujian data terhadap normalitas data dan pencilan!

| No. | Nama | Post-test | No. | Nama | Post-test |
|-----|------|-----------|-----|------|-----------|
| 1   | AIR  | 76        | 14  | MP   | 76        |
| 2   | AJ   | 72        | 15  | MWA  | 85        |
| 3   | ALF  | 69        | 16  | MWAS | 67        |
| 4   | AS   | 75        | 17  | MO   | 80        |
| 5   | BSL  | 77        | 18  | MJA  | 79        |
| 6   | BM   | 68        | 19  | PW   | 70        |
| 7   | DM   | 80        | 20  | РМ   | 78        |
| 8   | DA   | 78        | 21  | RW   | 75        |
| 9   | EF   | 75        | 22  | RP   | 65        |
| 10  | FA   | 76        | 23  | SK   | 90        |
| 11  | KA   | 72        | 24  | WD   | 65        |
| 12  | LF   | 76        | 25  | ΥK   | 78        |
| 13  | LE   | 90        | 26  | WN   | 90        |

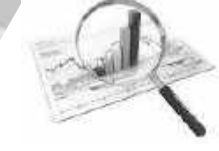

# BAB V UJI PERBEDAAN RATA-RATA

William Sealy Gosset

(13 Juni 1876 – 16 Oktober 1937) seorang statsitikawan yang terkenal dengan nama samaran **Student** dan temuannya disebut distribusi t-Student.

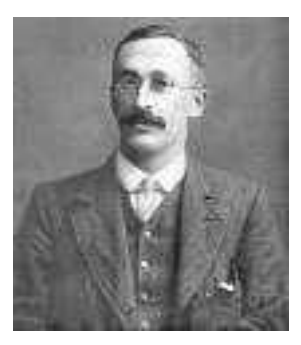

Dalam bab ini akan dibahas tentang penelitian tentang perbedaan satu

sampel dan dua sampel, dalam hal ini teknik yang digunakan adalah *"uji-t"*. Asumsi dalam uji ini adalah data harus berdistribusi normal. Setelah mempelajarinya diharapkan pembaca dapat:

- 1. menjelaskan konsep uji t satu sampel dan aplikasinya dengan SPSS
- 2. menjelaskan konsep uji t dau sampel bebas dan aplikasinya dengan SPSS
- 3. menjelaskan konsep uji t satu sampel berpasangan dan aplikasinya dengan SPSS

Secara garis besar langkah-langkah yang ditempuh dalam pengujian hipotesis adalah :

1). Merumuskan hipotesis dan menentukan taraf kesalahan (lpha)

- 2). Memasukkan dan mengolah data ke dalam SPSS
- 3). Melakukan analisis
- 4). Uji hipotesis

a. Menguji Nilai t <sub>hitung</sub> terhadap t <sub>tabel</sub>

aturan untuk pengujian nilai  $t_{\mbox{\tiny hitung}}$  dengan t $_{\mbox{\tiny tabel}}$ adalah :

- Apabila  $t_{hitung} \ge t_{tabel}$  maka  $H_0$  ditolak
- Apabila t <sub>hitung</sub> < t <sub>tabel</sub> maka  $H_O$  diterima
- b. Menguji Nilai sig terhadap lpha
- Jika Sig >  $\alpha$ , maka  $H_O$  diterima.
- Jika Sig <  $\alpha$ , maka  $H_O$  ditolak.

5). Menarik kesimpulan

### A. Uji Perbedaan Rata-Rata Satu Sampel

Uji perbedaan rata-rata satu sampel digunakan untuk menguji apakah terdapat perbedaan rata-rata data berdasarkan asumsi rata-rata atau nilai tertentu (*test value*).

Rumus uji satu sampel ditulis:

$$t = \frac{x - \mu_0}{s / \sqrt{n}} \tag{5.1}$$

 $\mathcal{X}$  = rata-rata sampel

 $\mu_0$  = asumsi rata-rata

S = standar deviasi sampel

n = banyaknya sampel

Sebelum melakukan uji perbedaan rata-rata, data harus dipastikan memenuhi ketentuan berdistribusi normal.

Contoh :

Diberikan data nilai ulangan matematika di salah satu SMAN Kota X pokok bahasan persamaan kuadrat sebagai berikut:

70, 87, 78, 89, 76, 78, 77, 78, 67, 67, 75, 84, 98, 80, 90, 80, 90, 86, 86, 87, 80, 78, 75, 80, 86, 95.

Dengan menggunakan taraf signifikasi 5 % dan asumsi normal terpenuhi, ujilah apakah rata-rata nilai matematika tersebut sama dengan 80?

Langkah-langkah analisis dengan sebagai berikut:

Pada variabel *View*, definisikan:

Variabel 1

Name : Nilai

Type : Numeric, Decimal: 0, Width: 8,

*Label* : nilai ulangan, *measure* : *scale*, adapun variabel lain sesuai *default* program

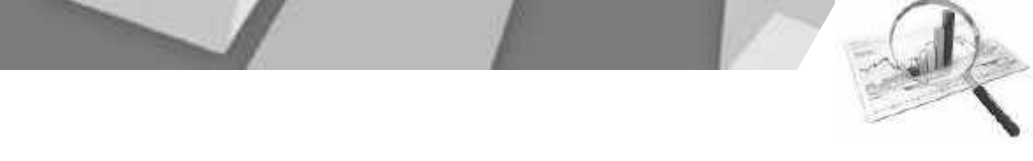

Klik Analyze  $\rightarrow$  Compare Means  $\rightarrow$  One-Sample T Test sehingga kotak dialog One-SampleT Test

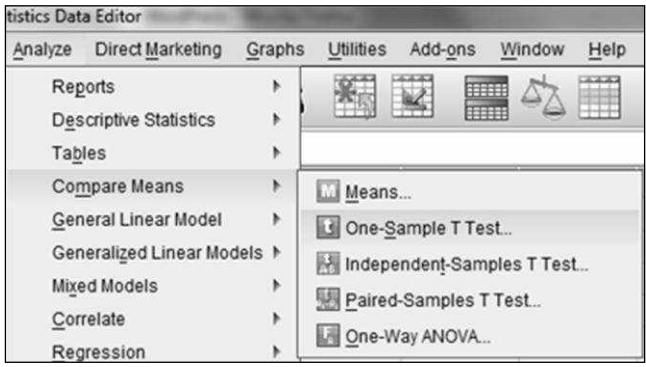

Gambar 5.1 Menu Analyze

Kemudian muncul kotak dialog:

| a concession of the second | Test Variable(s)       |           |
|----------------------------|------------------------|-----------|
| 🖉 Nilai Ulangan (nilai)    | •                      | Bootstrap |
| Cok (1                     | Test <u>V</u> alue: 80 | l Help    |

Gambar 5.2 Kotak Dialog One Sample T Test

Pindahkan *Variable* **Nilai Ulangan** ke kotak *Variable*(s) dengan menekan tombol panah, Pada kotak *Test Value* masukkan nilai 80.

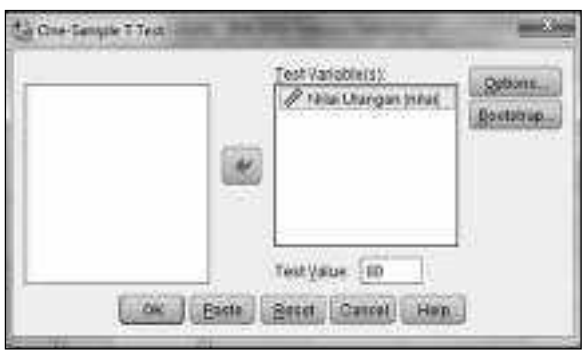

Gambar 5.3 Kotak Dialog One Sample T Test

Klik tombol *Option* sehingga kotak dialog *One-Sample T Test*: *Option* muncul. Tentukan taraf kepercayaan 95 % (alfa 5 % atau 0,05).

| <u>C</u> onf | dence In  | terval f | Percenta | ge: 95  | 59   |
|--------------|-----------|----------|----------|---------|------|
| Mis          | sing Valu | les      |          |         |      |
| 0            | Exclude o | ases a   | analysis | by anal | ysis |
| 0            | Exclude o | ases I   | istwise  |         |      |

Gambar 5.4 Kotak Dialog One Sample T Test : Options

Klik tombol *Continue* sehingga akan kembali pada kotak dialog *One-Sample T Test*.

Klik tombol OK sehingga SPSS *View*er akan memunculkan *output* tabel *One-Sample Test* berikut:

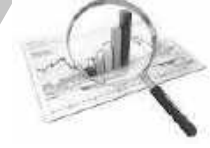

|                  | One-Sample Test |                 |          |            |              |                |  |  |  |  |  |  |  |  |
|------------------|-----------------|-----------------|----------|------------|--------------|----------------|--|--|--|--|--|--|--|--|
|                  |                 | Test Value = 80 |          |            |              |                |  |  |  |  |  |  |  |  |
|                  | t               | Df              | Sig. (2- | Mean       | 95% Confiden | ce Interval of |  |  |  |  |  |  |  |  |
|                  |                 |                 | tailed)  | difference | the Diff     | erence         |  |  |  |  |  |  |  |  |
|                  |                 |                 |          |            | Lower        | Upper          |  |  |  |  |  |  |  |  |
| Nilai<br>Ulangan | .928            | 25              | .362     | 1.423      | -1.74        | 4.58           |  |  |  |  |  |  |  |  |

Tabel 5.1 Output One Sample T Test

Uji hipotesis

Hipotesis nol yang akan diuji adalah

 $H_{0}: \mu = 80$  Atau

"rata-rata nilai nilai ulangan harian matematika pokok bahasan persamaan kuadrat sama dengan 80"

Terdapat dua cara dalam pengujian hipotesis, yaitu:

a. Menguji Nilai  $t_{\mbox{\scriptsize hitung}}$  terhadap  $t_{\mbox{\scriptsize tabel}}$ 

Dari *output* di atas didapatkan nilai t<sub>hitung</sub> = 0,925, dengan taraf signifikasi 5 % atau taraf kepercayaan 95%, maka besarnya angka batas penolakan hipotesis nol atau t<sub>tabel</sub> adalah 2,060, sehingga nilai t<sub>hitung</sub> < t<sub>tabel</sub>, karena itu hipotesis nol diterima, atau:

## b. Menguji Nilai sig terhadap lpha

Nilai sig dari *output* didapatkan 0,362, sedangkan nilai alfa = 0,05

sehingga Sig >  $\alpha$ , maka  $H_0$  diterima. Kesimpulan yang diperoleh adalah rata-rata nilai nilai ulangan harian matematika pokok bahasan persamaan kuadrat sama dengan 80

## B. Uji Perbedaan Rata-Rata Dua Sampel Bebas

Uji perbedaan rata-rata dua sampel bebas digunakan untuk mengetahui apakah terdapat perbedaan rata-rata secara signifikan antara dua sampel bebas. Sampel bebas yang dimaksud adalah dua sampel yang berbeda tidak saling mempengaruhi.

Rumus uji t sampel bebas dinyatakan dalam :

$$t = \frac{M_1 - M_2}{\sqrt{(\frac{\sum x_1^2 + \sum x_2^2}{(n_1 - 1) + (n_{2I} - 1)})(\frac{1}{n_I} + \frac{1}{n_2})}}$$
(5.2)

$$df = (n_1 - 1) + (n_2 - 1)$$

Keterangan :

 $x_1 = X_1 - M_2$   $x_1 = X_1 - M_1$   $x_2 = X_2 - M_2$  dan seterusnya  $M_1$ : angka rata-rata dari sampel pertama

 $M_{\,_2}$ : angka rata-rata dari sampel kedua

 $n_1$ : banyaknya individu dari sampel pertama

 $n_2$ : banyaknya individu dari sampel kedua

*df* : *degree of freedom* (derajad bebas)

Asumsi yang harus dipenuhi dalam uji perbedaan rata-rata dua sampel bebas adalah:

- 1. Kedua kelompok data saling bebas (tidak saling mempengaruhi)
- 2. Kedua kelompok data berdistribusi normal
- 3. Kedua kelompok data memiliki varians yang homogen.

## <u>Contoh</u>

Seorang guru Sekolah Dasar (SD) mengadakan suatu eksperimen dengan tujuan untuk mengetahui perbedaan antara pembelajaran membaca metode A dan pembelajaran membaca metode B di kelas I SD. Dua kelompok siswa diberi perlakuan yang berbeda terkait dengan metode pembelajaran membaca tersebut. Pada akhir perlakuan dilakukan tes akhir kemampuan membaca siswa, dan diperoleh data seperti pada tabel di bawah ini. Apabila masing-masing data berdistribusi normal, lakukan pengujian apakah terdapat perbedaan rata-rata kemampuan membaca antara pembelajaran membaca metode A dan pembelajaran membaca metode B dengan menggunakan taraf siginifikansi 5%,!.

| Hasil tes kemampuan membaca siswa kelas I SD |                 |             |               |  |  |  |  |  |
|----------------------------------------------|-----------------|-------------|---------------|--|--|--|--|--|
| Kelompok o                                   | dengan metode A | Kelompok de | ngan metode B |  |  |  |  |  |
| No. siswa                                    | Nilai           | No. Siswa   | Nilai         |  |  |  |  |  |
| 1                                            | 85              | 1           | 80            |  |  |  |  |  |
| 2 90                                         |                 | 2           | 72            |  |  |  |  |  |
| 3                                            | 82              | 3           | 92            |  |  |  |  |  |
| 4                                            | 86              | 4           | 82            |  |  |  |  |  |
| 5                                            | 87              | 5           | 77            |  |  |  |  |  |
| 6                                            | 97              | 6           | 67            |  |  |  |  |  |
| 7                                            | 67              | 7           | 78            |  |  |  |  |  |
| 8                                            | 77              | 8           | 79            |  |  |  |  |  |
| 9                                            | 87              | 9           | 82            |  |  |  |  |  |
| 10                                           | 78              | 10          | 66            |  |  |  |  |  |
| 11                                           | 68              | 11          | 69            |  |  |  |  |  |
| 12                                           | 68              | 12          | 77            |  |  |  |  |  |
| 13                                           | 77              | 13          | 82            |  |  |  |  |  |
| 14                                           | 77              | 14          | 67            |  |  |  |  |  |
| 15                                           | 85              | 15          | 74            |  |  |  |  |  |

Tabel 5.2 Hasil tes kemampuan membaca siswa kelas I SI

Langkah-langkah input data dan analisis dengan sebagai berikut: Pada variabel *View*, definisikan:

Variabel 1

Name : Nilai

Type : Numeric, Decimal: 0, Width: 8,

*Label* : nilai Kelompok, *measure* : *scale*, adapun variabel lain sesuai *default* program

Variabel 2

Name : metode

*Type* : *Numeric*, *Decimal*: 0, *Width*: 8,

*Label* : metode pembelajaran, *values* : 1 = metode A, 2 = metode B, *measure* : *scale*, adapun variabel lain sesuai *default* program.

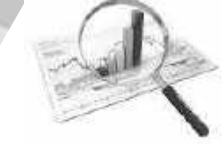

Sehingga pada Variable View menjadi:

| ta *sa   | ampel b | ebas.sav [DataSe | et0] - IBM SPSS | Statistics Data | Editor        | 100             |                    | 10.44  |      |   | 100     |         |
|----------|---------|------------------|-----------------|-----------------|---------------|-----------------|--------------------|--------|------|---|---------|---------|
| File     | Edit    | View Data        | Transform       | Analyze Dire    | ect Marketing | Graphs Utilitie | s Add- <u>o</u> ns | Window | Help |   |         |         |
| E        |         |                  |                 | × 🖺             | 1             | #4 🔣            |                    |        |      |   | 0       |         |
| 28<br>12 |         | Name             | Туре            | Width           | Decimals      | La              | abel               | Valu   | Mis  | C | Align   | Meas    |
| 1        | 1       | Nilai            | Numeric         | 8               | 0             | nilai Kelompok  |                    | None   | None | 8 | 酒 Right | Scale 8 |
|          | 2       | Metode           | Numeric         | 8               | 0             | metode Pembela  | ajaran             | None   | None | 8 | 遭 Right | / Scale |
|          | 3       | To Value Lat     | vels            |                 |               |                 | ×                  |        |      |   |         |         |
| 1 3      | 4       |                  |                 |                 |               |                 |                    |        |      |   |         |         |
| 1        | 5       | Value La         | bels            |                 |               |                 |                    |        |      |   |         |         |
| 1        | 6       | Value:           |                 |                 |               | Spelli          | ng                 |        |      |   |         |         |
| 1 3      | 7       | Label:           |                 |                 |               |                 |                    |        |      |   |         |         |
|          | 8       | East.            | -               |                 |               |                 |                    |        |      |   |         |         |
| 1        | 9       |                  | 1 = "Met        | ode A"          |               |                 |                    |        |      |   |         |         |
| 1        | 10      |                  | dd 2 = Met      | ode B-          |               |                 |                    |        |      |   |         |         |
| 1        | 11      | Cha              | inge            |                 |               |                 |                    |        |      |   |         |         |
| 1        | 12      | Ren              | nove            |                 |               |                 |                    |        |      |   |         |         |
| 1        | 13      |                  |                 |                 |               |                 |                    |        |      |   |         |         |
| 1 3      | 14      |                  |                 | 10.05           |               |                 |                    |        |      |   |         |         |
| 1        | 15      |                  | [               | OK Can          | icel Help     | ]               |                    |        |      |   |         |         |
|          | 16      | 1                |                 |                 |               | <u></u>         |                    |        |      |   |         |         |

Gambar 5.5 Kotak Dialog Value Labels

Maka pada data *View* muncul seperti di bawah ini, dan data sudah dimasukkan:

|      | I New   | Malania    |
|------|---------|------------|
| 1911 | 85      | Makada A   |
| 3    |         | Maturia A  |
| 1    | 43      | Weiters A  |
| 4    | 38      | Metoda di  |
| 4    | 47.     | Nature A   |
| 4    | 97      | Wetness &  |
| T. ; | 67      | Metoda A   |
| 4.   | 72      | Adesoda A  |
|      | 87.     | Maturia di |
| 16   | 78.     | Manufa A   |
| 11   | 44.     | Wetode A   |
| 41   | 44      | Wetoole A  |
| 11   | 22      | Wenode A   |
| 14   | 22      | Matore A   |
| 12.  | 84      | Metode A   |
| 46   |         | Wetoca B   |
| 481  | 12      | Natione D  |
| 18.  | 3.2     | Webste B   |
| 18.  | 82      | Methoda B  |
| 22   | 11.     | 6/Manual D |
| 21   |         | Natura B   |
| 23.  | 78      | Wetnik B   |
| 33   | 178     | Circula B  |
| 84   | 42      | Weterie B  |
| 28   | 3/- 88- | Wetnis B   |

Gambar 5.6 Variable View

Selanjutnya untuk menganalisis data Klik<br/> <code>Analyze</code>  $\rightarrow$  <code>Compare</code> <code>Means</code>  $\rightarrow$  <code>Independent-Sample</code> <code>T</code> <code>Test</code>,

Pengolahan Data dengan SPSS $\mid 72$ 

| Societas Dava Patra                                                                                                    | And and a second second second second second second second second second second second second second second se            |
|----------------------------------------------------------------------------------------------------|----------------------------------------------------------------------------------------------------|
| Analysi Dividigutating graps                                                                                                    | a figura yearan Marten Bolo                                                                                               |
| Reports +<br>Description Statistics +<br>Tagnos +<br>Copygane Unitaria +                                                                                                    | <b>間間 20</b> 0000000000000000000000000000000000                                                                           |
| General Linear Hodel +<br>Generalized Linear Hodels +<br>Mysid Hodels +<br>Canadal +<br>Discussion +                                                                                                    | I Creating of Tast.<br>I characteristic Constant Tast.<br>I Foreit Constant Tast.<br>I Creation Tast.<br>I Creation Tast. |
| Lgamoa +<br>Itacira Kogeno +<br>Gasog +<br>Donesioa Recicion +<br>Doge +<br>Borgacametro Pette<br>Forecadag +<br>Sonica +<br>Sonica +<br>S |                                                                                                    |
| Messie Vese Analysis     Marysis Inspatiation     Contegen Cantelles     J     Gaudy Contex     F     FOC Cutys                                                                                                    |                                                                                                    |

Gambar 5.7 Menu Analyze

Sehingga kotak dialog *Independent-Sample T Test* akan muncul:

| Disdependent (Lampsel ) Test | 1            | St Defile Groups                                                      | BUN |
|------------------------------|--------------|-----------------------------------------------------------------------|-----|
|                              | For Case Het | R ya madadada<br>Giwa 3 (1<br>Giwa 2 (2<br>D gapani<br>(2000)) (2000) |     |

Gambar 5.8 Kotak Dialog Independent-Sample T Test Dan Define Groups

Kemudian masukan nilai kelompok dalam tes variabel, dan metode pada *grouping variable*, kemudian klik *define group*, masukkan 1 pada *group* 1 dan 2 pada *group* 2 (sesuai pada *values*).

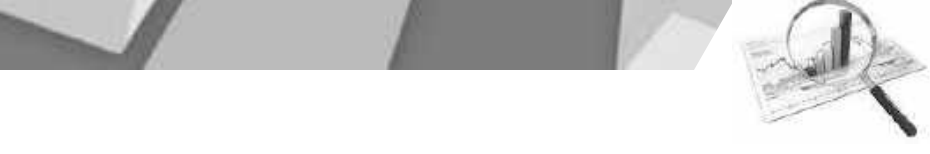

Klik *continue*. Kemudian klik *option* untuk memilih taraf signifikasi, jika dipilih 5 %, maka pada kotak dialog *convidence interval percentage* isikan 95 %, muncul :

| Confidence Inter | val Percentage: 📴 %     |
|------------------|-------------------------|
| Missing Values   |                         |
| Exclude cas      | es analysis by analysis |
| C Exclude cas    | es listwise             |

Gambar 5.9 Kotak Dialog Independent-Sample T Test: Options

| Klik continue | dan ok | . Pada | output | diperoleh | : |
|---------------|--------|--------|--------|-----------|---|
|---------------|--------|--------|--------|-----------|---|

|          | Independent Samples Test             |       |        |                              |        |         |         |        |         |          |  |
|----------|--------------------------------------|-------|--------|------------------------------|--------|---------|---------|--------|---------|----------|--|
|          |                                      | Leve  | ne's   | t-test for Equality of Means |        |         |         |        |         |          |  |
|          | for                                  |       |        |                              |        |         |         |        |         |          |  |
|          |                                      | Equal | ity of |                              |        |         |         |        |         |          |  |
|          |                                      | Varia | nces   |                              |        |         |         |        |         |          |  |
|          |                                      | F     | Sig.   | t                            | Df     | Sig.    | Mean    | Std.   | 95      | 5%       |  |
|          |                                      |       |        |                              |        | (2-     | differ- | Error  | Confi   | dence    |  |
|          |                                      |       |        |                              |        | tailed) | rence   | Diffe- | Interva | l of the |  |
|          |                                      |       |        |                              |        |         |         | rence  | Differ  | rence    |  |
|          |                                      |       |        |                              |        |         |         |        | Lower   | Upper    |  |
| Nilei    | Equal<br>variances<br>assumed        | .760  | .391   | 1.533                        | 28     | .136    | 4.467   | 2.913  | -1.500  | 10.434   |  |
| Kelompok | Equal<br>variances<br>not<br>assumed |       |        | 1.533                        | 27.061 | .137    | 4.467   | 2.913  | -1.510  | 10.443   |  |

Nilai Levene's Test for Equality of Variances menunjukan bahwa sig =0,760 menunjukan bahwa data kedua data memiliki varians yang homogen. (lihat pada Bab pengujian data).

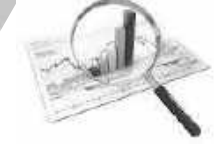

Uji hipotesis perbedaan rata-rata dengan mengacu pada nilai pada kolom *t-test for Equality of Means.* 

Hipotesis nol yang akan diuji adalah

$$H_0: \mu_A = \mu_B$$

Atau

 ${\it "}$ Tidak ada perbedaan rata-rata kemampuan membaca siswa di kelas I SD antara yang diajar dengan metode A dengan metode B"

Terdapat dua cara dalam pengujian hipotesis, yaitu:

a. Menguji Nilai t $_{\rm hitung}$ terhadap t $_{\rm tabel}$ 

dari *output* di atas didapatkan nilai  $t_{hitung} = 1,533$ , dengan taraf signifikasi 5 % atau taraf kepercayaan 95%, maka besarnya angka batas penolakan hipotesis nol atau  $t_{tabel}$  adalah 2,048, sehingga nilai  $t_{hitung} < t_{tabel}$ , karena itu hipotesis nol diterima, atau:

b. Menguji Nilai sig terhadap lpha

nilai sig dari output didapatkan 0,136, sedangkan nilai

 $\alpha$  = 0,05 , sehingga Sig >  $\alpha$ , maka  $H_0$  diterima.

Kesimpulan yang diperoleh adalah tidak ada perbedaan ratarata kemampuan membaca siswa di kelas I SD antara yang diajar dengan metode A dengan metode B. Dengan demikian nilai perbedaan rata-rata (*Mean difference*) sebesar 4,467 merupakan sebuah selisih yang menunjukkan perbedaan yang tidak signifakan.

# C. Uji Perbedaan Rata-Rata Dua Sampel Berpasangan

Apabila dalam suatu penelitian ingin mengetahui apakah ada pengaruh perlakuan yang diberikan, sehingga dilakukan uji sebelum perlakuan (*pre test*) dan sesudah perlakuan (*post test*), sehingga untuk mengetahui apakah ada pengaruh dari perlakuan tersebut dengan cara mengetahui ada tidaknya perbedaan ratarata dari nilai yang didapat dari *pre test* dan *post test*.

Dengan demikian dua sampel berpasangan maksudnya adalah satu kelompok sampel yang sama dan dilakukan dua kali uji dalam tenggang waktu yang berbeda. Syarat uji perbedaan ini hanya

R

normalitas data saja, sedangkan homogenitas varians tidak perlu karena sampel yang sama merupakan sampel yang homogen.

### <u>Contoh</u>

Suatu sekolah menyelenggarakan tambahan jam pelajaran matematika bagi siswa yang memiliki nilai matematika kurang bagus pada semester pertama. Pelajaran tambahan diberikan pada awal semester sampai akhir semester kedua. Diambil 10 siswa yang mengikuti program tersebut, apabila data berdistrbusi normal dan dengan taraf signifikansi 5%, lakukan pengujian apakah ada pengaruh penambahan jam pelajaran matematika. Diperoleh data sebagai berikut:

# Tabel 5. 3

Nilai matematika

| No            | 1 | 2 | 3 | 4 | 5 | 6 | 7 | 8 | 9 | 10 |
|---------------|---|---|---|---|---|---|---|---|---|----|
| Semester<br>1 | 5 | 6 | 4 | 5 | 6 | 6 | 5 | 4 | 6 | 6  |
| Semester<br>2 | 6 | 6 | 7 | 6 | 6 | 7 | 5 | 5 | 7 | 6  |

Langkah-langkah analisis dengan sebagai berikut:

Pada variabel View, definisikan:

Variabel 1

Name : Nilai\_1

Type : Numeric, Decimal: 0, Width: 8,

*Label* : nilai semester 1, *measure* : *scale*, adapun variabel lain sesuai *default* program

Variabel 2

Name : Nilai\_2

Type : Numeric, Decimal: 0, Width: 8,

*Label* : Nilai semester 2, *measure* : *scale*, adapun variabel lain sesuai *default* program

Sehingga pada Variabel View menjadi:

| te fu he be hann dan pedipunt dan tune sele hue be |              |            |      |         |                |         |        |        |    |         |      |          |         |
|----------------------------------------------------|--------------|------------|------|---------|----------------|---------|--------|--------|----|---------|------|----------|---------|
| 38                                                 | 1 (A) (B     | 1. ani     | 3    | 加田      | 8.11.1         |         | 44年    |        | à  | .9      | - 10 | £        |         |
| in the                                             | C faire      | Terr       | Non- | Dynas   | Land           | - Yeles | Marg   | Celora | 13 | dage    |      | Magaza 1 | P.A     |
| 1.00                                               | Allso, F. L. | direction. |      | 4       | What sectors 1 | Anna    | Mini . |        | 10 | Cella . | 1    | Scale .  | 3.96    |
| 1.1                                                | 5001         | See.       |      | III. 17 | Weinenthe I    | 1004    | 1004   | 1      | 16 | Sett    | 21   | Sen .    | N Intel |

Gambar 5.10 Variable View

Setelah dilakukan langkah 1, maka pada data *View* muncul seperti di bawah ini, dan data sudah dimasukkan

| File Edit  | View Data Tra | nsforn <u>A</u> nalyz | e Direct <u>M</u> ari | ketin <u>G</u> raphs | Utilities Add- | ons Window     | Hel    |
|------------|---------------|-----------------------|-----------------------|----------------------|----------------|----------------|--------|
|            |               |                       |                       |                      |                |                |        |
| 11:Nilai_2 |               |                       |                       |                      | Visi           | ble: 2 of 2 Va | riable |
|            | Nilai_1       | Nilai_2               | var                   | var                  | Var            | var            |        |
| 1          | 5             | 6                     |                       |                      |                |                |        |
| 2          | 6             | 6                     |                       |                      |                |                |        |
| 3          | 4             | 7                     |                       |                      |                |                |        |
| 4          | 5             | 6                     |                       |                      |                |                |        |
| 5          | 6             | 6                     |                       |                      |                |                |        |
| 6          | 6             | 7                     |                       |                      |                |                |        |
| 7          | 5             | 5                     |                       |                      |                |                |        |
| 8          | 4             | 5                     |                       |                      |                |                |        |
| 9          | 6             | 7                     |                       |                      |                |                |        |
| 10         | 6             | 6                     |                       |                      |                |                |        |
|            | 8             |                       |                       |                      |                |                |        |
| Data View  | Variable View |                       |                       |                      |                |                |        |

Gambar 5.11 Data View

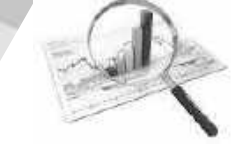

# Selanjutnya untuk menganalisis data Klik<br/> Analyze $\rightarrow$ Compare Means $\rightarrow$ Paired-Sample T Test

| BM SPSS         | Statistics Data Edito       | r      |                       |                  |               | ^       |  |  |
|-----------------|-----------------------------|--------|-----------------------|------------------|---------------|---------|--|--|
| <u>A</u> nalyze | Direct <u>M</u> arketing    | Graphs | Utilities             | Add- <u>o</u> ns | Window        | Help    |  |  |
| Rep<br>Des      | orts<br>criptive Statistics | ;      |                       | X                |               | 2       |  |  |
| Tab             | les                         | *      |                       | Visib            | le: 2 of 2 Va | riables |  |  |
| Cor             | npare Means                 | × ľ    | Mean                  | 1S               |               |         |  |  |
| Ger             | ieral Linear Model          | F      | One-                  | Sample T         | Test          |         |  |  |
| Ger             | ieralized Linear Mo         | dels 🕨 | M Inder               | -<br>pendent-S   | amples T Te   | est     |  |  |
| Mi <u>x</u> e   | ed Models                   | •      | Paired-Samples T Test |                  |               |         |  |  |
| Cor             | relate                      | •      | Cone.                 |                  | /Δ            |         |  |  |
| Reg             | ression                     |        | Mi Que-               | may Anon         | / <b>n</b>    |         |  |  |
| Log             | linear                      |        |                       |                  |               |         |  |  |
| Neu             | iral Net <u>w</u> orks      | •      |                       |                  |               | - 1     |  |  |
| Cla             | ssify                       |        |                       |                  |               | - 11    |  |  |
| Dim             | ension Reduction            |        |                       |                  |               |         |  |  |
| Sca             | le                          | - P.   |                       |                  |               |         |  |  |
| Nor             | parametric Tests            |        |                       |                  |               |         |  |  |
| For             | ecasțing                    | Þ      |                       |                  |               | - 1     |  |  |
| Sun             | vival                       | •      |                       |                  |               |         |  |  |
| Muli            | tiple Response              | ۶      |                       |                  |               |         |  |  |
| 🔛 Mis:          | sing Value Analysis         | ka l   |                       |                  |               |         |  |  |
| Mult            | iple Imputation             | *      |                       |                  |               |         |  |  |
| Cor             | nplex Samples               | *      |                       |                  |               |         |  |  |
| Qua             | lity Control                | •      |                       |                  |               |         |  |  |
| RO              | C Curve                     |        |                       |                  |               |         |  |  |

Gambar 5.12 Menu Analyze

Kotak dialog *Paired-Samples T Test* akan muncul:

|                                                   | 4              | Paired   | variaties: | 1.1.1     | 23  | Scener   |
|---------------------------------------------------|----------------|----------|------------|-----------|-----|----------|
| 🖉 hisai sematar 1 (M).<br>🖉 hisai semastar 2 (M). |                | Par<br>1 | Naristie1  | (retox)eS | 1   | Bootstun |
|                                                   | 1              |          |            |           | 111 |          |
|                                                   | -              |          |            |           | 141 |          |
|                                                   | 3 <u>8</u> -22 |          |            |           |     |          |
|                                                   |                |          |            |           | 1   |          |

Gambar 5.13 Kotak Dialog Paired-Samples T Test

Klik variabel **nilai semester\_1** dan **nilai semester\_2** secara berurutan dan pindahkan ke kotak *Variable*s dengan menekan tombol panah

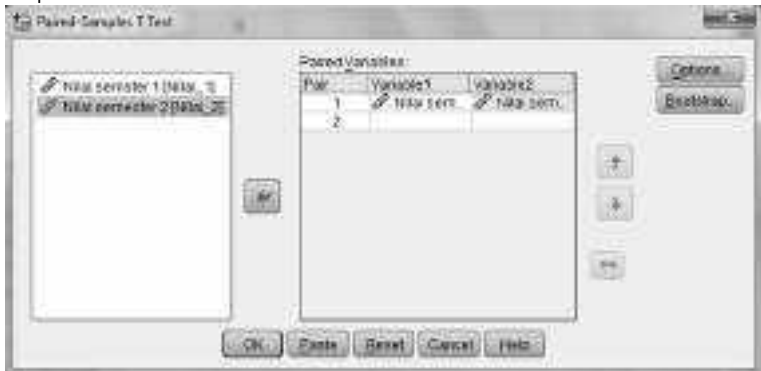

Gambar 5.14 kotak dialog Paired-Samples T Test

Klik tombol **Option** sehingga kotak dialog *Paired-Sample T* **Test**: **Option** muncul. Tentukan rentang keyakinan (95%).

| Missing Values                           | -45 |
|------------------------------------------|-----|
| Fxclude cases analysis by analysis       |     |
| Character and a set and yors by analysis |     |
| ◯ Exclude cases listwise                 |     |

Gambar 5.15 Kotak Dialog Paired-Samples T Test : Options

Klik tombol *Continue* sehingga kembali pada kotak dialog *Descriptives*. Klik tombol **OK** sehingga SPSS *View*er akan memunculkan *Output* tabel, yaitu:

|        |        |                    | s Test |                |                 |       |        |            |      |
|--------|--------|--------------------|--------|----------------|-----------------|-------|--------|------------|------|
|        |        | Paired Differences |        |                |                 | t     | df     | Sig.       |      |
| Mean   |        | Std.               | Std.   | 95% Confidence |                 |       |        | (2-tailed) |      |
|        |        |                    | Devia  | Error          | Interval of the |       |        |            |      |
|        |        |                    | tion   | Mean           | Differ          | ence  |        |            |      |
|        |        |                    |        |                | Lower           | Upper |        |            |      |
|        | Nilai  |                    |        |                |                 |       |        |            |      |
|        | semste |                    |        |                |                 |       |        |            |      |
| Dair 1 | r 1 -  | 800                | 010    | 201            | 1 457           | 140   | 2 752  | 0          | 022  |
| Pall I | Nilai  | 800                | .919   | .291           | -1.457          | 143   | -2.755 | 9          | .022 |
|        | semest |                    |        |                |                 |       |        |            |      |
|        | er 2   |                    |        |                |                 |       |        |            |      |

Uji hipotesis dilakukan untuk mengetahui ada tidaknya perbedaan rata-rata yang signifikan antara nilai semester 1 dan semester 2, dengan ketentuan bahwa jika terdapat perbedaan rata-rata nilai semester 1 dan semester 2 maka pengaruh penambahan jam pelajaran matematika terhadap peningkatan hasil belajar siswa.

Hipotesis nol yang akan diuji adalah

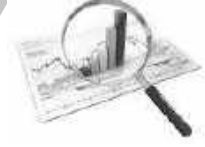

 $H_0: \mu_1 = \mu_2$  Atau "Tidak ada perbedaan rata-rata nilai matematika siswa sebelum dan sesudah ada penambahan jam pelajaran matematika"

Terdapat dua cara dalam pengujian hipotesis, yaitu: a. Menguji Nilai t $_{\rm hitung}$ terhadap t $_{\rm tabel}$ 

Dari **Output** di atas didapatkan nilai t<sub>hitung</sub> = 2,753, dengan taraf signifikasi 5 % atau taraf kepercayaan 95%, maka besarnya angka batas penolakan hipotesis nol atau t<sub>tabel</sub> adalah 2,262, sehingga nilai t<sub>hitung</sub> > t<sub>tabel</sub>, karena itu hipotesis nol ditolak, atau:

b. Menguji Nilai sig terhadap lpha

Nilai sig dari Output didapatkan 0,022, sedangkan nilai

 $\alpha$  = 0,05, sehingga Sig <  $\alpha$ , maka  $H_O$  ditolak.

Kesimpulan yang diperoleh adalah "ada perbedaan rata-rata nilai matematika siswa sebelum dan sesudah ada penambahan jam pelajaran matematika", dengan demikian juga dapat disimpulkan bahwa ada pengaruh penambahan jam pelajaran matematika terhadap peningkatan hasil belajar siswa.

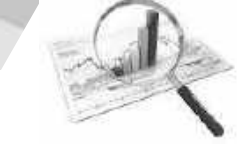

# Latihan

Berikut data hasil *pre-test* dan *post-test* peserta didik kelas VIII MTs Ma'arif Hidayatullah Jombang, dengan menggunakan taraf signifikansi 5% lakukan pengujian:

1. Apakah rata-rata post-test sebesar 85!

2. Apakah ada peningkatan yang signifikan nilai antara *pretest* dan *post-test* !

| No. | Nama | Pre- | Post- | No. | Nama | Pre- | Post- |
|-----|------|------|-------|-----|------|------|-------|
|     |      | test | test  |     |      | test | test  |
| 1   | AIR  | 71   | 76    | 14  | MP   | 71   | 76    |
| 2   | AJ   | 67   | 72    | 15  | MWA  | 82   | 85    |
| 3   | ALF  | 58   | 69    | 16  | MWAS | 71   | 67    |
| 4   | AS   | 54   | 75    | 17  | MO   | 66   | 80    |
| 5   | BSL  | 74   | 77    | 18  | MJA  | 73   | 79    |
| 6   | BM   | 59   | 68    | 19  | PW   | 67   | 70    |
| 7   | DM   | 74   | 80    | 20  | РМ   | 57   | 78    |
| 8   | DA   | 72   | 78    | 21  | RW   | 66   | 75    |
| 9   | EF   | 66   | 75    | 22  | RP   | 74   | 65    |
| 10  | FA   | 48   | 76    | 23  | SK   | 78   | 90    |
| 11  | KA   | 57   | 72    | 24  | WD   | 57   | 65    |
| 12  | LF   | 59   | 76    | 25  | ΥK   | 57   | 78    |
| 13  | LE   | 40   | 90    |     |      |      |       |

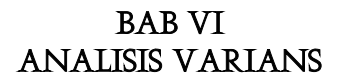

Pembahasan pada Bab V menitikberatkan pada membandingkan rata-rata dua kelompok sampel atau populasi, kemudian dicari apakah terdapat perbedaan rata-rata secara signifikan atau tidak dengan menggunakan uji t. Pada uji t dengan sampel bebas hanya dapat digunakan apabila sampel yang kita bandingkan hanya terdiri dari dua kelompok saja, oleh karena itu pada kajian ini kan dibahas bagaimana membandingkan rata-rata dari dua kelompok sampel bebas atau lebih dengan menggunakan Analisis Varians (ANAVA). Asumsi awal data dari masing-masing kelompok harus homogen atau memiliki varians identik.

Diharapkan setelah mempelajari bab ini pembaca dapat:

- 1. Menjelaskan konsep analisis varians satu arah dan aplikasinya dengan SPSS
- 2. Menjelaskan konsep analisis varians dua arah dan aplikasinya dengan SPSS

#### A. Analisis Varians Satu Arah

Analisis varians satu arah dilakukan untuk mengetahui apakah terdapat perbedaan rata-rata secara signifikan atau tidak pada beberapa kelompok dengan satu faktor yang diberikan pada beberapa kelompok tersebut. Dalam analisis ini diasumsikan bahwa semua kelompok yang sedang dikaji memiliki keragaman atau varians sama.

Uji hipotesis kesamaan rata-rata dari analisis varians adalah :

$$H_0: \mu_1 = \mu_2 = \dots = \mu_a$$

## $H_1: \mu_i \neq \mu_i$ paling sedikit satu pasang (i, j)

Tolak  $H_{0}$  jika

- nilai  $F_{hitung} > F_{(\alpha,(a-1),(N-a))}$ ,
- nilai sig <  $\alpha$ ,

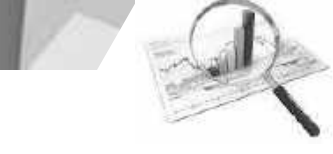

Jika Tolak  $H_0$  maka pengambilan kesimpulan menyatakan bahwa terdapat perbedaan rata-rata secara signifikan dari beberapa kelompok pupulasi atau sampel.

### <u>Contoh</u>

Seorang insinyur meneliti tentang pengaruh persentase berat kapas terhadap kekuatan fiber sintetis yang dihasilkan. Dilakukan dalam lima level dan msing-masing diambil lima replikasi atau pengulangan. Data diperoleh seperti tabel di bawah ini:

| Persentase Berat | Hasil observasi |    |    |    |    |
|------------------|-----------------|----|----|----|----|
|                  |                 |    |    |    |    |
| 15               | 7               | 7  | 15 | 11 | 9  |
| 20               | 12              | 17 | 12 | 18 | 18 |
| 25               | 14              | 18 | 18 | 19 | 19 |
| 30               | 19              | 25 | 22 | 19 | 23 |
| 35               | 7               | 10 | 11 | 15 | 11 |

Tabel 6.1 Data kekuatan Kapas

Langkah berikutnya adalah menguji hipotesis, dimana:

$$H_0: \mu_1 = \mu_2 = \mu_3 = \mu_4 = \mu_5$$

Atau

 $H_0$  : tidak ada perbedaan rata-rata kekuatan fiber dari lima kelompok data tersebut atau tidak ada pengaruh persentase berat kapas terhadap kekuatan fiber yang dihasilkan. Langkah-langkah analisis dengan sebagai berikut:

Pada variabel View, definisikan:

Variabel 1Name: KekuatanType: Numeric, Decimal: 0, Width: 8,Label: kekuatan Fiber, measure : scale, adapun variabellain sesuai default program

Variabel 2

*Name* : persentase

Type : Numeric, Decimal: 0, Width: 8,

Label : persentase kapas, measure : scale, values : 1 = 15, 2 = 20,..., 5 = 35, adapun variabel lain sesuai *default* program pada values isikan masing-masing 1 = 15, 2 = 20,..., 5 = 35, klik ok.

Sehingga pada variabel View menjadi:

| 14  |               |            | 24 100 |          | 1 22           | 1.15    |
|-----|---------------|------------|--------|----------|----------------|---------|
|     | Hama          | Type       | Wdth   | Decimale | Label          | 1       |
| 1   | losiciptas    | Numeric    | 8      | 0        | Keleratan Sher | None    |
| 2   | prosentase    | Nameric    | *      | 0        | Propertage Ka  | s Finne |
| 3   | that Value La | bet        |        |          | 1              | 1       |
| 1   |               |            |        | -        |                |         |
| ÷   | Value L       | ili ela -  |        |          |                |         |
| 0   | Vene 1        |            |        |          | 60             | -       |
| 1   |               |            |        |          | -428           | 0000000 |
| 8   | Licon         |            |        |          |                |         |
| 9.  |               | 1 5 1157   | ģ.     |          |                |         |
| 10  | 62            | 2 * 20     | 9      |          |                |         |
| TI. | 100           | 3=25       | 2      |          |                |         |
| 12  |               | 4 = 30     | i i    |          |                |         |
|     | 1.010         | Time 0~ 30 |        |          |                |         |

Gambar 6.1 Variable View dan Values Label

# R

# Masukkan data dalam data View

| File Edit    | View Data Tr | ransform Analyze |
|--------------|--------------|------------------|
|              |              |                  |
| 26 : prosent | ase          |                  |
|              | kekuatan     | prosentase       |
| 1            | 7            | 1                |
| 2            | 7            | 1                |
| 3            | 15           | 1                |
| 4            | 11           | 1                |
| 5            | 9            | 1                |
| 6            | 12           | 2                |
| 7            | 17           | 2                |
| 8            | 12           | 2                |
| 9            | 18           | 2                |
| 10           | 18           | 2                |
| 11           | 14           | 3                |
| 12           | 18           | 3                |
| 13           | 18           | 3                |
| 14           | 19           | 3                |
| 15           | 19           | 3                |
| 16           | 19           | 4                |
| 17           | 25           | 4                |
| 18           | 22           | 4                |
| 19           | 19           | 4                |
| 20           | 23           | 4                |
| 21           | 7            | 5                |
| 22           | 10           | 5                |
|              | 14           |                  |

Gambar 6.2 Data View

Untuk memulai anova, Klik Analyze  $\rightarrow$  Compare Means  $\rightarrow$  One-way Anova:

Pengolahan Data dengan SPSS $\mid 86$ 

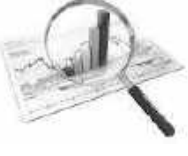

| Analyze                                                                                                    | Direct Marketing                                                                                                    | Graphs                                | Utilities | Add-ons          | Window                       | Help         |
|----------------------------------------------------------------------------------------------------|----------------------------------------------------------------------------------------------------|---------------------------------------|-----------|------------------|------------------------------|--------------|
| S Statistic<br><u>Analyze</u><br>Rep <u>u</u><br>D <u>o</u> ss<br>Ta <u>b</u> l<br>Co <u>m</u><br><u>G</u> ens<br>Gens<br>Gens<br>Gens<br>Gens<br>Uggl<br>Logl<br>Neu<br>Clas<br>Dim | s Data Editor<br>Direct Marketing<br>orts<br>criptive Statistics<br>es<br>pare Means<br>eral Linear Model<br>eralized Linear Model<br>d Models<br>elate<br>ression<br>linear<br>ral Networks<br>ssify<br>ension Reduction | Graphs                                | Utilities | Add- <u>o</u> ns | Window<br>St<br>st<br>r Test | <u>H</u> elp |
| Dim<br>Scal<br>Non<br>Fore<br>Surv<br>Multi<br>Cor<br>Qual                                                                                                    | ension Reduction<br>e<br>parametric Tests<br>icasting<br>tval<br>iple Response<br>iing Value Analysis<br>iple Imputation<br>nplex Samples<br>lity Control<br>C Curve                                                      | 4 4 4 4 4 4 4 4 4 4 4 4 4 4 4 4 4 4 4 |           |                  |                              |              |

Gambar 6.3 Menu Analyze

### Sehingga kotak dialog One-way Anova

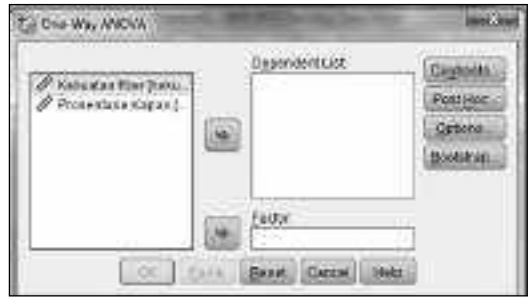

Gambar 6.4 Kotak Dialog One Way ANOVA

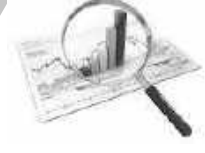

Pindahkan *Variable* kekuatan fiber ke *dependent list*, dan persentase kapas ke factor,

|  | ggar oner (sar.<br>Æ Kalsselar, HEar (soli           | Contrasto.<br>Postibios.<br>Settore.<br>Bentitae. |
|--|------------------------------------------------------|---------------------------------------------------|
|  | ador.<br>Ø Proskyttas Kapas<br>start - Gancel - Lees |                                                   |

Gambar 6.5 Kotak Dialog One Way ANOVA

Kemudian klik tombol post hoc, pilih tukey

| G Die Wei ANOVA                                                                                                    | 7 of Hoc Alastic Cor                                               | periors 1                                                                                                    | -    |
|----------------------------------------------------------------------------------------------------|--------------------------------------------------------------------|----------------------------------------------------------------------------------------------------|------|
| EISEVULUE                                                                                                    | una fini l                                                         |                                                                                                    |      |
| ii 50<br>ii 90<br>ii 90<br>ii 90<br>ii 90<br>ii 60<br>ii 60<br>i<br>60<br>ii 60<br>ii 60<br>ii 60<br>ii 60<br>ii 60<br>ii 60<br>ii 60<br>ii 60<br>ii 60<br>i | C SNA<br>M (200)<br>C Tabyta-b<br>C Santan<br>C Santan<br>C Satari | I Wate Decor<br>Decelor Complete (g)<br>Complete Complete (g)<br>(Tell<br>(Complete Complete (g))<br>(Tell<br>(Complete Complete (g)) (g) | 1.00 |
| Essi tabetet<br>El Taglinio D                                                                                                    | er Annun Ad                                                        | Cognis Rovel Cognitis C                                                                                                    |      |
| Synthance level                                                                                                    | Contras                                                            | Getose) (_files_)                                                                                                    |      |

Gambar 6.6 Kotak Dialog One Way ANOVA :Post Hoc

Klik continue, kemudian klik ok, pada output muncul tabel :

| ANOVA          |                |     |             |        |      |  |  |  |
|----------------|----------------|-----|-------------|--------|------|--|--|--|
|                | Kekua          | tan | fiber       |        |      |  |  |  |
|                | Sum of Squares | Df  | Mean Square | F      | Sig. |  |  |  |
| Between Groups | 475.760        | 4   | 118.940     | 14.757 | .000 |  |  |  |
| Within Groups  | 161.200        | 0   | 8.060       |        |      |  |  |  |
| Total          | 636.960        | 4   |             |        |      |  |  |  |

Gambar 6.7 *Output* ANOVA

Pengolahan Data dengan SPSS $\mid 88$ 

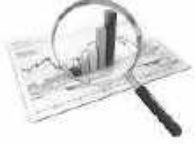

Apabila  $\alpha = 0,05$  didapatkan nilai  $F_{0.05,4,20} = 2,87$  sehingga  $F_{hitung} > F_{\alpha,\alpha-1,N-\alpha}$  menyababkan penolakan terhadap  $H_0$ , selain itu juga jika nilai sig = 0,00 dan  $\alpha$  = 0,05, sehingga nilai sig <  $\alpha$ , maka  $H_0$  ditolak. Dapat diambil kesimpulan bahwa ada perbedaan rata-rata kekuatan fiber dari lima kelompok data tersebut atau ada pengaruh persentase berat kapas terhadap kekuatan fiber yang dihasilkan. Jika demikian, maka pertanyaan berikutnya adalah pada persentase berapa saja yang berbeda?, oleh karena itu bisa dilihat dari *output* post hoc di bawah ini:

| Multiple Comparisons |                      |                        |             |          |                         |             |  |
|----------------------|----------------------|------------------------|-------------|----------|-------------------------|-------------|--|
| Dependent            | t Variable: I        | Kekuatan fibe          | er Tukey    | HSD      |                         |             |  |
| (I)                  | (J) Mear             |                        | C+d         |          | 95% Confidence Interval |             |  |
| Persentas<br>e Kapas | Persentas<br>e Kapas | difference<br>(I-J)    | Error       | Sig.     | Lower<br>Bound          | Upper Bound |  |
|                      | 20                   | -5.600*                | 1.796       | .039     | -10.97                  | 23          |  |
| 15                   | 25                   | -7.800*                | 1.796       | .003     | -13.17                  | -2.43       |  |
| 10                   | 30                   | -11.800*               | 1.796       | .000     | -17.17                  | -6.43       |  |
|                      | 35                   | -1.000                 | 1.796       | .980     | -6.37                   | 4.37        |  |
|                      | 15                   | 5.600*                 | 1.796       | .039     | .23                     | 10.97       |  |
| 20                   | 25                   | -2.200                 | 1.796       | .737     | -7.57                   | 3.17        |  |
| 20                   | 30                   | -6.200*                | 1.796       | .019     | -11.57                  | 83          |  |
|                      | 35                   | 4.600                  | 1.796       | .116     | 77                      | 9.97        |  |
|                      | 15                   | 7.800*                 | 1.796       | .003     | 2.43                    | 13.17       |  |
| 25                   | 20                   | 2.200                  | 1.796       | .737     | -3.17                   | 7.57        |  |
| 25                   | 30                   | -4.000                 | 1.796       | .210     | -9.37                   | 1.37        |  |
|                      | 35                   | 6.800*                 | 1.796       | .009     | 1.43                    | 12.17       |  |
|                      | 15                   | 11.800 <sup>*</sup>    | 1.796       | .000     | 6.43                    | 17.17       |  |
| 30                   | 20                   | 6.200*                 | 1.796       | .019     | .83                     | 11.57       |  |
| 30                   | 25                   | 4.000                  | 1.796       | .210     | -1.37                   | 9.37        |  |
|                      | 35                   | 10.800*                | 1.796       | .000     | 5.43                    | 16.17       |  |
|                      | 15                   | 1.000                  | 1.796       | .980     | -4.37                   | 6.37        |  |
| 25                   | 20                   | -4.600                 | 1.796       | .116     | -9.97                   | .77         |  |
| 55                   | 25                   | -6.800*                | 1.796       | .009     | -12.17                  | -1.43       |  |
|                      | 30                   | -10.800*               | 1.796       | .000     | -16.17                  | -5.43       |  |
| *. Th                | e <i>Mean dif</i> j  | <i>ference</i> is sigr | nificant at | the 0.05 | level.                  |             |  |

Gambar 6.8 Multiple Comparisons Kekuatan fiber

R

Beberapa contoh untuk Analisis dari *Output* di atas adalah:

1. Untuk persentase kapas 15 (I) dengan persentase kapas 20 (J),

 $H_0: \mu_{15} = \mu_{20}$ 

Nilai sig = 0,039, sehingga sig <  $\alpha$ , sehingga tolak H<sub>0</sub>, artinya ada perbedaan rata-rata kekuatan fiber dari bahan dengan persentase kapas 15 (I) dengan persentase kapas 20 (J). Selain itu juga dapat dilihat dari tanda bintang (\*) pada nilai *Mean difference* (I-J) yang berarti signifikan.

2. Untuk persentase kapas 15 (I) dengan persentase kapas 35 (J),

 $H_0: \mu_{15} = \mu_{35}$ 

nilai sig = 0,980, sehingga sig >  $\alpha$ , sehingga terima H<sub>0</sub>, artinya tidak perbedaan rata-rata kekuatan fiber dari bahan dengan persentase kapas 15 (I) dengan persentase kapas 35 (J). Selain itu juga dapat dilihat dari tidak ada tanda bintang (\*) pada nilai *Mean difference* (I-J) yang berarti tidak signifikan perbedaan rata-ratanya.

|                        | Kekuatan fiber |          |           |           |         |  |  |
|------------------------|----------------|----------|-----------|-----------|---------|--|--|
| Tukey HSD              |                |          |           |           |         |  |  |
| Dersontasa Kanas       | Ν              | Sub      | set for a | lpha = 0  | .05     |  |  |
| r ersentase Kapas      |                | 1        | 2         | 3         | 4       |  |  |
| 15                     | 5              | 9.80     |           |           |         |  |  |
| 35                     | 5              | 10.80    | 10.80     |           |         |  |  |
| 20                     | 5              |          | 15.40     | 15.40     |         |  |  |
| 25                     | 5              |          |           | 17.60     | 17.60   |  |  |
| 30                     | 5              |          |           |           | 21.60   |  |  |
| Sig980 .116 .737 .210  |                |          |           |           |         |  |  |
| Means for groups in ho | omo            | ogeneou  | is subset | s are dis | played. |  |  |
| a. Uses Harmonic Mea   | n S            | ample Si | ze = 5.0  | 00.       |         |  |  |

3. dan seterusnya.

Gambar 6.9 Tukey HSD

Dari output di atas dapat dijelaskan:

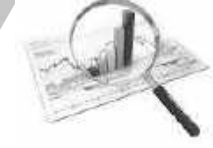

- 1. Untuk rata-rata kekuatan fiber antara persentase kapas 15% dan 35 % adalah sama.
- 2. Untuk rata-rata kekuatan fiber antara persentase kapas 35% dan 20 % adalah sama.
- 3. Tetapi untuk rata-rata kekuatan fiber antara persentase kapas 15% dan 20 % adalah berbeda.
- 4. dan seterusnya.

### B. Analisis Varians Dua Arah

Seringkali dalam kehidupan sehari-hari variabel terikat atau respon tidak hanya dipengaruhi oleh satu variabel bebas, tetapi bisa jadi lebih dari satu variabel bebas, oleh karena itu dalam bahasan ini akan diuraikan tentang analisis varians dua arah. Dalam analisis varians dua arah terdapat dua faktor yang mempengaruhi hasil percobaan, dimana faktor pertama terdiri dari beberapa level (1, 2, ...a) demikian juga faktor ke dua juga terdiri dari beberapa level (1, 2, ..., b) dan dilakukan pengulangan sebanyak k.

Analisis varians dua arah memiliki tujuan untuk mengetahui apakah ada perbedaan rata-rata secara signifikan dari masingmasing kelompok data pada :

- 2. Faktor 1 pada tiap-tiap level
- 3. Faktor 2 pada tiap-tiap level, dan
- 4. Interaksi antara faktor 1 dan faktor 2 pada tiap level.

Asumsi dalam Analisis varians dua arah adalah sebagai berikut:

- 1. Eksperimen faktorial lengkap seimbang
- 2. Desain eksperimen acak lengkap, yaitu sampel acak bebas dari unit eksperimen dikaitkan pada perlakuan (*treatment*).
- 3. Populasi dari semua nilai yang memungkinkan dari variabel respons berkaitan dengan semua perlakuan terdistribusi secara normal.
- 4. Semua populasi tersebut memiliki varians yang sama (identik).

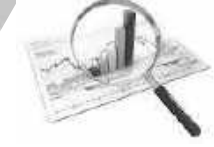

Uji hipotesis dilakukan terhadap kesamaan rata-rata dari masing-masing faktor, baik faktor A, faktor B maupun interaksi yang disebabkan oleh faktor A dan faktor B. Yaitu:

Faktor A

 $H_0: \tau_1 = \tau_2 = \dots = \tau_a$ 

 $H_1$ : paling sedikit satu  $\tau_i \neq 0$ 

$$\begin{split} & H_0 \text{ ditolak jika } F_{hitung} > F_{\alpha,(a-1),ab(n-1)} \text{ atau jika nilai sig < \alpha } \\ & \text{Faktor B :} \\ & H_0: \beta_1 = \beta_2 = \ldots = \beta_b \\ & H_1: \text{paling sedikit satu } \beta_i \neq 0 \\ & H_0 \text{ ditolak jika } F_{hitung} > F_{\alpha,(b-1),ab(n-1)} \text{ atau jika nilai sig < \alpha } \\ & \text{Interaksi AB :} \\ & H_0: (\tau\beta)_{ij} = 0, \text{ untuk semua } i, j \end{split}$$

 $H_1$ : paling sedikit satu  $(\tau\beta)_{ii} \neq 0$ 

 $H_0 \text{ ditolak jika } F_{hitung} > F_{\alpha,(a-1)(b-1),ab(n-1)} \text{ atau jika nilai sig < } \alpha$  Contoh:

Umur hidup baterai dalam sebuah penelitian didesain dengan tiga jenis bahan dan dioperasikan dalam tiga tingkatan suhu. Dengan taraf signifikasi 5%, tentukan faktor mana yang mempengaruhi umur baterai?

Data disajikan dalam tabel berikut:

|       | Suhu |     |       |     |    |     |
|-------|------|-----|-------|-----|----|-----|
| Bahan | 15   |     | 15 70 |     | 11 | 25  |
| 1     | 130  | 155 | 34    | 40  | 20 | 70  |
| T     | 74   | 180 | 80    | 75  | 82 | 58  |
| n     | 150  | 188 | 136   | 122 | 25 | 70  |
| Z     | 159  | 126 | 106   | 115 | 58 | 45  |
| С     | 138  | 110 | 174   | 120 | 96 | 104 |
| 3     | 168  | 160 | 150   | 139 | 82 | 60  |

Tabel 6.2 Hasil penelitian

Pengolahan Data dengan SPSS $\mid 92$ 

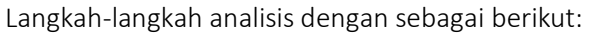

Pada variabel *View*, definisikan:

Variabel 1

Name: umurType: Numeric, Decimal : 0, Width : 8,Label: umur baterai, measure : scale, adapun variabellain sesuai default program

Variabel 2

Name: Faktor\_1Type: Numeric, Decimal : 0, Width : 8,Label: faktor bahan, measure : scale, values : 1 = bahan1, 2 = bahan 2, 3 = bahan 3, adapun variabel lain sesuaidefault program

| 1 Eatrie Poole Nerie 8 8<br>2 John Role Nerie 9 8<br>Selectation<br>Vege | i i ing     |
|--------------------------------------------------------------------------|-------------|
| Sala Labor<br>Vida Labor<br>Vida Labor<br>Vida Labor                     | (Structure) |
| Neles Labora<br>India Labora<br>Vitar [] (See                            | (gana)      |
| 1964-1994<br>Ver [] (888                                                 | (Section)   |
| Ver (                                                                    | (Spana))    |
| Terra Contra Contra Contra                                               | CONTRACT.   |
|                                                                          |             |
| Parci                                                                    |             |
| TH DARKET                                                                |             |
|                                                                          |             |
| () - Tabari                                                              |             |
| - Committee -                                                            |             |

Gambar 6.10 Values Labels

Variabel 3 Name : Faktor\_2 Type : Numeric, Decimal: 0, Width: 8,

Pengolahan Data dengan SPSS|93|

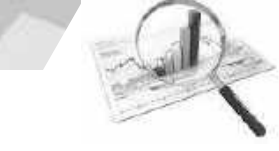

Label : faktor suhu, measure : scale, values : 1 = 15 1, 2 = 70 2, 3 = 125, adapun variabel lain sesuai *default* program.

| tiane     | 3.00    | Wates      | Detanale  | Laber.          |           |
|-----------|---------|------------|-----------|-----------------|-----------|
| Ser.      | Natorie | 8          | A         | Since Hole al   | New       |
| Foksol, I | Waren   | 8          | ¥.        | listeer station | (1.3)     |
| Sec.3     | New     | 85         | ð         | GATCH ANYM      | Hate      |
| ti vara   |         | 100        |           |                 | iner, ten |
| Valueta   | els.    | é          |           | . Aller         | ATT.      |
| 1244      | -       | 1          |           | 1000            | 88 I I    |
| [Laber]   |         |            |           |                 |           |
|           | 34.00   |            |           |                 |           |
| 100       | 1.70    |            |           |                 |           |
| 1.01      | 11.00   |            |           |                 |           |
| 1.200     | 100     |            |           |                 |           |
| 1         |         |            |           |                 |           |
|           | (5      | elli (Cere | R COLORED |                 |           |
| 1         | 54      | Den dens   | a series  |                 | -         |

Gambar 6.11 Values Labels

Masukkan data sesuai dengan baris dan kolom, kemudian lakukan analisis:

Klik Analyze  $\rightarrow$  General liner model  $\rightarrow$  univariate, didapat kotak dialog:

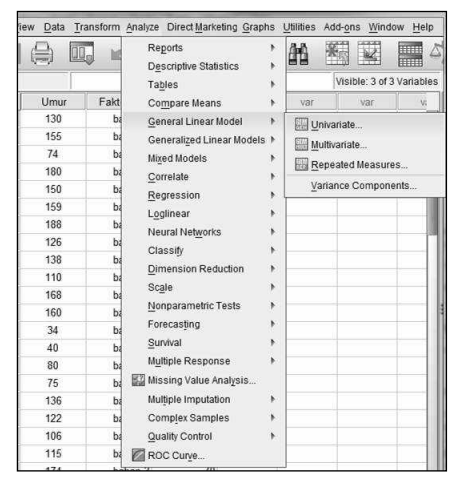

Gambar 6.12 Menu Analyze

Pengolahan Data dengan SPSS $\mid 94$ 

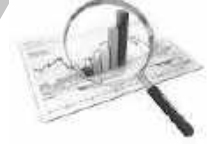

Pindahkan variabel umur pada *dependent Variable*, dan variabel faktor bahan dan faktor suhu pada kotak *Factor*,

| P-LABOURNESS | C BAC. MAR                                                        |
|--------------|-------------------------------------------------------------------|
| Covanite(s)  | geon<br>Gagtante<br>1944<br>Postger<br>Stare<br>Gatare<br>Boltane |

Gambar 6.13 Kotak Dialog Univariate

Klik *post hoc*, masukkan Faktor\_1 dan Faktor\_2 ke kotak *post hoc test*, centang S-N-K dan Tukey, klik *continue*:

| Entryn)<br>Henryn<br>Netry2                                                                                                    | Partition Tanda Im<br>Participation<br>(and a second second seco |
|----------------------------------------------------------------------------------------------------|----------------------------------------------------------------------------------------------------|
| Taxa mining wasted<br>Date & Dealer<br>Date D fearers<br>Date D fearers<br>Date D pears<br>Date D pears<br>Date D pears<br>Date D pears<br>Date D pears<br>Date D pears | Digenser<br>Ser Operation (der 1997)<br>Diereiten (der 1997)<br>Diereiten (der 1997)<br>Ser Operation (der 1997)<br>Hereiten (der 1997)                                                                                                    |
| Contraction in Alberta<br>Distances in Alberta<br>Contraction<br>(Contraction                                                                                           | E                                                                                                    |

Gambar 6.14 Kotak dialog Post Hoc

Klik option, pindahkan *overall* ke kotak *display mean for*, centang *homogeneity tes*, isikan .05 pada *signicance level*, klik *continue*,

| Distric Quant for<br>Contractor                                                                                                    |
|----------------------------------------------------------------------------------------------------|
| Contraction of the second second seco |
| Minimupanet task     Specific task     Specific task     Specific task     Specific task     Specific task                                                                                                    |
|                                                                                                    |

Gambar 6.15 Kotak Dialog Univariate Option

Maka kembali ke kotak dialog univariate,

| - | Desendent Variable     Desendent Variable     Desendent Variable     Desendent Variable     Desendent Variable | ut. Gerbasta |
|---|----------------------------------------------------------------------------------------------------|--------------|
|   | P tothe bahan (Fait                                                                                            | er. Pola     |
|   | Rasson Fadatici                                                                                                | Star         |
|   | 4                                                                                                    | Bootstee.    |
|   | Qovanate(s)                                                                                                    |              |
|   | WLSWeger                                                                                                    | 2            |

Gambar 6.16 Kotak Dialog Univariate

Klik ok. Didapatkan *output* sebagai berikut:

| Levene's Test of Equality of Error Variances <sup>a</sup>                                                  |                         |               |              |  |  |
|----------------------------------------------------------------------------------------------------|-------------------------|---------------|--------------|--|--|
| Depende                                                                                                    | ent <i>Variable</i> : U | lmur Baterai  |              |  |  |
| F                                                                                                    | df1                     | df2           | Sig.         |  |  |
| .902 8 27 .529                                                                                             |                         |               |              |  |  |
| Tests the null hypothesis that the error variance of the dependent <i>Variable</i> is equal across groups. |                         |               |              |  |  |
| a. Design: Inte<br>faktor_2                                                                                | ercept + Faktor         | _1 + faktor_2 | + Faktor_1 * |  |  |

Gambar 6.17 Output Levene's Test of Equality of Error Variances

Levene's Test of Equality of Error Variances digunakan untuk menguji kesamaan error varians. Varians error dikatakan sama jika nilai nilai sig <  $\alpha$ , sehingga dari **output** di atas dapat dikatakan Varians error dikatakan sama.

| Tests of Between-Subjects Effects               |                        |    |            |         |      |  |  |
|-------------------------------------------------|------------------------|----|------------|---------|------|--|--|
| Dependent Variable: Umur Baterai                |                        |    |            |         |      |  |  |
| Source                                          | <i>Type</i> III Sum of | df | Mean       | F       | Sig. |  |  |
|                                                 | Squares                |    | Square     |         |      |  |  |
| Corrected                                       | 59416.222ª             | 8  | 7427.028   | 11.000  | .000 |  |  |
| Model                                           |                        |    |            |         |      |  |  |
| Intercept                                       | 400900.028             | 1  | 400900.028 | 593.739 | .000 |  |  |
| Faktor_1                                        | 10683.722              | 2  | 5341.861   | 7.911   | .002 |  |  |
| faktor_2                                        | 39118.722              | 2  | 19559.361  | 28.968  | .000 |  |  |
| Faktor_1 *                                      | 9613.778               | 4  | 2403.444   | 3.560   | .019 |  |  |
| faktor_2                                        |                        |    |            |         |      |  |  |
| Error                                           | 18230.750              | 27 | 675.213    |         |      |  |  |
| Total                                           | 478547.000             | 36 |            |         |      |  |  |
| Corrected                                       | 77646.972              | 35 |            |         |      |  |  |
| Total                                           |                        |    |            |         |      |  |  |
| a. R Squared = .765 (Adjusted R Squared = .696) |                        |    |            |         |      |  |  |

Gambar 6.18 Output Tests of Between-Subjects Effects

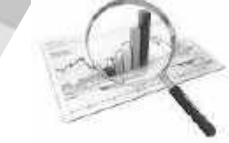

Dengan menggunakan taraf signifikasi 5%, didapat  $F_{0.05,2,27} = 3,35$  dan  $F_{0.05,4,27} = 2,73$  maka dapat disimpulkan:

### 1. Untuk faktor bahan

 $H_0$ : tidak ada perbedaan rata-rata umur baterai dari bahan 1, 2 dan 3, atau faktor bahan tidak signifikan berpengaruh terhadap umur baterai. Di peroleh  $F_{0.05,2,27} = 3,35$ , dan  $F_{hitung} = 7,91$ sehingga  $F_{hitung} > F_{\alpha,(a-1),ab(n-1)}$ , atau nilai sig = 0,002 dan  $\alpha$  = 0,05 sehingga sig <  $\alpha$ , maka  $H_0$  ditolak, jadi dapat disimpulkan faktor bahan signifikan berpengaruh terhadap umur baterai.

### 2. Untuk faktor suhu

 $H_0$ : tidak ada perbedaan rata-rata umur baterai dari suhu 15°, 70° dan 175°, atau faktor suhu tidak signifikan berpengaruh terhadap umur baterai. Di peroleh  $F_{0.05,2,27} = 3,35$ , dan  $F_{hitung} = 28,97$  sehingga  $F_{hitung} > F_{\alpha,(b-1),ab(n-1)}$  atau nilai sig = 0,000 dan  $\alpha$  = 0,05 sehingga sig <  $\alpha$ , maka  $H_0$  ditolak, jadi faktor suhu signifikan berpengaruh terhadap umur baterai.

### 3. Untuk faktor interaksi

Di peroleh  $F_{0.05,4,27} = 2,73$ , dan  $F_{hitung} = 3,53$  sehingga  $F_{hitung} > F_{\alpha,(a-1)(b-1),ab(n-1)}$  atau nilai sig = 0,019 dan  $\alpha$  = 0,05 sehingga sig <  $\alpha$  maka  $H_0$  ditolak, sehingga faktor interaksi antara bahan dengan suhu signifikan berpengaruh terhadap umur baterai.

Dari uraian di atas dapat disimpulkan bahwa perubahan bahan, perubahan suhu dan interkasi antara perubahan bahan dengan perubahan suhu secara signifikan berpengaruh terhadap umur baterai. Untuk mengetahui perbedaan rata-rata umur baterai antar bahan dapat dilihat tabel berikut:

| Multiple Comparisons                                           |            |            |                     |        |      |                |        |  |
|----------------------------------------------------------------|------------|------------|---------------------|--------|------|----------------|--------|--|
| Dependent <i>Variable</i> : Umur Baterai                       |            |            |                     |        |      |                |        |  |
|                                                                | (I) faktor | (J) faktor | Mean                | Std.   | Sig. | 95% Confidence |        |  |
|                                                                | bahan      | bahan      | difference          | Error  |      | Interval       |        |  |
|                                                                |            |            | (I-J)               |        |      | Lower          | Upper  |  |
|                                                                |            |            |                     |        |      | Bound          | Bound  |  |
| Tukey<br>HSD                                                   | bahan 1    | bahan 2    | -25.17              | 10.608 | .063 | -51.47         | 1.14   |  |
|                                                                |            | bahan 3    | -41.92 <sup>*</sup> | 10.608 | .001 | -68.22         | -15.61 |  |
|                                                                | hahan J    | bahan 1    | 25.17               | 10.608 | .063 | -1.14          | 51.47  |  |
|                                                                | Danan Z    | bahan 3    | -16.75              | 10.608 | .272 | -43.05         | 9.55   |  |
|                                                                | bahan 3    | bahan 1    | 41.92*              | 10.608 | .001 | 15.61          | 68.22  |  |
|                                                                |            | bahan 2    | 16.75               | 10.608 | .272 | -9.55          | 43.05  |  |
| Based on observed means.                                       |            |            |                     |        |      |                |        |  |
| The error term is Mean Square(Error) = 675.213.                |            |            |                     |        |      |                |        |  |
| *. The <i>Mean difference</i> is significant at the .05 level. |            |            |                     |        |      |                |        |  |

Gambar 6.19 Output Multiple Comparisons Factor Bahan

Contoh untuk Analisis dari **Output** di atas adalah:

1. Untuk bahan 1(I) dengan bahan 2(J),

 $H_0: \mu_1 = \mu_2$ 

Nilai sig = 0,063, sehingga sig >  $\alpha$ , sehingga terima H<sub>0</sub>, artinya tidak ada perbedaan rata-rata umur baterai antara bahan 1(I) dengan bahan 2 (J). Selain itu juga dapat dilihat dari tidak adanya tanda bintang (\*) pada nilai *Mean difference* (I-J) yang berarti signifikan. 2. Untuk bahan 1(I) dengan bahan 3(J),

 $H_0: \mu_1 = \mu_3$ 

Nilai sig = 0,001, sehingga sig <  $\alpha$ , sehingga tolak H<sub>0</sub>, artinya ada perbedaan rata-rata umur baterai antara bahan 1(I) dengan bahan 3(J). Selain itu juga dapat dilihat dari adanya tanda bintang (\*) pada nilai *Mean difference* (I-J) yang berarti signifikan. Sedangkan untuk mengetahui posisi perbedaan rata-rata umur baterai antar faktor suhu dapat dilihat tabel berikut:

### Homogeneous Subsets

| Umur Baterai                        |                     |         |          |            |        |  |  |
|-------------------------------------|---------------------|---------|----------|------------|--------|--|--|
|                                     | Faktor Suhu         | Ν       | Subset   |            |        |  |  |
|                                     |                     |         | 1        | 2          | 3      |  |  |
|                                     | 125                 | 12      | 64.17    |            |        |  |  |
|                                     | 70                  | 12      |          | 107.58     |        |  |  |
| Student-Newman-Keuls <sup>a,b</sup> | 15                  |         |          |            | 14     |  |  |
|                                     | 15                  | 2       |          |            | 4.83   |  |  |
|                                     | Sig.                |         | 1.000    | 1.000      | 1.000  |  |  |
|                                     | 125                 | 12      | 64.17    |            |        |  |  |
|                                     | 70                  | 12      |          | 107.58     |        |  |  |
| Tukey HSD                           | 15                  | 12      |          |            | 144.83 |  |  |
|                                     | Sig.                |         | 1.000    | 1.000      | 1.000  |  |  |
| Means for groups in homogen         | eous subsets are d  | display | ved.     |            |        |  |  |
| Based on observed means. Th         | ne error term is Me | ean Sq  | uare(Err | or) = 675. | 213.   |  |  |
| a. Uses Harmonic Mean               | Sample Size = 12.0  | 000.    |          |            |        |  |  |
| b. Alpha = .05.                     |                     |         |          |            |        |  |  |

Gambar 6.20 Homogeneous Subsets Umur Baterai Factor Suhu

Untuk mengetahui perbedaan rata-rata umur baterai antar suhu dapat dilihat tabel berikut:

| Multiple Comparisons                                    |           |           |                    |        |      |                |        |  |
|---------------------------------------------------------|-----------|-----------|--------------------|--------|------|----------------|--------|--|
| Dependent Variable: Umur Baterai                        |           |           |                    |        |      |                |        |  |
|                                                         | I) faktor | J) faktor | Mean               | Std.   | Sig. | 95% Confidence |        |  |
|                                                         | suhu      | suhu      | differenc          | Error  |      | Interval       |        |  |
|                                                         |           |           | e (I-J)            |        |      | Lower          | Upper  |  |
|                                                         |           |           |                    |        |      | Bound          | Bound  |  |
| Tukey<br>HSD                                            | 15        | 70        | 37.25 <sup>*</sup> | 10.608 | .004 | 10.95          | 63.55  |  |
|                                                         |           | 125       | 80.67 <sup>*</sup> | 10.608 | .000 | 54.36          | 106.97 |  |
|                                                         | 70        | 15        | -37.25             | 10.608 | .004 | -63.55         | -10.95 |  |
|                                                         |           | 125       | 43.42              | 10.608 | .001 | 17.11          | 69.72  |  |
|                                                         | 125       | 15        | -80.67*            | 10.608 | .000 | -106.97        | -54.36 |  |
|                                                         |           | 70        | -43.42*            | 10.608 | .001 | -69.72         | -17.11 |  |
| Based on observed means.                                |           |           |                    |        |      |                |        |  |
| The error term is Mean Square(Error) = 675.213.         |           |           |                    |        |      |                |        |  |
| *. The Mean difference is significant at the .05 level. |           |           |                    |        |      |                |        |  |

Gambar 6.21 Output Multiple Comparisons Factor Suhu

contoh analisis dari Gambar 6.20 adalah:

1. Untuk suhu 15(I) dengan suhu 70(J),

# $H_0: \mu_{15} = \mu_{70}$

Nilai sig = 0,004, sehingga sig <  $\alpha$ , sehingga tolak H<sub>0</sub>, artinya ada perbedaan rata-rata umur baterai antara suhu 15(I) dengan suhu 70(J). Selain itu juga dapat dilihat dari adanya tanda bintang (\*) pada nilai *Mean difference* (I-J) yang berarti signifikan.

2. Untuk suhu 15(I) dengan suhu 125(J),

# $H_0: \mu_{15} = \mu_{125}$

Nilai sig = 0,000, sehingga sig <  $\alpha$ , sehingga tolak H<sub>0</sub>, artinya ada perbedaan rata-rata umur baterai antara suhu 15(I) dengan suhu 125(J). Selain itu juga dapat dilihat dari adanya tanda bintang (\*) pada nilai *Mean difference* (I-J) yang berarti signifikan.

Sedangkan untuk rata-rata umur baterai antar faktor bahan dapat dilihat tabel berikut:

| Umur Baterai                                |              |    |        |        |  |  |
|---------------------------------------------|--------------|----|--------|--------|--|--|
|                                             | Faktor Bahan | Ν  | Subset |        |  |  |
|                                             |              |    | 1      | 2      |  |  |
|                                             | bahan 1      | 12 | 83.17  |        |  |  |
| Student-Newman-                             | bahan 2      | 12 |        | 108.33 |  |  |
| Keuls <sup>a,b</sup>                        | bahan 3      | 12 |        | 125.08 |  |  |
|                                             | Sig.         |    | 1.000  | .126   |  |  |
|                                             | bahan 1      | 12 | 83.17  |        |  |  |
|                                             | bahan 2      | 12 | 108.33 | 108.33 |  |  |
| Tukey HSD                                   | bahan 3      | 12 |        | 125.08 |  |  |
|                                             | Sig.         |    | .063   | .272   |  |  |
| a. Uses Harmonic Mean Sample Size = 12.000. |              |    |        |        |  |  |
| b. Alpha = .05.                             |              |    |        |        |  |  |

### Homogeneous Subsets

Gambar 6.22 Homogeneous Subsets Umur Baterai Factor Bahan.
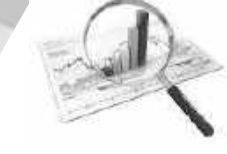

Homogeneous Subsets merupakan penjelasan terkait dengan apakah rata-rata kedua kelompok tersebut berbeda secara signifikan atau tidak. Apabila rata-rata dua kelompok berada pada kolom yang berbeda maka secara siginifikan nilai rata-rata dari kelompok tersebut berbeda. Misalnya pada faktor suhu (Gambar 6.20) rata-rata umur baterai pada suhu 15, 75, dan 125 berada pada kolom yang berbeda, ini berarti bahwa terdapat perbedaan yang signifikan umur baterai pada ketiga kondisi suhu tersebut.

Lain halnya dengan output *Homogeneous Subsets* pada Gambar 6.22, pada output tersebut dijelaskan bahwa pada faktor bahan terdapat rata-rata umur baterai dari bahan 2 dan bahan 3 terdapat pada kolom yang sama. Hal ini menunjukkan bahwa ratarata umur baterai dari bahan 2 dan bahan 3 tidak berbeda secara signifikan.

Penjelasan signifikansi perbedaan rata-rata secara visual dapat menggunakan output *homogeneous subsets,* namun untuk uji hipotesis tetap menggunakan output Anova dan multiple comparison.

### Latihan

Berikut adalah data berkaitan dengan waktu olah raga dan pekerjaan, dengan taraf signifikansi 1%:

- a. Lakukan pengujian normalitas data waktu oleh raga!
- b. Lakukan pengujian homogenitas data dari masing masing pekerjaan!
- c. Apakah terdapat perbedaan rata-rata lama waktu olah raga antara yang bekerja sebagai PNS dan Wiaraswasta!
- d. Apakah terdapat perbedaan rata-rata lama waktu olah raga antara yang bekerja sebagai PNS dan BUMN!
- e. Apakah terdapat perbedaan rata-rata lama waktu olah raga antar pekerjaan!

| Nama    | Olah raga<br>perminggu<br>(jam) | Pekerjaan | Nama      | Pekerjaan | Olah<br>raga<br>per-<br>minggu<br>(jam) |
|---------|---------------------------------|-----------|-----------|-----------|-----------------------------------------|
| RUSDA   | 5.0                             | PNS       | CONNY     | BUMN      | 3.2                                     |
| NINA    | 3.0                             | Wirswasta | MARY      | PNS       | 3.5                                     |
| LANNY   | 3.8                             | PNS       | SUSY      | Wirswasta | 3.8                                     |
| CITRA   | 5                               | PNS       | USMAN     | PNS       | 2                                       |
| DINA    | 2.5                             | Wirswasta | SALIM     | Wirswasta | 2.5                                     |
| SISKA   | 2.9                             | BUMN      | JAMES     | PNS       | 2.9                                     |
| LUSI    | 3.5                             | PNS       | JONI      | PNS       | 3.5                                     |
| LENNY   | 3.9                             | BUMN      | JONO      | BUMN      | 3.9                                     |
| RUDI    | 3.4                             | BUMN      | KRISTANTO | Wirswasta | 3.4                                     |
| ROBY    | 2.4                             | PNS       | KARIM     | Wirswasta | 2.4                                     |
| BAMBANG | 3.0                             | Wirswasta | MELANI    | Wirswasta | 3.8                                     |
| YUNUS   | 3                               | PNS       | RUSMIN    | BUMN      | 2                                       |
| LESTARI | 2.5                             | PNS       | SULASTRI  | Wirswasta | 2.5                                     |
| ERNI    | 3.1                             | BUMN      | LILIANA   | Wirswasta | 2.1                                     |
| ESTI    | 3.7                             | Wirswasta | PRIHARDI  | BUMN      | 3.7                                     |
| HANY    | 3.9                             | PNS       |           |           |                                         |
| HESTY   | 3.5                             | Wirswasta |           |           |                                         |
| SUSAN   | 2.4                             | Wirswasta |           |           |                                         |
| LILIS   | 3.7                             | BUMN      |           |           |                                         |
| LITA    | 3.9                             | PNS       |           |           |                                         |

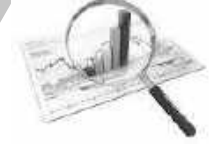

Kualifikasi Jabatan Fungsional dosen (asisten ahli dan lektor) dan pendidikan dosen (S2 dan S3) dinilai mempengaruhi hasil belajar mahasiswa, berikut hasil penelitan nilai 8 mahasiswa mata kuliah yang sama. Dengan menggunakan taraf signifikasi 5 %, apakah yang paling mempengaruhi nilai mahasiswa?

|             | S2 | S3 |
|-------------|----|----|
| Asiten ahli | 80 | 90 |
|             | 85 | 87 |
|             | 90 | 89 |
|             | 87 | 88 |
|             | 88 | 89 |
|             | 78 | 90 |
|             | 89 | 96 |
|             | 89 | 98 |
| Lektor      | 98 | 89 |
|             | 99 | 90 |
|             | 87 | 99 |
|             | 89 | 98 |
|             | 84 | 78 |
|             | 89 | 98 |
|             | 90 | 90 |
|             | 99 | 78 |

# BAB VII KORELASI

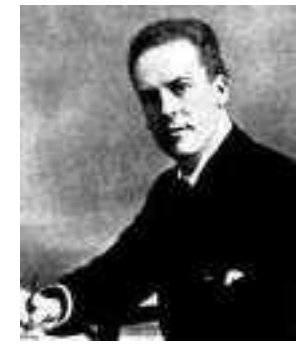

#### Karl Pearson

(27 Maret 1857 – 27 April 1936) adalah kontributor utama perkembangan awal statistika hingga sebagai disiplin ilmu tersendiri. Ia mendirikan Departemen Statistika Terapan di University College London pada tahun 1911, menjadikannya sebagai jurusan statistika pertama kali di dunia untuk tingkat perguruan tinggi (http://id.wikipedia.org)

Beberapa variabel dalam penelitian secara teori seringkali menunjukan hubungan, tetapi sigknifikan atau tidaknya hubungan tersebut perlu dibuktikan secara statistik. Pada bab ini akan dibahas tentang konsep dan aplikasi korelasi dengan SPSS, dengan demikian setelah mempelajari bab ini pembaca diharapkan dapat:

- 1. Menjelaskan pengertian korelasi
- 2. Menjelaskan macam-macam korelasi
- 3. Menjelaskan korelasi *Product Moment* dan aplikasinya dengan SPSS
- 4. Menjelaskan korelasi *Spearmank Rank* dan aplikasinya dengan SPSS

### A. Pengertian Korelasi

Korelasi berarti hubungan timbal balik, dua variabel dikatakan berkorelasi jika setiap perubahan yang terjadi pada variabel yang satu selalu diikuti dengan perubahan pada variabel yang lain, dimana pada masing-masing perubahan tersebut terjadi secara proposional.

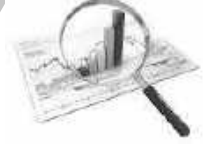

Dua buah variabel yang mempunyai korelasi sering kali menunjukan adanya hubungan sebab akibat (kausal), maksudnya apabila perubahan variabel yang satu disebabkan karena pengaruh dari variabel yang lain, atau apabila perubahan variabel yang satu adalah akibat dari pengaruh variabel yang lain. Tetapi tidak semua korelasi menunjukan hubungan sebab akibat, tetapi setiap hubungan sebab akibat akan menunjukan korelasi.

Koefisien korelasi (r) adalah bilangan yang menunjukan besar kecilnyanya korelasi. Besarnya koefisien korelasi berkisar pada  $-1 \le r \le 1$ , apabila kita mendapatkan koefisien korelasi kurang dari -1 atau lebih dari 1, maka kita harus meninjau kembali perhitungan kita.

### B. Macam-Macam Korelasi

### 1. Korelasi Negatif

Dua buah variabel dikatakan mempunyai arah korelasi yang negatif apabila perubahan pada variabel yang satu menunjukan arah yang berlawanan dengan perubahan pada variabel yang lain, dalam arti jika terjadi kenaikan dalam variabel yang satu maka variabel yang lain mengalami penurunan, dan sebaliknya, kisaran nilai koefisien korelasi negatif berada pada interval  $-1 \le r < 0$ ,

Grafik di bawah ini menggambarkan korelasi negatif antara variabel X dan Y

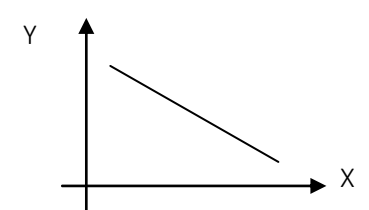

Grafik 7.1. Grafik Korelasi Negatif

### 2. Korelasi Nol

Dua buah variabel dikatakan mempunyai arah korelasi nol apabila perubahan pada variabel yang satu menunjukan arah yang tidak beraturan, atau tidak berkorelasi.

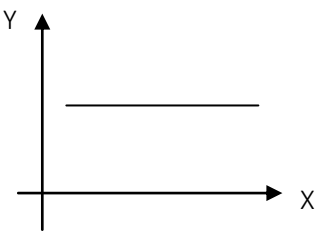

Grafik 7.2. Grafik Korelasi Nol

### 3. Korelasi Positif

Dua buah variabel dikatakan mempunyai arah korelasi yang positif apabila perubahan pada variabel yang satu menunjukan arah yang sama dengan perubahan pada variabel yang lain. Kisaran nilai koefisien korelasi positif terletak pada interval  $0 < r \leq 1$ ,

Grafik di bawah ini menggambarkan korelasi positif antara variabel X dan Y

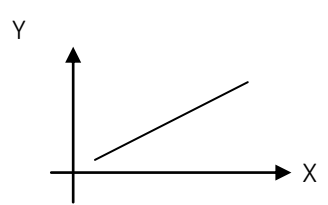

Grafik 7.3 Korelasi Positif

### Kisaran nilai korelasi

| 0,000-0,199 | : sangat lemah |
|-------------|----------------|
| 0,200–0,399 | : lemah        |
| 0,400-0,599 | : sedang       |
| 0,600-0,799 | : kuat         |
| 0,800-1,000 | : sangat kuat  |

### 4. Korelasi Product Moment

Teknik Korelasi *Product moment* dikembangkan oleh Karl Pearson, teknik ini digunakan untuk menentukan koefisien korelasi antara variabel interval dengan variabel interval lainnya. Jika terdapat dua variabel interval X dan Y, maka korelasi antara dua variabel tersebut dapat ditentukan dengan Persamaan:

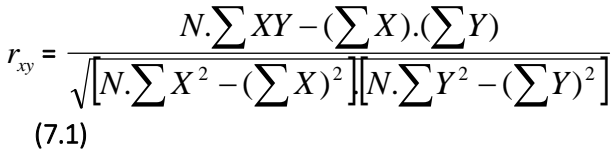

### Keterangan

| = Koefisien korelasi                                                                                    |
|----------------------------------------------------------------------------------------------------|
| = Standar deviasi variabel X                                                                            |
| = Standar deviasi variabel Y                                                                            |
| = Rata-rata variabel x                                                                                  |
| = Rata-rata variabel y                                                                                  |
| = banyaknya individu dalam sampel<br>= Angka mentah untuk variabel X<br>= Angka mentah untuk variabel Y |
|                                                                                                    |

Secara garis besar langkah-langkah yang ditempuh dalam pengujian hipotesis adalah :

- 1). Merumuskan hipotesis dan menentukan taraf signifikasi (lpha)
- 2). Memasukkan data ke dalam SPSS
- 3). Melakukan analisis
- 4). Uji hipotesis

a. Menguji Nilai r<sub>hitung</sub> terhadap r<sub>tabel</sub> Aturan untuk pengujian nilai r<sub>hitung</sub> dengan r<sub>tabel</sub> adalah :

- Apabila  $r_{hitung} \ge r_{tabel}$  maka  $H_O$  ditolak
  - Apabila  $r_{hitung} < r_{tabel}$  maka  $H_0$  diterima
- b. Menguji Nilai sig terhadap lpha

- Jika Sig >  $\alpha$ , maka  $H_0$  diterima.
- Jika Sig  $\leq \alpha$ , maka  $H_0$  ditolak.

## 5). Menarik kesimpulan

Penarikan kesimpulan dapat dilakukan dengan membaca nilai r dan menghubungkan dengan kisaran nilai r, apakah termasuk dalam korelasi kuat, lemah, atau yang lain. Selain itu juga dengan menguji signifikansi koefisien korelasi denga r tabel atau sig dengan alfa.

### Contoh

Seorang pimpinan sekolah mengadakan suatu penelitian untuk mengetahui ada tidaknya hubungan antara rata-rata waktu belajar per minggu terhadap prestasi belajar matematika di Sekolah Dasar. dengan menggunakan taraf signifikasi 5%, apakah terdapat hubungan antara rata-rata waktu belajar perminggu terhadap hasil belajar matematika di Sekolah Dasar. diperoleh data sebagai berikut :

| Subyek | Nilai (X) | Rata-rata Waktu belajar<br>dalam jam (Y) |
|--------|-----------|------------------------------------------|
| 1      | 89        | 7                                        |
| 2      | 90        | 8                                        |
| 3      | 75        | 6                                        |
| 4      | 78        | 7                                        |
| 5      | 85        | 6                                        |
| 6      | 86        | 6                                        |
| 7      | 98        | 9                                        |
| 8      | 67        | 6                                        |
| 9      | 78        | 4                                        |
| 10     | 85        | 4                                        |

Tabel 7.1 Data perolehan Nilai Raport dan waktu belajar

Langkah-langkah analisis dengan sebagai berikut:

Pada variabel *View*, definisikan:

Variabel 1

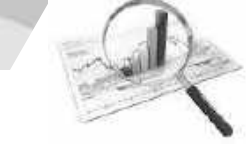

Name: NilaiType: Numeric, Decimal: 0, Width: 8,Label: nilai ulangan, measure : scale, adapun variabellain sesuai default program

### Variabel 2

Name: waktuType: Numeric, Decimal: 0, Width: 8,Label: lama belajar, measure : scale, adapun variabellain sesuai default program

## Sehingga pada variabel View menjadi:

| Ele OH | jeer Dee | . Danation | ARM DIS | -       | Quere Lines  | in heland i | Geola the | 52     |          |          |
|--------|----------|------------|---------|---------|--------------|-------------|-----------|--------|----------|----------|
| 0.     | 1 4 1    | Q 11~      | × 聞     | 高頭      | 的關           | 1           | 心冊        | 調査     | 0 m      |          |
| 1      | 14416    | Tide -     | -Way    | Desiral | -Label       | 1.41.99     | Annung    | Q-bran | Nan      | Measur   |
| 1.1.   | We .     | Herard     |         | 1       | Title Dolain | 10m         | Acres .   |        | I Cetter | # Sile   |
| -      | West.    | Heruti     | 1       | *       | Vieta Beinge | 3100        | 600       | *      | e Cella  | a# 91.64 |

Gambar 7.1 Variable View

Kemudian klik data *View*, masukkan data. Untuk peoses analisis klik *Analyze*  $\rightarrow$  *Correlate*  $\rightarrow$  *Bivariate*,

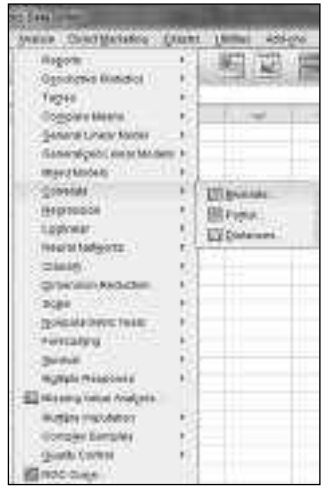

Gambar 7.2 Menu Analyze

| g finansie Covelakara                                 |              | and an                |
|-------------------------------------------------------|--------------|-----------------------|
| / Nov Dogar Bast<br>/ Harls Dogar Martin              | Yanaker.     | (getore)<br>getorie_) |
| Commission Confidences<br>References [1] Sand Michael | t 🗆 (seama)  |                       |
| Terror High Cance<br>- Stronballed CO Con-tagled      |              |                       |
| Eug syntract answers                                  | (Beat) Caxe) | ww.                   |

Muncul Kotak dialog Bivariate Correlation:

Gambar 7.3 Kotak Dialog Bivariate Correlation

Masukkan variabel Nilai belajar dan waktu belajar ke kotak variabel, centang *Pearson*, pilih *two tiled*, klik ok, didapatkan *output*:

| Correlations  |                     |               |               |  |  |  |  |
|---------------|---------------------|---------------|---------------|--|--|--|--|
|               |                     | Nilai Belajar | Waktu Belajar |  |  |  |  |
| Nilai Belajar | Pearson Correlation | 1             | .529          |  |  |  |  |
|               | Sig. (2-tailed)     |               | .116          |  |  |  |  |
|               | N                   | 10            | 10            |  |  |  |  |
|               | Pearson Correlation | .529          | 1             |  |  |  |  |
| Waktu Belajar | Sig. (2-tailed)     | .116          |               |  |  |  |  |
|               | Ν                   | 10            | 10            |  |  |  |  |

Gambar 7.4 Output Pearson Correlation

Uji hipotesis

 $H_0: r_{xy} = 0$  , atau:

Tidak terdapat hubungan/korelasi antara rata-rata waktu belajar perminggu terhadap prestasi belajar matematika di Sekolah Dasar. Terdapat dua cara dalam pengujian hipotesis, yaitu:

R

a. Menguji Nilai r<sub>hitung</sub> terhadap r<sub>tabel</sub>

Dari *output* di atas didapatkan nilai  $r_{hitung} = 0,529$ , dengan taraf signifikasi 5 % atau taraf kepercayaan 95%,  $r_{tabel}$  adalah 0,632, sehingga nilai  $r_{hitung} < r_{tabel}$ , karena itu hipotesis nol diterima, atau:

b. Menguji Nilai *sig* terhadap lpha

Nilai sig dari output didapatkan 0,116, sedangkan nilai

 $\alpha$  = 0,05, sehingga *Sig* >  $\alpha$ , maka  $H_0$  diterima. Kesimpulan yang dapat diambil adalah tidak terdapat hubungan antara rata-rata waktu belajar perminggu terhadap prestasi belajar matematika di Sekolah Dasar.

## 5. Korelasi Spearmank Rank

a. Pengertian

Uji korelasi *Rank Order* dikembangkan oleh Charles *Spearman*. teknik ini digunakan untuk mencari koefisien korelasi antara variabel ordinal dengan variabel ordinal lainnya.

Teknik korelasi ini dapat digunakan dalam dua jenis kejadian, yaitu :

- 1. Apabila data yang kita peroleh data ordinal, dengan syarat jumlah data tidak kurang dari lima dan tidak lebih dari tigapuluh.
- 2. Apabila data yang diperoleh berupa data interval, maka pengubahan data menjadi data ordinal dimungkinkan dengan sayarat jumlah data tidak kurang dari lima dan tidak lebih dari tigapuluh. Tetapi bila lebih dari tigapuluh maka teknik ini tidak dapat digunakan tetapi teknik *Product moment* yang dipakai.

(Netra, 1974)

### b. Rumus

$$rho = 1 - \frac{6\sum d^2}{N(N^2 - 1)}$$
(7.2)

Keterangan :

Pengolahan Data dengan SPSS | 112

rho= Koefisien korelasi Rank Order

- 1 = bilangan konstan
- 6 = bilangan konstan
- d = perbedaan antara pasangan jenjang
- N = Banyaknya sampel

Secara umum garis besar langkah-langkah yang ditempuh dalam pengujian hipotesis adalah :

- 1). Merumuskan hipotesis dan menentukan taraf signifikasi (lpha)
- 2). Memasukkan data ke dalam SPSS
- 3). Melakukan analisis
- 4). Uji hipotesis
- a. Menguji Nilai *rho*<sub>hitung</sub> terhadap *rho*<sub>tabel</sub>

Aturan untuk pengujian nilai  $rho_{hitung}$  dengan  $rho_{tabel}$  adalah :

Apabila  $rho_{hitung} \ge rho_{tabel}$  maka H<sub>0</sub> ditolak

- Apabila  $rho_{hitung} < rho_{tabel}$  maka H<sub>0</sub> diterima
- b. Menguji Nilai *sig* terhadap
  - Jika  $Sig > \alpha$ , maka H<sub>0</sub> diterima.
  - Jika  $Sig \leq \alpha$ , maka H<sub>0</sub> ditolak

## <u>Contoh</u>

Seorang guru sekolah menengah mengadakan suatu penyelidikan untuk mengetahui ada tidaknya hubungan antara nilai mata pelajaran mtematika dengan mata pelajaran akuntansi pada kelas X. dengan menggunakan taraf signifikasi 5%, apakah terdapat hubungan antara peringkat nilai matematika dan peringkat nilai akuntansi di Sekolah menengah?

Data yang digunakan adalah data berupa *Rank*ing pada kedua mata pelajaran tersebut. Didapatkan data sebagai berikut:

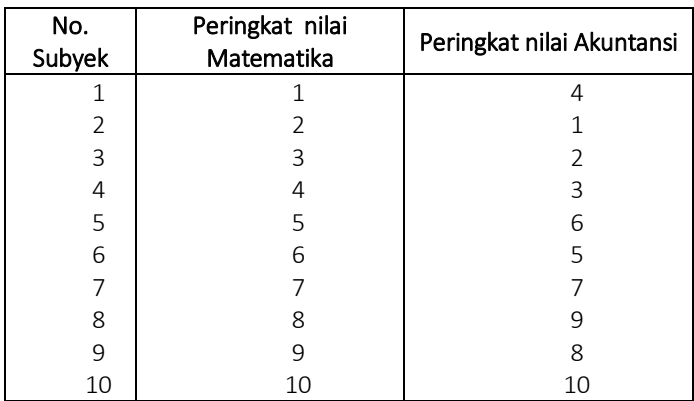

Tabel 7.4 Nilai mata pelajaran mtematika dengan mata pelajaran akuntansi

Langkah-langkah analisis dengan sebagai berikut:

Pada variabel View, definisikan:

Variabel 1

Name : peringkat\_1

Type : Numeric, Decimal: 0, Width: 8,

*Label* : peringkat nilai matematika, *measure* : *scale*, adapun variabel lain sesuai *default program* 

Variabel 2

Name : peringkat\_2

Type : Numeric, Decimal: 0, Width: 8,

Label : peringkat nilai akuntansi, measure : scale, adapun variabel lain

sesuai default program A varie order sev (Detailer) 200 000 Damarica Data Lance En Edt few fats fractions water Developments fracts unlines stores white Heat Columns West. Decimals Maring Test Label Values đ Pringlar\_1 /larmic periodal nilat ... -18 Trans Marine ×. z Peringkat 1 Viewwe 1 a peringkat milaria. None None 3

Gambar 7.5 Variable View

Pengolahan Data dengan SPSS $\mid 114$ 

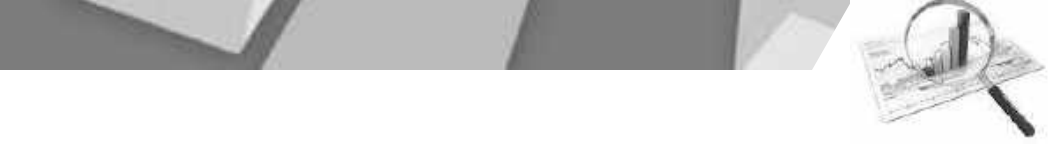

Kemudian klik data *View*, masukkan data. Untuk peoses analisis klik *Analyze*  $\rightarrow$  *Correlate*  $\rightarrow$  *Bivariate*,

Muncul Kotak dialog *Bivariate Correlation*:

|                                                         |           | Variables:<br>Ø peringkat nilai mate<br>Ø peringkat nilai akunt | Options |
|---------------------------------------------------------|-----------|-----------------------------------------------------------------|---------|
| Correlation Coefficients                                | s tau-b 🗸 | Spearman                                                        |         |
| Test of Significance<br><u>T</u> wo-tailed O One-tailed | ailed     |                                                                 |         |
|                                                         |           |                                                                 |         |

Gambar 7.6 Kotak Dialog Bivariate Correlation

Masukkan variabel peringkat nilai matematika dan peringkat nilai akuntansi ke kotak variabel, centang *Spearman*, pilih *two tiled*, klik ok, didapatkan *output*:

|       | Correlations                                                 |                 |                 |                 |  |  |  |
|-------|--------------------------------------------------------------|-----------------|-----------------|-----------------|--|--|--|
|       |                                                              |                 | peringkat nilai | peringkat nilai |  |  |  |
|       |                                                              |                 | matematika,     | akuntansi,      |  |  |  |
|       |                                                              | Correlation     | 1 000           | 903**           |  |  |  |
|       | peringkat nilai<br>matematika,                               | Coefficient     | 1.000           | .505            |  |  |  |
| Spoor |                                                              | Sig. (2-tailed) |                 | .000            |  |  |  |
| speur |                                                              | Ν               | 10              | 10              |  |  |  |
| rho   | peringkat nilai<br>akuntansi,                                | Correlation     | 903**           | 1 000           |  |  |  |
| IIIO  |                                                              | Coefficient     | .905            | 1.000           |  |  |  |
|       |                                                              | Sig. (2-tailed) | .000            |                 |  |  |  |
|       |                                                              | Ν               | 10              | 10              |  |  |  |
| *     | **. Correlation is significant at the 0.01 level (2-tailed). |                 |                 |                 |  |  |  |

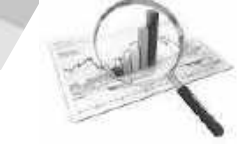

 $H_0: \rho = 0$  atau: Tidak terdapat hubungan antara peringkat nilai matematika dan peringkat nilai akuntansi di Sekolah menengah.

Terdapat dua cara dalam pengujian hipotesis, yaitu: a. Menguji Nilai  $rho_{\rm hitung}$  terhadap  $rho_{\rm tabel}$ 

dari *output* di atas didapatkan nilai  $rho_{hitung} = 0,903$ , dengan taraf signifikasi 5 % atau taraf kepercayaan 95%, rhotabel adalah 0,648, sehingga nilai  $rho_{hitung} > rho_{tabel}$ , karena itu hipotesis nol ditolak, atau:

b. Menguji Nilai sig terhadap

nilai *sig* dari *output* didapatkan 0,000, sedangkan nilai = 0,05, sehingga *Sig* < , maka ditolak.

Kesimpulan yang dapat diambil adalah terdapat hubungan yang sangat kuat antara peringkat nilai matematika dan peringkat nilai akuntansi di Sekolah menengah.

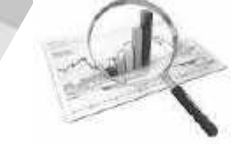

# BAB VIII REGRESI LINIER SEDERHANA

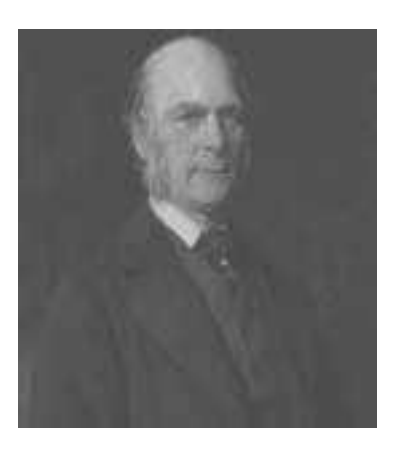

#### Francis Galton

Sir Francis Galton pada tahun 1877 melakukan penelitiannya pada pengaruh tinggi manusia, yaitu antara tinggi anak dan tinggi orang tuanya dalam artikel yang berjudul *Regression Towards Mediocrity In Hereditary Stature*. Pada penelitiannya Galton mendapatkan bahwa tinggi anak dari orang tua yang tinggi cenderung meningkat atau menurun dari berat rata-rata populasi. Garis yang menunjukkan hubungan tersebut disebut garis regresi (http://id.wikipedia.org)

Pembahasan tentang korelasi dua variabel atau lebih hanya menggambarkan tingkat hubungan dari variabel tersebut tanpa mempermasalahkan mana variabel yang dipengaruhi (terikat) dan yang mempengaruhi (bebas). Dalam kajian regresi linier tidak hanya mengkaji korelasi antar dua variabel atau lebih, namun juga mendefinisikan dengan jelas suatu variabel bebas dan terikatnya.

Setelahh mempelajari bab ini diharapkan pembaca dapat:

- 1. Menjelaskan pengertian Regresi
- 2. Menentukan model regresi dengan SPSS
- 3. Menguji parameter regresi dengan SPSS
- 4. Menentukan nilai koefisien determinasi dengan SPSS
- 5. Menguji asumsi regresi dengan SPSS.

### A. Pengertian Regresi

Metode regresi yang merupakan metode yang memodelkan hubungan antara variabel respon (y) dan variabel prediktor ( $x_1$ ,  $x_2$ , ...,  $x_p$ ). Istilah regresi pertamakali dikenalkan oleh Francis Galton (1886) dalam artikel yang berjudul *Regression Towards Mediocrity In Hereditary Stature*, di dalam artikel ini mengkaji hubungan antara tinggi badan anak dengan tinggi badan orang tua. Dari hasil kajian ini diperoleh informasi adanya hubungan antara tinggi badan anak dengan tinggi orangtuanya.

Model regresi linier secara umum dinyatakan dengan:

$$y = \beta_0 + \beta_1 x_1 + \beta_2 x_2 + ... + \beta_p x_p + \varepsilon$$
 (8.1)

Jika diambil sebanyak *n* pengamatan, maka model di atas dapat ditulis sebagai:

$$y_i = \beta_0 + \sum_{k=1}^{p} \beta_k x_{ik} + \varepsilon_i \quad (8.2)$$

Dengan *i* = 1, 2, ..., *n*;  $\beta_0$ ,  $\beta_1$ ,...,  $\beta_p$  adalah parameter model dan  $\varepsilon_1$ ,  $\varepsilon_2$ ,...,  $\varepsilon_n$  adalah error yang diasumsikan identik, independen, dan berdistribusi normal dengan mean nol dan varians konstan  $\sigma^2$  [1]. Jika dituliskan dalam notasi matriks maka model (8.2) menjadi:

$$\mathbf{y} = \mathbf{X}\boldsymbol{\beta} + \boldsymbol{\varepsilon} \tag{8.3}$$

#### B. Penentuan Model Regresi

Penentuan model regresi dilakukan dengan melakukan estimasi parameter regresi  $\boldsymbol{\beta}$  seperti pada persamaan 8.1. Estimator dari parameter model didapat dengan meminimumkan jumlah kuadrat error atau yang dikenal dengan *Ordinary Least Square* (OLS), yaitu:

$$\hat{\boldsymbol{\beta}} = \left( \mathbf{X}^T \mathbf{X} \right)^{-1} \mathbf{X}^T \mathbf{y}$$
 (8.4)

dengan

 $\beta$ : vektor dari parameter yang ditaksir berukuran nx(p+1)X: matrik data berukuran  $n \ge (p+1)$  dari variabel bebas yang elemen pada kolom pertama bernilai 1

Y : vektor observasi dari variabel respon berukuran (nx 1)

 $\mathbf{\epsilon}$ : vektor error yang berukuran (*n* x 1)

k: banyaknya variabel bebas (k = 1, 2, ..., p)

## C. Pengujian Parameter Regresi

Setelah dilakukan estimasi parameter regresi, maka didapatkan model regresi, tetapi parameter regresi yang didapatkan perlu diuji signifikasinya pada model tersebut.

pengujian parameter regresi dilakukan dengan pengujian Koefisien regresi

Dalam pengujian parameter dilakukan secara serentak (*overall*) dan individu (*partial*).

1. Pengujian Parameter Secara Serentak (Overall)

Pengujian Koefisien regresi diuji secara serentak dengan menggunakan teknik ANOVA, yang bertujuan untuk mengetahui apakah variabel bebas secara bersama-sama mempunyai pengaruh yang signifikan terhadap variabel terikat.

Hipotesis dari pengujian parameter secara serentak adalah : H<sub>0</sub>:  $\beta_1 = \beta_2 = ... = \beta_n = 0$ 

 $H_1$ : minimal terdapat satu  $\beta_k \neq 0$ , k = 1, 2, 3, ..., p

*p* merupakan banyaknya parameter yang terdapat di dalam model regresi.

Secara matrik dekomposisi jumlah kuadrat total dari residual dapat dinyatakan sebagai berikut:

Tabel 8.1 Analisis Varians

| Sumber<br>Variasi | Deraja<br>t bebas | Jumlah<br>kuadrat                                    | Rata-rata<br>kuadrat<br>(RK)                                   | F                                                  |
|-------------------|-------------------|------------------------------------------------------|----------------------------------------------------------------|----------------------------------------------------|
| Regresi           | Р                 | $\sum_{i=1}^{n} \left( y_i - y_i \right)^2$          | $\frac{\sum_{i=1}^{n} (y_i - y_i)^2}{p}$                       | $F = \frac{\text{RK Regress}}{\text{RK Residual}}$ |
| Residual          | n-p-1             | $\sum_{i=1}^{n} \left( y_i - y_i \right)$            | $\frac{1}{2} \frac{\sum_{i=1}^{n} (y_i - y_i)^2}{(n - p - 1)}$ |                                                    |
| Total             | n - 1             | $\sum_{i=1}^{n} \left( y_i - \overline{y}_i \right)$ | 2                                                              |                                                    |

Jika pengujian dengan menggunakan taraf signifikasi  $\alpha,$  maka  $H_0$  ditolak jika:

- 1.  $F_{\text{Hitung}} > F_{\alpha(v_1,v_2)}$ ,  $v_1 = p \text{ dan } v_2 = n p 1$
- 2. P-value atau  $\operatorname{sig} < \alpha$
- 2. Pengujian parameter secara individu (partial).

Pengujian parameter secara individu digunakan untuk menguji apakah nilai setiap koefisien regresi mempunyai pengaruh yang signifikan.

Hipotesis dari pengujian secara individu adalah:

 $H_0: \beta = 0$ , Atau variabel bebas ke --i tidak signifikan

 $H_1: \beta \neq 0, i = 1, 2, 3, ..., p$ 

Statistik uji yang digunakan adalah :

$$t_{hang} = \frac{\beta_i}{\sqrt{stdev(\beta_i)}} \tag{8.5}$$

Pengolahan Data dengan SPSS $\mid 120$ 

Tolak H<sub>0</sub> jika: 1.  $t_{Hitung} > t_{(\alpha/2,n-k)}$ , 2. P-value atau  $sig < \alpha$ 

3. Koefisien Determinasi (KD)

Koefisien determinasi adalah nilai yang digunakan untuk mengetahui seberapa besar variabel bebas dalam memberi kontribusi terhadap variabel terikat, ditentukan dengan rumus:

$$KD = R^{2} \times 100\%, \text{ dimana } R^{2} = \frac{\sum_{i=1}^{n} (y_{i} - \overline{y}_{i})^{2}}{\sum_{i=1}^{n} (y_{i} - \overline{y}_{i})^{2}}$$
(8.6)  
$$KD = \frac{\sum_{i=1}^{n} (y_{i} - \overline{y}_{i})^{2}}{\sum_{i=1}^{n} (y_{i} - \overline{y}_{i})^{2}} \times 100\%$$

### D. Kriteria Pemilihan Model Terbaik

Salah satu tujuan analisis regresi adalah mendapatkan model rgeresi yang terbaik, dimana model tersebut mampu menjelaskan hubungan antara variabel *bebas* dengan variabel terikat, model terbaik adalah model yang seluruh koefisien regresinya berarti (*significant*) dan mempunyai kriteria model terbaik optimum.

Kriteria model regresi terbaik ditunjukkan dalam tabel berikut:

| Tabel 8.2 | Kriteria | Model | terbaik |
|-----------|----------|-------|---------|
|           |          |       |         |

| No | Kriteria                | Rumus                                                                                                    | Optimum  |
|----|-------------------------|----------------------------------------------------------------------------------------------------|----------|
| I  | JKR (SSE)               | $\sum_{i=1}^{n} \left( \mathcal{Y}_{i} - \mathcal{Y}_{i} \right)^{2}$                                                       | Minimum  |
| 2  | RSR (MSB)               | $\frac{\sum_{i=1}^{n} \left(y_i - y_i\right)^2}{n - p - 1}$                                                                 | Minimum  |
| 3  | R <sup>2</sup>          | $\frac{\sum_{i=1}^{n} \left(y_{i} - \overline{y}_{i}\right)^{2}}{\sum_{i=1}^{n} \left(y_{i} - \overline{y}_{i}\right)^{2}}$ | Maksimum |
| 4  | Adjusted R <sup>2</sup> | $1-(1-R^2)\frac{(n-1)}{(n-p)}$                                                                                              | Maksimum |
| 5  | C <sub>7</sub> Mallow   | $\frac{SSE}{MSE} - (n - 2p)$                                                                                                | Minimum  |
| 6  | AIC                     | $\ln\left(\frac{SSE}{n}\right) + \frac{2p}{n}$                                                                              | Minimum  |
| 7  | SBC                     | $\ln\left(\frac{SSE}{n}\right) + \frac{p}{n}\ln(n)$                                                                         | Minimum  |

| IVIJL | . Mean Square Litor       |
|-------|---------------------------|
| JKR   | : Jumlah kuadrat Residual |

- RKR : rata-rata kuadrat Residual
- AIC : Akaike Information Criterion
- SBC : Schwartz Bayesian Criterion

Kriteria di atas digunakan apabila kita menginginkan model terbaik dengan berbagai metode sehingga memunculkan beberapa model sebgai pilihan.

## E. Metode Pemilihan Model Terbaik

## 1. Enter

Prosedur dalam metode ini adalah memasukkan semua variabel bebas, baik yang signifikan maupun tidak.

## 2. Backward

Prosedur dalam metode ini adalah mulai dengan model lengkap, kemudian variabel bebas yang ada dievaluasi, jika ada yang tidak signifikan dikeluarkan yang paling tidak signifikan, langkah ini dilakukan terus sampai tidak ada lagi variabel bebas yang tidak signifikan.

## 3. Forward

Langkah pertama yang dilakukan adalah menentukan nilai korelasi dari masing-masing variabel bebas dengan variabel terikat (korelasi parsial). Kemudian Variabel bebas yang pertama kali masuk ke dalam model adalah variabel yang mempunyai korelasi tertinggi dan signifikan, variabel yang masuk kedua adalah variabel yang korelasinya adalah tertinggi kedua dan masih signifikan, dilakukan terus menerus sampai tidak ada lagi variabel bebas yang signifikan.

## 4. Stepwise

Metode ini merupakan perpaduan antara metode *forward* dan *backward*. Langkah pertama yang dilakukan adalah menentukan nilai korelasi dari masing-masing variabel bebas dengan variabel terikat. variabel yang pertama kali masuk adalah variabel yang korelasinya tertinggi dan signifikan, variabel yang masuk kedua adalah variabel yang korelasi parsialnya tertinggi dan masih signifikan, setelah variabel tertentu masuk ke dalam model maka variabel lain yang ada di dalam model dievaluasi, jika ada variabel yang tidak signifikan maka variabel tersebut dikeluarkan.

# F. Contoh Permasalahan

Seorang guru mengadakan suatu penelitian untuk mengetahui pengaruh antara rata-rata waktu belajar perminggu, kedisiplinan, dan skor IQ (yang diukur di saat siswa baru) terhadap hasil belajar

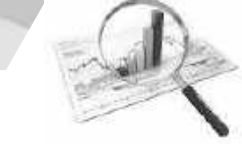

matematika di Sekolah menengah. Dari data di bawah dengan menggunakan taraf signifikasi 5%, tentukan model regresi dan jelaskan hubungan berdasarkan model yang terbentuk.

| Subvok | Nilai (V)  | Rata-rata Waktu                     | Kedisiplinan      | Skor IQ           |
|--------|------------|-------------------------------------|-------------------|-------------------|
| Subyer | inital (T) | belajar dalam jam (X <sub>1</sub> ) | (X <sub>2</sub> ) | (X <sub>3</sub> ) |
| 1      | 89         | 7                                   | 75                | 105               |
| 2      | 90         | 8                                   | 80                | 103               |
| 3      | 75         | 6                                   | 70                | 100               |
| 4      | 78         | 7                                   | 75                | 110               |
| 5      | 85         | 6                                   | 80                | 103               |
| 6      | 86         | 6                                   | 85                | 103               |
| 7      | 98         | 9                                   | 85                | 104               |
| 8      | 67         | 6                                   | 70                | 108               |
| 9      | 78         | 4                                   | 85                | 110               |
| 10     | 85         | 4                                   | 85                | 105               |

### Tabel 8.3 Data perolehan Nilai dan waktu belajar

Langkah-langkah analisis dengan sebagai berikut:

Pada variabel View, definisikan:

Variabel 1

Name : Y

Type : Numeric, Decimal: 0, Width: 8,

*Label* : nilai ulangan, *measure : scale*, adapun variabel lain sesuai *default* program

Variabel 2

| Name | :X1 |
|------|-----|
|      |     |

Type : Numeric, Decimal: 0, Width: 8,

*Label* : lama belajar, *measure* : *scale*, adapun variabel lain sesuai *default* program

Variabel 3

| Name | :X2 |  |
|------|-----|--|
| -    |     |  |

Type : Numeric, Decimal: 0, Width: 8,

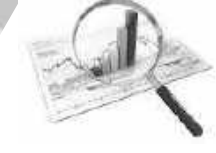

*Label* : kedisiplinan, *measure : scale*, adapun variabel lain sesuai *default program* 

Variabel 4 Name : X3 Type : Numeric, Decimal: 0, Width: 8, Label : skor IQ, measure : scale, adapun variabel lain sesuai default program

langkah-langkah Analisis dengan SPSS sebagai berikut: klik Analyze  $\rightarrow$  Regression  $\rightarrow$  Linier

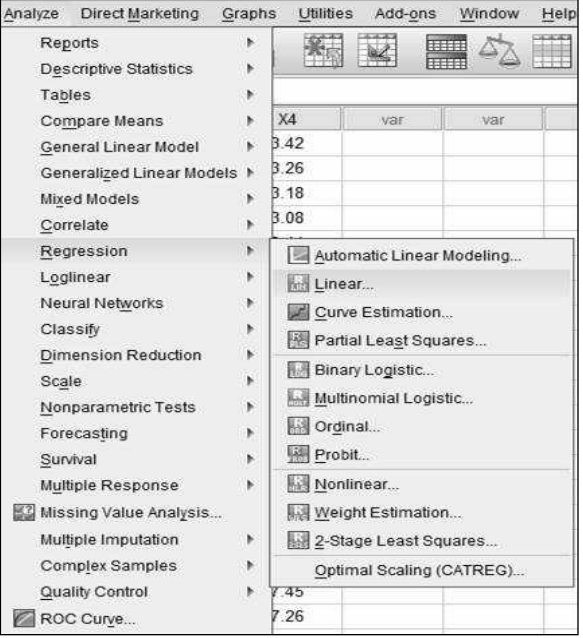

Gambar 8.1 Menu Analyze

Didapatkan kotak dialog *Linear Regression*, masukkan Nilai Belajar ke kotak *Dependent*, Waktu belajar, kedisiplinan dan skor IQ ke kotak *Independent*. Sebagai contoh pilih metode *Enter*, kemudian klik *Statistics*,

| IIP Waktu Belajar [X1]<br>IIP Kedisiplinan [X3]<br>IIP Skor IQ [X4] | Dependent<br>Nilai Belajar [Y]<br>Block 1 of 1<br>Previous<br>Independent(s):<br>Waktu Belajar [X1]<br>Kedisiplinan [X3]<br>Skor IQ [X4] | Statistics.<br>Plots<br>Save<br>Options<br>Bootstrap |
|---------------------------------------------------------------------|----------------------------------------------------------------------------------------------------|------------------------------------------------------|
|                                                                     | Method: Stepwise  Selection Variable: Case Labels: WLS Weight                                                                            |                                                      |

Gambar 8.2 Kotak Dialog Linear Regression

Kemudian klik *Statistics*, aktifkan *Estimates* untuk estimasi parameter regresi, *confidence intervals* level = 95% (alfa = 5%), *model fit* dan R *Square change*.

| Regression Coefficients   | Model fit                     |
|---------------------------|-------------------------------|
| Confidence intervals      | Descriptives                  |
| Level(%): 95              | Part and partial correlations |
| Covariance matrix         | Collinearity diagnostics      |
| Residuals                 |                               |
| Durbin-Watson             |                               |
| Casewise diagnostic:      | F                             |
| <u>O</u> utliers outside: | 3 standard deviations         |
| ⊕ ∆i cases                |                               |

Gambar 8.3 Kotak Dialog Statistics

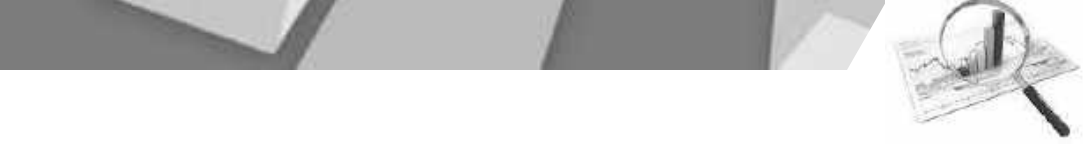

Klik *continue*; akan kembali ke kotak dialog *linear regression*. Kemudian klik *option*, muncul kotak dialog:

| a sector a sector a sector a sector a sector a sector a sector a sector a sector a sector a sector a sector a s | Method             | Criteria       |
|----------------------------------------------------------------------------------------------------|--------------------|----------------|
| 🖲 Use p                                                                                                    | robabilit          | y of F         |
| Entry:                                                                                                    | .05                | Removal: 10    |
| 🛛 Use F                                                                                                    | value              |                |
| Entry.                                                                                                    | 3.84               | Remongt: [2.74 |
| Missing<br>( Exclu                                                                                              | Values<br>de cases | s listwise     |
| O Exclu                                                                                                    | de cases           | spairwise      |
|                                                                                                    |                    |                |

Gambar 8.4 Options

Aktifkan *Include constant in equation* untuk mendapatkan nilai konstan ( $\beta_0$ ) dalam model, klik Ok didapatkan *Output*:

| Variables Entered/Removed <sup>a</sup>       |                            |           |        |  |  |  |
|----------------------------------------------|----------------------------|-----------|--------|--|--|--|
| Model                                        | Variables Entered          | Variables | Method |  |  |  |
|                                              |                            | Removed   |        |  |  |  |
|                                              | Skor IQ,                   |           |        |  |  |  |
| 1                                            | Kedisiplinan,              |           | Enter  |  |  |  |
|                                              | Waktu Belajar <sup>b</sup> |           |        |  |  |  |
| a. Dependent <i>Variable</i> : Nilai Belajar |                            |           |        |  |  |  |
| b. All re                                    | equested Variables e       | entered.  |        |  |  |  |

Gambar 8.5 Output Variables Entered/Removed

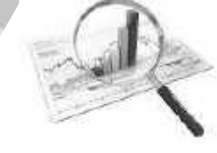

*Output* di atas digunakan untuk metode yang digunakan, yaitu metode *enter*.

| Model Summary |                                                                 |          |            |                   |  |  |  |
|---------------|-----------------------------------------------------------------|----------|------------|-------------------|--|--|--|
| Model         | R                                                               | R Square | Adjusted R | Std. Error of the |  |  |  |
|               |                                                                 |          | Square     | Estimate          |  |  |  |
| 1             | .924ª                                                           | .854     | .782       | 4.112             |  |  |  |
| a. Pr         | a. Predictors: (Constant), Skor IQ, Kedisiplinan, Waktu Belajar |          |            |                   |  |  |  |

Gambar 8.6 Model Summary

**Output** di atas digunakan untuk menentukan koefisien determinasi dengan nilai R Square = 0,854, sehingga diperoleh KD = 85,4 %, artinya sebesar 85,4 % faktor yang mempengaruhi Nilai Belajar adalah Waktu Belajar, Kedisiplinan, dan Skor IQ, , sedangkan 14,6 % dipengaruhi faktor lain di luar model.

|       | ANOVAª                                                          |                |        |             |        |                   |  |
|-------|-----------------------------------------------------------------|----------------|--------|-------------|--------|-------------------|--|
| Model |                                                                 | Sum of         | df     | Mean Square | F      | Sig.              |  |
|       |                                                                 | Squares        |        |             |        |                   |  |
|       | Regression                                                      | 595.450        | 3      | 198.483     | 11.739 | .006 <sup>b</sup> |  |
| 1     | Residual                                                        | 101.450        | 6      | 16.908      |        |                   |  |
|       | Total                                                           | 696.900        | 9      |             |        |                   |  |
| a.    | Dependent V                                                     | ariable: Nilai | Belaja | r           |        |                   |  |
| b.    | b. Predictors: (Constant), Skor IO, Kedisiplinan, Waktu Belaiar |                |        |             |        |                   |  |

Gambar 8.7 Output ANOVA

*Output* di atas digunakan untuk uji signifikasi parameter secara serentak, dengan hipotesis :

 $H_0: \mathcal{B}_1 = \mathcal{B}_2 = \mathcal{B}_3 = 0$  Atau :

Waktu Belajar, Kedisiplinan, dan Skor IQ, tidak signifikan mempengaruhi Nilai Belajar

 $H_1$ : minimal terdapat satu  $\beta_k \neq 0$ , k = 1, 2, 3

Diperoleh nilai sig = 0,006, hal ini berarti  $sig < \alpha$ , sehingga H<sub>0</sub> ditolak. Dengan demikian secara bersama-sama signifikan Waktu Belajar, Kedisiplinan, dan Skor IQ, mempengaruhi Nilai Belajar.

|       | Coefficients <sup>a</sup>                    |                |                      |              |            |      |  |  |
|-------|----------------------------------------------|----------------|----------------------|--------------|------------|------|--|--|
| Model |                                              | Unstandardized |                      | Standardized | t          | Sig. |  |  |
|       |                                              | Coeffic        | icients Coefficients |              |            |      |  |  |
|       |                                              | В              | Std. Error           | Beta         |            |      |  |  |
|       | (Constant)                                   | 50.956         | 50.971               |              | 1.000      | .356 |  |  |
| 1     | Waktu<br>Belajar                             | 3.167          | .916                 | .564         | 3.459      | .013 |  |  |
| T     | Kedisiplinan                                 | 1.038          | .225                 | .725         | 4.611      | .004 |  |  |
|       | Skor IQ                                      | 664            | .433                 | 248          | -<br>1.533 | .176 |  |  |
|       | a. Dependent <i>Variable</i> : Nilai Belajar |                |                      |              |            |      |  |  |

Gambar 8.8 Output Coefficients

*Output* di atas digunakan untuk mendapatkan model regresi, yaitu :

 $y = 50,956 + 3,167x_1 + 1,036x_2 - 0,664x_3$ 

Selain itu *Output* di atas juga digunakan untuk uji signifikasi parameter secara individu, dengan hipotesis :

1. Variabel Waktu belajar

 $H_0: \beta_1 = 0$  , atau

Variabel waktu belajar tidak signifikan mempengaruhi nilai belajar.

 $H_1: \beta_1 \neq 0$ , atau

Variabel waktu belajar signifikan mempengaruhi nilai belajar.

Diperoleh nilai *sig*= 0,013, hal ini berarti *sig*<  $\alpha$ , sehingga H<sub>0</sub> ditolak. Dengan demikian variabel waktu belajar signifikan mempengaruhi nilai belajar.

2. Variabel Kedisiplinan

H<sub>0</sub> :  $\beta_2 = 0$ , atau variabel Kedisiplinan tidak signifikan mempengaruhi nilai belajar.

 ${\rm H_1}:\ \beta_2 \neq 0, \ {\rm atau} \ {\rm variabel} \ {\rm Kedisiplinan} \ {\rm signifikan} \ {\rm mempengaruhi} \ {\rm nilai} \ {\rm belajar}.$ 

Pengolahan Data dengan SPSS $\mid 129$ 

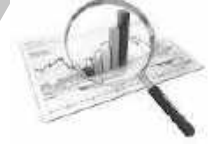

Diperoleh nilai sig = 0,004, hal ini berarti  $sig < \alpha$ , sehingga H<sub>0</sub> ditolak. Dengan demikian variabel Kedisiplinan signifikan mempengaruhi nilai belajar.

3. Variabel skor IQ

 $H_{\scriptscriptstyle 0}$  :  $eta_{\scriptscriptstyle 3}=0$  , Atau

variabel skor IQ tidak signifikan mempengaruhi nilai belajar.

 $\mathsf{H}_{\scriptscriptstyle 1}\colon \beta_{\scriptscriptstyle 3} \, 
eq 0$  , Atau

variabel skor IQ signifikan mempengaruhi nilai belajar.

Diperoleh nilai sig = 0,176, hal ini berarti  $sig > \alpha$ , sehingga H<sub>0</sub> diterima. Dengan demikian variabel skor IQ tidak signifikan mempengaruhi nilai belajar.

# G. Uji Asumsi Regresi

- 1.  $\varepsilon: N(0, \sigma_{\varepsilon}^2)$  atau Residual berdistribusi Normal.
- 2.  $\operatorname{var}(\varepsilon_i) = \sigma_{\varepsilon}^2$  untuk semua i, atau Varians Residual homogen.
- 3.  $\operatorname{cov}(\varepsilon_i, \varepsilon_i) = 0$ , untuk  $i \neq j$  atau tidak terjadi autokorelasi
- 4. antar variabel bebas saling independen (tidak saling berpengaruh).

Asumsi-asumsi di atas kadang-kadang tidak dipenuhi, sehingga terjadi pelanggaran asumsi yaitu:

## 1. Residual tidak berdistribusi Normal.

Pengujian asumsi normalitas residual digunakan uji *normal* probability plot atau kolmogorov-Smirnov. Kurva normal probability plot diperoleh dengan mengaktifkan normal probability plot pada kotak dialog Linear regression : plot.

| 1271100<br>127100<br>1276830<br>1276830<br>1276830<br>1270030<br>1270030<br>12076830 | 2008     |
|--------------------------------------------------------------------------------------|----------|
| Bartalated Result<br>Distagan<br>V Normal protects                                   | ni Pioto |

Gambar 8.9 Kotak Dialog Linear Regression : Plot

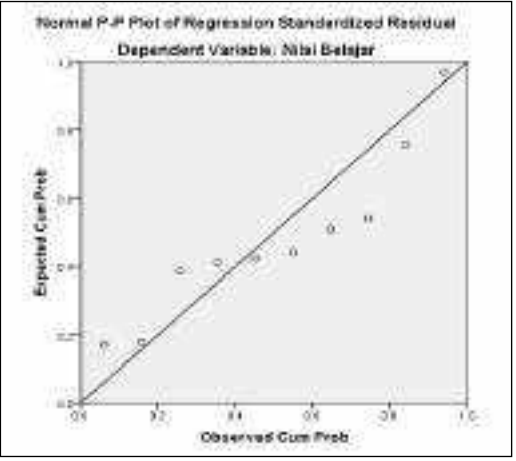

Gambar 8.10 Output Normal Probability Plot

Apabila Pengujian asumsi normalitas residual digunakan uji normal *probability plot* maka diperoleh seperti gambar 8.10, dimana titik-titik mengikuti pola garis lurus yang mengindikasikan asumsi normalitas residual terpenuhi.

Pengujian asumsi normalitas residual juga dapat menggunakan uji *kolmogorov-Smirnov*, dengan hipotesis:

H<sub>0</sub> : Residual berdistribusi normal

H<sub>1</sub> : Residual tidak berdistribusi normal

Tolak H₀ jika *sig* < α, Dengan menggunakan SPSS, mulai dengan: Analyze → Nonparametric Test → Legacy Dialog → 1-Sample K-S

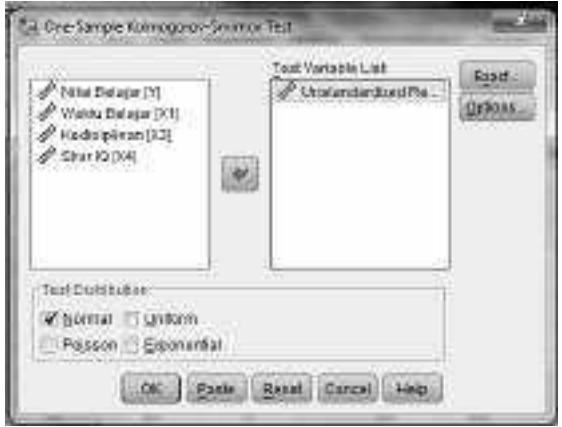

Gambar 8.11 Kotak dialog One-Sample Kolmogorov-Smirnov Test

| One-Sample Kolmogorov-Smirnov Test |                |                |  |  |  |  |  |
|------------------------------------|----------------|----------------|--|--|--|--|--|
|                                    |                | Unstandardized |  |  |  |  |  |
|                                    |                | Residual       |  |  |  |  |  |
| N                                  | 10             |                |  |  |  |  |  |
| Normal Daramators <sup>a,b</sup>   | Mean           | 0E-7           |  |  |  |  |  |
| Normal Parameters                  | Std. Deviation | 3.35740740     |  |  |  |  |  |
| Most Extreme Differences           | Absolute       | .251           |  |  |  |  |  |
|                                    | Positive       | .251           |  |  |  |  |  |
|                                    | Negative       | 161            |  |  |  |  |  |
| Kolmogorov-Smirnov Z               | .793           |                |  |  |  |  |  |
| Asymp. Sig. (2-tailed)             | .556           |                |  |  |  |  |  |
| a. Test distribution is I          | Normal.        | -              |  |  |  |  |  |
| b. Calculated from dat             | a.             |                |  |  |  |  |  |

### Klik Ok didapatkan:

Gambar 8.12 Output One-Sample Kolmogorov-Smirnov Test

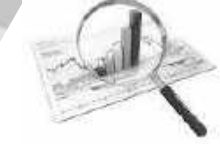

Dari **Output** di atas, didapat nilai Asymp. Sig. (2-tailed) = 0,556, sehingga >  $\alpha$ . Jadi terima H<sub>0</sub>. Sehingga dapat disimpulkan Residual berdistribusi normal.

## 2. Heteroskesdastisitas (Varians Residual tidak homogen).

Asumsi regresi linier yang harus dipenuhi adalah homogenitas varians dari *error* (homoskedastisitas; *homoscedasticity*). Homoskedastisitas berarti bahwa varians dari error bersifat konstan (tetap) atau disebut juga identik.

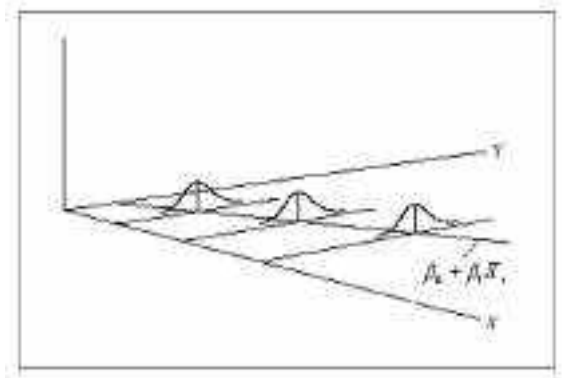

Gambar 8.13 Keadaan Homoskesdastisits

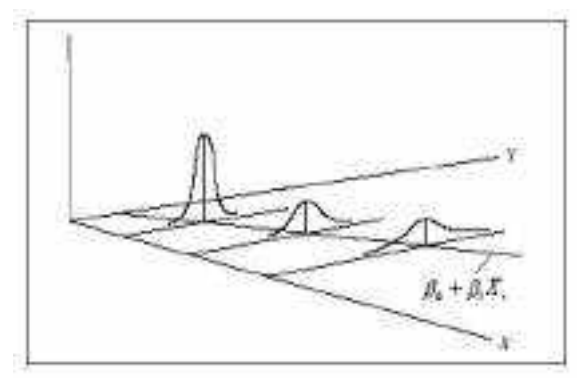

Gambar 8.14 Keadaan heteroskesdastisits

Uji asumsi ini dilakukan dengan menggambar diagram pencar antara  ${\cal E}$  dengan y, jika menunjukan pola tertentu maka tidak

homogen, tetapi jika tidak berpola atau acak maka homogen. untuk mendeteksi adanya heteroskedastisitas dapat digunakan metode grafik. Beberapa grafik yang dapat digunakan, antara lain:

1. Diagram pencar antara variabel terikat (Y) dengan masing-

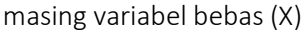

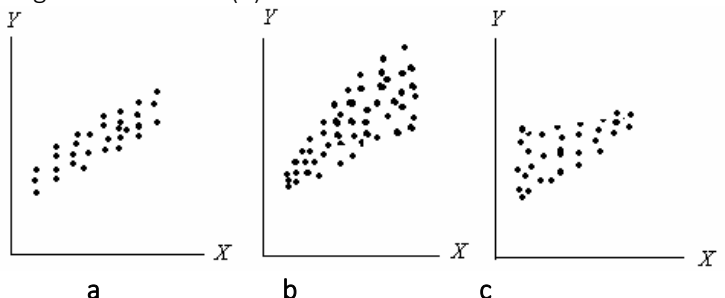

Gambar 8.15 a. Homoskesdastisitas b. Heterskesdastisitas varians makin besar c. Heterskesdastisitas varians makin kecil.

2. Diagram pencar antara  $e^2$  dengan variabel Y

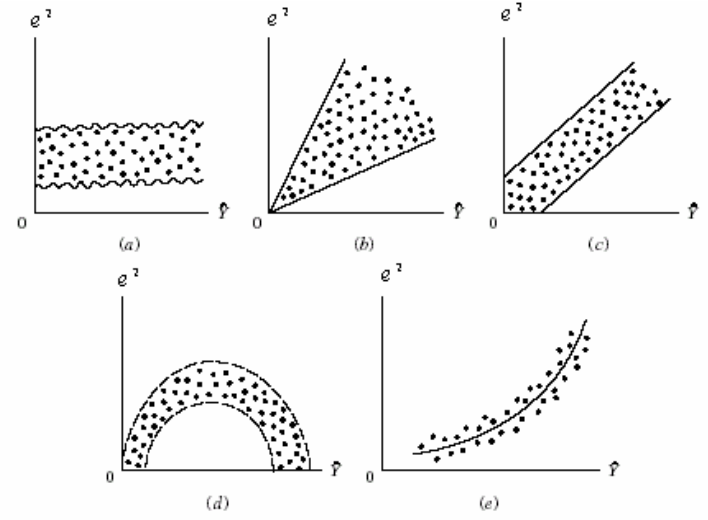

Gambar 8.16 Diagram pencar antara  $e^2$  dengan variabel Y keadaan Heterskesdastisitas

3. Diagram pencar antara  $e^2$  dengan variabel X

Pengolahan Data dengan SPSS | 134

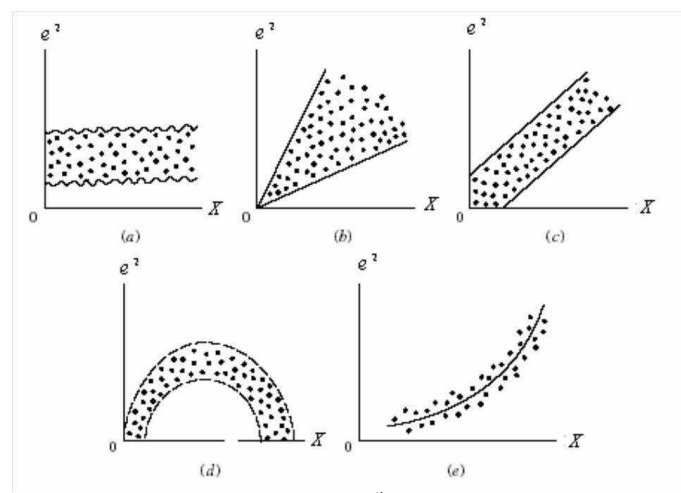

Gambar 8.17 Diagram pencar antara  $e^2$  dengan variabel X, keadaan Heterskesdastisitas

Dengan menggunkan SPSS diagram pencar dapat diperoleh dengan memasukan \*SDRESID pada sumbu y dan \*ZPRED pada sumbu y pada kotak dialog *Linear regression* : *plot*.

| 127400<br>127400<br>1276800<br>1076300<br>140398800<br>1076030<br>19076380 | State 1 of 1           (h)         (h)           (h)         (h)           (h)         ( |
|----------------------------------------------------------------------------|----------------------------------------------------------------------------------------------------|
| Star Graged Repub<br>Die Bathgram<br>W Honmal probabil                     | ni Piceo                                                                                                    |

Gambar 8.18 Kotak Dialog Linear Regression : Plot

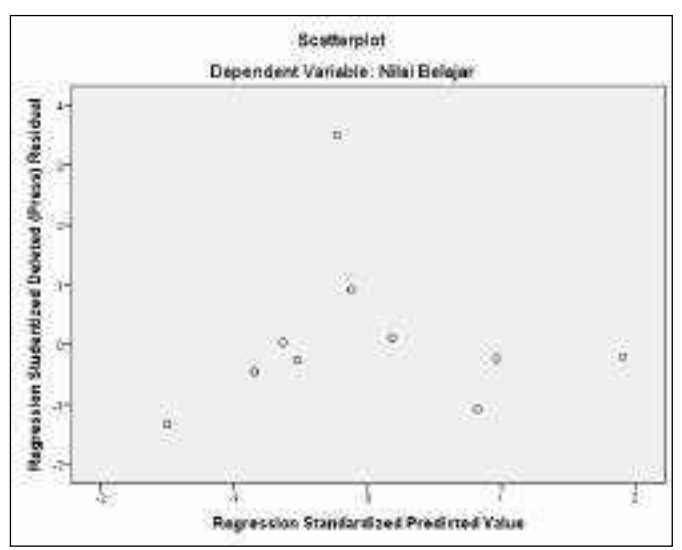

Gambar 8.19 Output Scater Plot

## 3. Terjadi autokorelasi

Asumsi ini berlaku untuk data deret waktu (time series). Uji ini dapat dilakukan dengan uji *Durbin-Watson* (DW), tidak terjadi autokorelasi jika nilai DW dalam interval -2 < DW < 2.

Uji *Durbin-Watson* dapat dilakukan dengan mengaktifkan pada kotak dialog *statistics*,

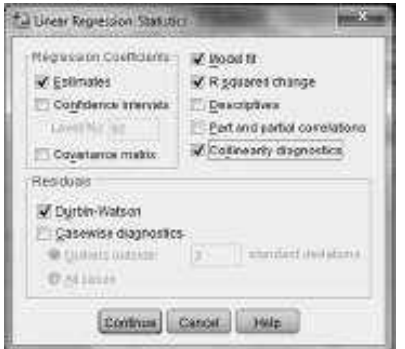

Gambar 8.20 Kotak Dialog Linear Regression Statistics.

| Model Summary <sup>b</sup>                                      |                   |          |            |                   |         |  |  |  |
|-----------------------------------------------------------------|-------------------|----------|------------|-------------------|---------|--|--|--|
| Model                                                           | R                 | R Square | Adjusted R | Std. Error of the | Durbin- |  |  |  |
|                                                                 |                   |          | Square     | Estimate          | Watson  |  |  |  |
| 1                                                               | .924 <sup>ª</sup> | .854     | .782       | 4.112             | 1.366   |  |  |  |
| a. Predictors: (Constant), Skor IQ, Kedisiplinan, Waktu Belajar |                   |          |            |                   |         |  |  |  |
| b. Dependent <i>Variable</i> : Nilai Belajar                    |                   |          |            |                   |         |  |  |  |

Gambar 8.21 Output Model Summary

Dari output di atas, didapat nilai *Durbin-Watson* sebesar 1,366 dan masih terletak pada interval -2 < DW < 2. Sehingga dapat disimpulkan tidak terjadi <u>Autokorelasi</u>

4. Antar variabel bebas saling independen (tidak saling berpengaruh).

Multikolinearitas (kolinearitas ganda) pertama kali ditemukan oleh Ragnar Frisch yang berarti adanya hubungan linear yang sempurna atau pasti di antara beberapa atau semua variabel bebas dari model regresi ganda. Selanjutnya istilah multikolinearitas diartikan terjadinya korelasi linear yang tinggi diantara variabel-variabel bebas $(X_1, X_2, \ldots, X_p)$ .

Asumsi ini dapat dideteksi dengan :

- a. Nilai korelasi antar variabel bebas tinggi.
- b. Nilai VIF > 10, VIF (Variance Inflation Factor)
- c. R<sup>2</sup> tinggi tetapai tidak ada variabel bebas yang signifikan.

Dapat dilakukan dengan mengaktifkan *colinearity diagnostics* pada kotak dialog *statistics*.
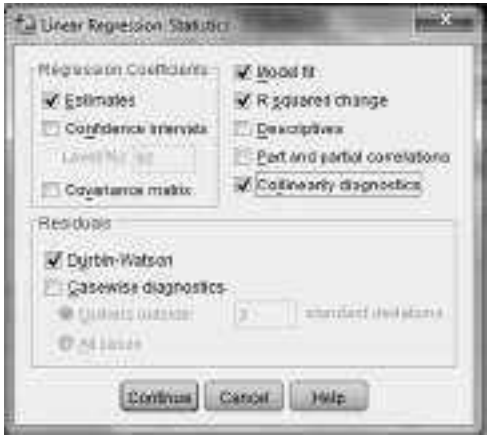

Gambar 8.22 Kotak Dialog Linear Regression Statistics.

|       |                                              |                |        | Coefficients <sup>a</sup> |            |      |              |       |
|-------|----------------------------------------------|----------------|--------|---------------------------|------------|------|--------------|-------|
| Model |                                              | Unstandardized |        | Standardized              | t          | Sig. | Collinearity |       |
|       |                                              | Coeffi         | cients | Coefficients              |            |      | Statisti     | CS    |
|       |                                              | В              | Std.   | Beta                      |            |      | Tolerance    | VIF   |
|       |                                              |                | Error  |                           |            |      |              |       |
|       | (Constant)                                   | 50.956         | 50.971 |                           | 1.000      | .356 |              |       |
|       | Waktu                                        | 2 167          | 016    | 564                       | 2 150      | 012  | 012          | 1 006 |
| 1     | Belajar                                      | 5.107          | .910   | .504                      | 5.455      | .015 | .913         | 1.090 |
| T     | Kedisiplinan                                 | 1.038          | .225   | .725                      | 4.611      | .004 | .981         | 1.020 |
|       | Skor IQ                                      | 664            | .433   | 248                       | -<br>1.533 | .176 | .929         | 1.076 |
|       | a. Dependent <i>Variable</i> : Nilai Belajar |                |        |                           |            |      |              |       |

Gambar 8.23 Output Coefficients

Dari output di atas didapat nilai VIF untuk setiap variabel sebesar 096, sehingga nilai < 10, dapat disimpulkan tidak terjadi multikolinieritas.

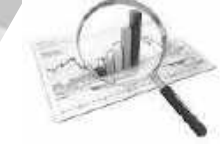

## Latihan

Sebuah penelitian untuk mengetahui apakah terdapat hubungan antara prestasi belajar dengan efikasi diri dan regulasi diri dari siswa SMP Negeri di kabupaten Jombang, Jawa Timur. Diperoleh data di bawah ini:

| No | Nama | Kelas | Efikasi Diri (X <sub>1</sub> ) | Regulasi Diri (X <sub>2</sub> ) | Nilai Rapot<br>(Y) |
|----|------|-------|--------------------------------|---------------------------------|--------------------|
| 1  | AAPS | VII   | 71                             | 65                              | 78                 |
| 2  | AHB  | VII   | 98                             | 96                              | 88                 |
| 3  | BAP  | VII   | 61                             | 60                              | 74                 |
| 4  | RJS  | VII   | 61                             | 61                              | 79                 |
| 5  | NS   | VII   | 92                             | 87                              | 88                 |
| 6  | ATS  | VIII  | 87                             | 97                              | 86                 |
| 7  | AH   | VIII  | 86                             | 65                              | 85                 |
| 8  | ADP  | VIII  | 86                             | 97                              | 86                 |
| 9  | ER   | VIII  | 82                             | 53                              | 85                 |
| 10 | PDJ  | VIII  | 87                             | 90                              | 86                 |
| 11 | RA   | VIII  | 86                             | 68                              | 85                 |
| 12 | RS   | VIII  | 74                             | 67                              | 85                 |
| 13 | SF   | VIII  | 74                             | 66                              | 85                 |
| 14 | TRA  | VIII  | 88                             | 91                              | 86                 |
| 15 | ТА   | VIII  | 100                            | 96                              | 88                 |
| 16 | WAH  | VIII  | 94                             | 94                              | 86                 |
| 17 | WLM  | VIII  | 91                             | 92                              | 86                 |
| 18 | AR   | IX    | 70                             | 99                              | 85                 |
| 19 | BP   | IX    | 61                             | 58                              | 77                 |
| 20 | DW   | IX    | 68                             | 63                              | 80                 |
| 21 | DNH  | IX    | 88                             | 84                              | 86                 |
| 22 | FS   | IX    | 98                             | 91                              | 89                 |
| 23 | JS   | IX    | 63                             | 58                              | 78                 |
| 24 | MSDA | IX    | 76                             | 63                              | 80                 |
| 25 | MAFP | IX    | 93                             | 99                              | 89                 |
| 26 | MRA  | IX    | 67                             | 64                              | 85                 |
| 27 | PF   | IX    | 69                             | 64                              | 83                 |
| 28 | SDA  | IX    | 91                             | 99                              | 89                 |
| 29 | TR   | IX    | 69                             | 61                              | 75                 |
| 30 | YA   | IX    | 66                             | 57                              | 79                 |

Pengolahan Data dengan SPSS $\mid 139$ 

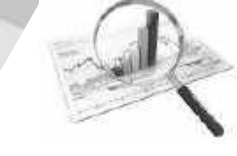

Tentukan:

a. Koefisien korelasi product moment antara variabel !

b. Model regresi !

c. Uji signifikansi masing-masing variabel terhadap prestasi belajar, secara individu dan serentak!

d. Tentukan kontribusi masing variabel bebas terhadap variabel terikat!

e. Lakukan pengecekan asumsi klasik regresi!

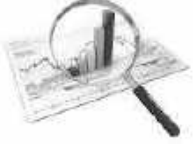

### BAB IX

### UJI VALIDITAS DAN RELIABILITAS INSTRUMEN

Proses pengumpulan data dalam kegiatan penelitian merupakan suatu kegiatan yang sangat penting. Untuk itu diperlukan instrumen atau skala pengukuran yang mampu mengungakap secara cermat (valid) dan konsisten (reliabel) sehingga informasi yang diperoleh oleh peneliti yang merupakan dasar untuk mengambil kesimpulan dapat dipertanggungjawabkan.

Bab ini akan membahas tentang uji validitas dan reliabilitas instrumen, dengan harapan pembaca dapat:

- 1. Menjelaskan uji validitas instrumen penelitian
- 2. Melakukan uji validitas instrumen penelitian dengan SPSS
- 3. Menjelaskan uji reliabilitas instrumen penelitian
- 4. Melakukan uji reliabilitas instrumen penelitian dengan SPSS

### A. Validitas

Validitas adalah suatu ukuran yang menunjukkan tingkattingkat kevalidan atau kesahihan sesuatu instrumen (Arikunto, 2009). Validitas ditentukan oleh ketepatan dan kecermatan hasil pengukuran. Suatu alat ukur yang tinggi validitasnya akan memiliki eror pengukuran yang kecil.

Tipe validitas pada umumnya dikelompokkan menjadi 3 kategori, yaitu validitas isi (*content validity*), validitas konstruk (*construct validity*), dan validitas berdasar kriteria (*criterion-related validity*).

1. Validitas Isi (content validity)

Validitas isi merupakan validitas yang diestimasi lewat pengujian terhadap isi tes dengan analisis rasional. Masalahnya adalah "sejauh mana item-item dalam tes mencakup semua isi objek yang hendak diukur". Estimasi validitas isi tidak melibatkan perhitungan statistik apapun, melainkan hanya menggunakan analisis rasional.

2. Validitas Konstruk (*construct validity*)

Validitas konstruk merupakan validitas yang menunjukkan sejauh mana suatu tes menggambarkan konstrak teoretik yang akan diukur (Allen dan Yen, 1979). Pengujian ini adalah suatu proses yang senantiasa terus berlanjut sejalan dengan perkembangan konsep mengenai konstrak teoretik yang hendak diukur.

3. Validitas Berdasar Kriteria (*criterion-related validity*)

Validitas berdasar kriteria dibagi menjadi 2, yaitu validitas prediktif dan validitas konkuren. Validitas prediktif, misalnya dapat digunakan untuk seleksi siswa baru. Untuk menguji validitas prediktif tes seleksi siswa baru diperlukan kriteria performansi yang akan datang, yang dalam hal ini indeks prestasi setelah calon siswa diterima menjadi siswa dan menempuh pelajaran beberapa semester atau beberapa tahun ke depan. Validitas konkuren merupakan validitas yang sangat penting dalam suatu diagnostik. Koefisien validitas konkuren adalah korelasi antara skor tes dan skor kriteria yang diperoleh dalam waktu yang sama.

Suatu instrumen dapat dikatakan valid jika setiap butir pertanyaan saling memiliki keterkaitan . Valid tidaknya suatu instrumen dapat dihitung dengan menggunakan rumus korelasi product moment yang dikemukakan oleh Pearson, yaitu :

Rumus yang digunakan adalah korelasi *product moment* sebagai berikut.

$$r_{xy} = \frac{N \cdot \sum XY - (\sum X) \cdot (\sum Y)}{\sqrt{\left[N \cdot \sum X^{2} - (\sum X)^{2}\right] \left[N \cdot \sum Y^{2} - (\sum Y)^{2}\right]}}$$

Pengolahan Data dengan SPSS | 142

Dimana:

 $r_{xy}$  = Koefisien korelasi product moment

N = Jumlah subyek

| $\sum X$ = Jumla | ah skor | butir soal |
|------------------|---------|------------|
|------------------|---------|------------|

- $\sum Y$  = Jumlah skor total
- $\sum X^2$  = Jumlah kuadrat skor butir soal
- $\sum Y^2$  = Jumlah kuadrat skor total
- $\sum XY$  = Jumlah skor hasil kali butir soal dengan skor total`

### Tabel 9.1: Tabel Interpretasi Nilai $r_{xy}$

| Besarnya nilai <i>r</i>                   | Interpretasi  |
|-------------------------------------------|---------------|
| 0,800 < r <sub>xy</sub> ≤ 1,000           | Sangat Tinggi |
| 0,600 < r <sub>xy</sub> <u>&lt;</u> 0,800 | Tinggi        |
| 0,400 < r <sub>xy</sub> <u>&lt;</u> 0,600 | Cukup Tinggi  |
| 0,200 < r <sub>xy</sub> <u>&lt;</u> 0,400 | Kurang        |
| 0,000 < r <sub>xy</sub> <u>&lt;</u> 0,200 | Sangat kurang |

Sumber : Arikunto (1993)

Kriteria valid yang digunakan dalam setiap penelitian berbeda, tergantung dari maksud dari penelitianya, bisa cukup tingi, tinggi atau sangat tinggi.

### <u>Contoh</u>

Tabel di bawah ini merupakan hasil dari uji instrumen kepada 20 siswa terhadap soal mata pelajaran tertentu, apakah instumen valid dan reliabel?

Tabel 9.1 Skor Butir Soal

| Na |    | Butir          | - soal         |                | skor total |
|----|----|----------------|----------------|----------------|------------|
| NO | X1 | X <sub>2</sub> | X <sub>3</sub> | X <sub>4</sub> | Y          |
| 1  | 10 | 15             | 5              | 5              | 35         |
| 2  | 25 | 20             | 20             | 10             | 75         |
| 3  | 20 | 10             | 10             | 10             | 50         |
| 4  | 25 | 15             | 10             | 20             | 70         |
| 5  | 20 | 15             | 20             | 5              | 60         |
| 6  | 20 | 20             | 20             | 10             | 70         |
| 7  | 25 | 15             | 15             | 20             | 75         |
| 8  | 25 | 15             | 10             | 10             | 60         |
| 9  | 25 | 15             | 15             | 10             | 65         |
| 10 | 25 | 10             | 10             | 15             | 60         |
| 11 | 25 | 25             | 20             | 15             | 85         |
| 12 | 25 | 20             | 20             | 15             | 80         |
| 13 | 25 | 25             | 25             | 25             | 100        |
| 14 | 20 | 10             | 15             | 20             | 65         |
| 15 | 20 | 25             | 20             | 10             | 75         |
| 16 | 25 | 25             | 25             | 25             | 100        |
| 17 | 25 | 20             | 15             | 10             | 70         |
| 18 | 25 | 20             | 15             | 15             | 75         |
| 19 | 20 | 20             | 10             | 10             | 60         |
| 20 | 25 | 20             | 25             | 15             | 85         |

Keterangan:

X1 : skor soal no 1, X2 : skor soal no 2 dan seterusnya, Y = skor total Langkah-langkah analisis dengan sebagai berikut

Pada variabel View, definisikan:

Variabel 1

| Name | :X1                              |
|------|----------------------------------|
| Туре | : Numeric, Decimal: 0, Width: 8, |

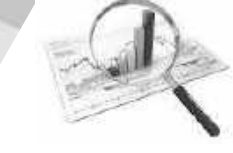

*Label* : Skor soal 1, *measure : scale*, adapun variabel lain sesuai *default* program

Variabel 2 Name : X2 Type : Numeric, Decimal: 0, Width: 8, Label : Skor soal 2, measure : scale, adapun variabel lain sesuai default program

Variabel 3 - variabel 4 menyesuaikan.

Variabel 5

Name : Y Type : Numeric, Decimal: O, Width: 8, Label : Skor Total, measure : scale, adapun variabel lain sesuai default program

Masukkan data sesuai kolom yang tersedia, seperti gambar di bawah ini:

| <u>File</u> <u>E</u> dit | <u>V</u> iew <u>D</u> ata | Transform | Analyze Dire | ct <u>M</u> arketing | Graphs Utilitie | es Ad |
|--------------------------|---------------------------|-----------|--------------|----------------------|-----------------|-------|
| 8                        |                           |           | <b>~</b>     | 1                    | H S             |       |
| _                        | X1                        | X2        | Х3           | X4                   | Y               | var   |
| 1                        | 10                        | 15        | 5            | 6                    | 35              |       |
| 2                        | 25                        | 20        | 20           | 10                   | 75              |       |
| 3                        | 20                        | 10        | 10           | 10                   | 50              |       |
| 4                        | 25                        | 15        | 10           | 20                   | 70              |       |
| 5                        | 20                        | 15        | 20           | 6                    | 60              |       |
| 6                        | 20                        | 20        | 20           | 10                   | 70              |       |
| 7                        | 25                        | 15        | 15           | 20                   | 75              |       |
| 8                        | 25                        | 15        | 10           | 10                   | 60              |       |
| 9                        | 25                        | 15        | 15           | 10                   | 65              |       |
| 10                       | 25                        | 10        | 10           | 15                   | 60              |       |
| 11                       | 25                        | 25        | 20           | 15                   | 85              |       |
| 12                       | 25                        | 20        | 20           | 15                   | 80              |       |
| 13                       | 25                        | 25        | 25           | 25                   | 100             |       |
| 14                       | 20                        | 25        | 20           | 10                   | 75              |       |
| 15                       | 20                        | 10        | 15           | 20                   | 65              |       |
| 16                       | 25                        | 25        | 25           | 25                   | i 100           |       |
| 17                       | 25                        | 20        | 15           | 10                   | 70              |       |
| 18                       | 25                        | 20        | 15           | 15                   | i 75            |       |
| 19                       | 20                        | 20        | 10           | 10                   | 60              |       |
| 20                       | 25                        | 20        | 25           | 15                   | 85              |       |

Gambar 9.1 Data Editor

langkah-langkah Uji Validitas dengan SPSS sebagai berikut:

| 30 18                 | 品品               | 10                                                          | Pagets P<br>Operative Distance P<br>Testar P                                                                                                    | 変換調                                                                                           |
|-----------------------|------------------|-------------------------------------------------------------|----------------------------------------------------------------------------------------------------|-----------------------------------------------------------------------------------------------|
| + 2 2 4               | н<br>х<br>л<br>п | 10 10 10 10 10 10 10 10 10 10 10 10 10 1                    | Carpone Meson e<br>General Lance Basel<br>Concernight Lance Basel<br>Macro Machine A                                                                                                    | F                                                                                             |
| 5 5 7 8 9 8 1 0 0 u b | *****            | 2. 利力 2. 2. 2. 1. 4. N. N. N. N. N. N. N. N. N. N. N. N. N. | Brokennik (* 1997)<br>Legitives (* 1997)<br>Legitives (* 1997)<br>General Grand (* 1997)<br>Grand (* 1997)<br>Grand (* 1997)<br>Grand (* 1997)<br>Johnson (* 1997)<br>Spermei (* 1997)<br>Highen Fleatones (* 1997) | 6 Porte.<br>0 Porte.<br>0 U.<br>0<br>0<br>0<br>0<br>0<br>0<br>0<br>0<br>0<br>0<br>0<br>0<br>0 |
| TT.                   | 10               |                                                             | Autoria Instalation 1                                                                                                    | 140                                                                                           |
| 11<br>17<br>30        | R.W.             | 10.21                                                       | Certificturpes (<br>gaatrooms )<br>Eintorooya                                                                                                    | 11<br>10<br>10<br>10                                                                          |

1. Klik Analyze  $\rightarrow$  Correlate  $\rightarrow$  Bivariate

Gambar 9.2 Menu Analyze

2. Masukkan *Variable* X1, X2, X3, X3 dan Y dalam kotak *Variables*, centang Pearson, kemudian klik Ok

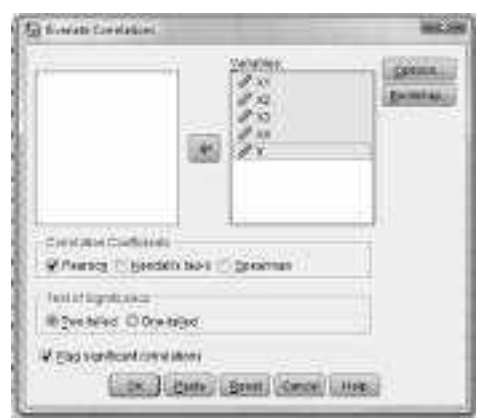

Gambar 9.3 Kotak dialog Bivariate Correlations

Pengolahan Data dengan SPSS|146

| Correlations                                                 |                          |            |            |           |        |        |  |
|--------------------------------------------------------------|--------------------------|------------|------------|-----------|--------|--------|--|
|                                                              |                          | X1         | X2         | Х3        | X4     | Y      |  |
| V1                                                           | Pearson<br>Correlation   | 1          | .237       | .432      | .521*  | .683** |  |
| ΧT                                                           | Sig. (2-tailed)          |            | .314       | .057      | .018   | .001   |  |
|                                                              | N                        | 20         | 20         | 20        | 20     | 20     |  |
| VD                                                           | Pearson<br>Correlation   | .237       | 1          | .682**    | .227   | .724** |  |
| λZ                                                           | Sig. (2-tailed)          | .314       |            | .001      | .335   | .000   |  |
|                                                              | N                        | 20         | 20         | 20        | 20     | 20     |  |
| VO                                                           | Pearson<br>Correlation   | .432       | .682**     | 1         | .398   | .854** |  |
| X3                                                           | Sig. (2-tailed)          | .057       | .001       |           | .082   | .000   |  |
|                                                              | N                        | 20         | 20         | 20        | 20     | 20     |  |
|                                                              | Pearson<br>Correlation   | .521*      | .227       | .398      | 1      | .730** |  |
| X4                                                           | Sig. (2-tailed)          | .018       | .335       | .082      |        | .000   |  |
|                                                              | Ν                        | 20         | 20         | 20        | 20     | 20     |  |
| V                                                            | Pearson<br>Correlation   | .683**     | .724**     | .854**    | .730** | 1      |  |
| Ŷ                                                            | Sig. (2-tailed)          | .001       | .000       | .000      | .000   |        |  |
|                                                              | N                        | 20         | 20         | 20        | 20     | 20     |  |
| *. Corre                                                     | elation is significant a | at the 0.0 | 5 level (2 | -tailed). |        |        |  |
| **. Correlation is significant at the 0.01 level (2-tailed). |                          |            |            |           |        |        |  |

#### Didapatkan *output* sebagai berikut:

Tabel 9.3. Output Correlations

Analisis dari tabel di atas adalah sebagai berikut:

- 1. Korelasi antara item soal no 1 dengan Y sebesar 0,683 sehingga masuk dalam kriteria memiliki validitas tinggi
- 2. Korelasi antara item soal no 2 dengan Y sebesar 0,724 sehingga masuk dalam kriteria memiliki validitas tinggi
- 3. Korelasi antara item soal no 3 dengan Y sebesar 0,854 sehingga masuk dalam kriteria memiliki validitas tinggi
- 4. Korelasi antara item soal no 4 dengan Y sebesar 0,730 sehingga masuk dalam kriteria memiliki validitas tinggi

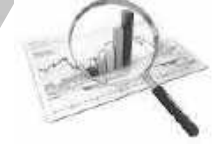

Jika dalam hal ini peneliti menetapkan kriteria bahwa item soal dikatakan valid jika minimal memiliki derajat validitas cukup, maka keempat item soal di atas dikatakan valid dan dapat digunakan.

Selain itu ada aturan lain yang dapat digunakan untuk mengetahui apakah butir item soal dikatakan valid adalah apabila korelasi antar item soal dengan skor total signifikan, yaitu r hitung  $\geq$  r tabel, atau sig <  $\alpha$ .

### B. Reliabilitas

Realiabilitas menunjuk pada satu pengertian bahwa suatu instrumen memiliki konsistensi/keajegan yang baik. Besarnya nilai reliabilitas menunjukan sejauh mana tingkat keandalan instrument dalam mengukur subyek penelitian.

Rumus yang digunakan dalam penelitian ini adalah rumus Alpha :

$$r_{11} = \left(\frac{k}{k-1}\right) \left(1 - \frac{\sum \sigma_b^2}{\sigma_t^2}\right)$$

Dimana:

 $r_{11}$  = reliabilitas instrumen k = banyaknya butir pertanyaan atau banyak soal  $\sum \sigma_b^2$  = jumlah varians butir  $\sigma_t^2$  = varians total

| Besarnya nilai <i>r</i>                   | Interpretasi  |
|-------------------------------------------|---------------|
| 0,800 < r <sub>11</sub> ≤ 1,000           | Sangat Tinggi |
| 0,600 < r <sub>11</sub> <u>&lt;</u> 0,800 | Tinggi        |
| 0,400 < r <sub>11</sub> <u>&lt;</u> 0,600 | Cukup Tinggi  |
| 0,200 < r <sub>11</sub> <u>&lt;</u> 0,400 | Kurang        |
| 0,000 < r <sub>11</sub> <u>&lt;</u> 0,200 | Sangat Kurang |

Sumber : Arikunto (1993)

Langkah-langkah:

### Klik : Analyze $\rightarrow$ Scale $\rightarrow$ Reliability Analysis

Pengolahan Data dengan SPSS $\mid 148$ 

| Antos Develigendas gest     | a United Adogra Vittoria diate                                                                                                    |
|-----------------------------|----------------------------------------------------------------------------------------------------|
| Regards 1                   | 約10 10 4 10 10                                                                                                    |
| Oprotative Statistics 4     |                                                                                                    |
| tigic )                     |                                                                                                    |
| Downless 7                  | (                                                                                                    |
| penaltiportest +            | - 26                                                                                                    |
| Ceratal proj Anal Models, F | - 74                                                                                                    |
| Margara Marana P            |                                                                                                    |
| Dente 3                     | - ( <b>7</b>                                                                                                    |
| Bepenale +                  | - M                                                                                                    |
| Lypinia 3                   | 1                                                                                                    |
| Teore Haterio >             | .0                                                                                                    |
| Classic 1                   |                                                                                                    |
| Genansion Reforms 1         |                                                                                                    |
| tige +                      | C2 Boutes wages                                                                                                    |
| Incomposition 1             | The Deptermention al Location of Property Cold. 1                                                                                                    |
| Féncaipus I                 | (1) Make-services Avenue PRIMEA.)                                                                                                    |
| 5444 1                      | The state of the state of the s |
| Highpie-Ramporpa ()         | a second second  |
| II Hone Weinight            | 110                                                                                                    |
| Hallphroutdon 4             | n                                                                                                    |
| Competitional I             | 6                                                                                                    |
| Quality Contract 1          | (66)                                                                                                    |
| EROC Caps.                  | - 64                                                                                                    |

Gambar 9.4 Menu Analyze: Scale

Masukkan *Variable* X1, X2, X3, X3 ke dalam items, ubah model dalam format Alpha.

| ₫ Y                               | Items:                  | Statistics |
|-----------------------------------|-------------------------|------------|
| Model: Alpha *<br>Scale label: OK | Paste Reset Cancel Help |            |

Gambar 9.5 Kotak Dialog Reliability Analiysis

Klik Statistics, centang item. Klik continue dan Ok.

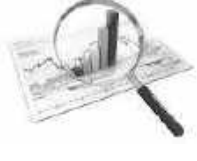

| Descriptives tor                 | 10301-8803            |
|----------------------------------|-----------------------|
| i✔ Dem                           | 🖄 Correlatione        |
| III Scale                        | Covariances           |
| Eggie if item deleted            |                       |
| Commarka                         | - : 440% Table        |
| El Means                         | @ None                |
| 📳 Yariances                      | O E test              |
| E Cgranances                     | O Friedman chi-sg     |
| Cogelations                      | O Codynan chi+say     |
| 🖄 Holetinga T-square             | Tugay's test of ad    |
| Intraclass correlation confident |                       |
| weglet. Treastagement            | THE CONSTITUTION      |
| Quidants whereat [05. ] %        | Teltinge              |
| francessia frances               | CERTIFICATION (11020) |

Gambar 9.6 Kotak Reliability Analiysis: Statistics

| Didapatkan | output | sebagai | berikut: |
|------------|--------|---------|----------|
|------------|--------|---------|----------|

| Reliability Statistics |            |  |  |  |  |  |  |
|------------------------|------------|--|--|--|--|--|--|
| Cronbach's             | N of Items |  |  |  |  |  |  |
| Alpha                  |            |  |  |  |  |  |  |
| .733                   | 4          |  |  |  |  |  |  |

Dari **output** di atas dapat dikatakan bahwa soal tersebut memiliki derajat reliabilitas yang tinggi. Jika dalam hal ini peneliti menetapkan kriteria bahwa soal dikatakan valid jika minimal memiliki derajat reliabilitas cukup, maka keempat soal di atas dikatakan *reliable* dan dapat digunakan, Selain itu ada ketentuan dikatakan *reliable* apabila nilai Cronbach's Alpha > 0,6.

# DAFTAR PUSTAKA

Allen, M.J. dan Yen, W.M., 1979. Introduction to Measurement Theory, Monterey : Broooks/Cole Publishing Company.
Arikunto, S. 1993. Pendekatan penelitian; Suatu Pendekatan Praktik. Jakarta : Rineka Cipta
Agung, W. 2010. Panduan SPSS 17. Jogjakarta: Garailmu
Montgomery, D.C., 2001, Design and Analysis of Experiment, 5<sup>th</sup> ed.,John Wiley
Nazir, Mohammad.1988. Metode Penelitian. Ghalia Indonesia: Jakarta
Netra, IB 1977. Statistika Inferensial. Surabaya: Usaha Nasional.
Sugiyono. 2004. Statistik Nonparametris: Alfabeta. Bandung
Sudjana. Metoda Statistika. .Rosda Karya
Rozak, A. 2012. Pengantar Statistika. Malang : Intrans Gramedia

# Lampiran 1

Tabel nilai Chi Square

| - | Pr  | 0.26     | 0.10      | 0.06      | 0.010    | 0.006     | 0.001    |
|---|-----|----------|-----------|-----------|----------|-----------|----------|
|   | 1   | \$.32330 | 2.70554   | 3.84146   | 6.63490  | 7.87944   | 10.82757 |
|   | 2   | 2.77259  | 4.60517   | 5.99146   | 9.21034  | 10.59663  | 13.81551 |
|   | 3   | 4:10934  | 6.25139   | 7.81473   | 11.34487 | 12.83816  | 16.26624 |
|   | 4   | 5.38527  | 7.77944   | 9:48773   | 13.27670 | 14.86026  | 18.46683 |
|   | 8   | 6.62568  | 9.23636   | 11.07050  | 15.08627 | 16.74960  | 20.51501 |
|   |     | 7:84080  | 10.64464  | 12.59159  | 16.81189 | 18.54758  | 22.45774 |
|   | 7   | 9.03715  | 12:01704  | 14.06714  | 18,47531 | 20 27774  | 24.32189 |
|   | 8   | 10.21885 | 13.36157  | 15.50731  | 20.09024 | 21.95495  | 26:12448 |
|   |     | 11.38875 | 14 68366  | 16.91898  | 21,66599 | 23 58935  | 27,87716 |
| 1 | 10  | 12.54886 | 15.98718  | 18.30704  | 23.20925 | 25,18818  | 29.58830 |
|   | 11  | 13.70069 | 17.27501  | 19.67514  | 24.72497 | 26.75685  | 31,26413 |
|   | 12  | 14.84540 | 18.54935  | 21.02607  | 26.21597 | 28.29952  | 32,90949 |
| 1 | 12  | 16.98391 | 19.81193  | 22.36203  | 27.68825 | 29.81947  | 34 52818 |
| 1 | 14  | 17.11693 | 21.06414  | 23.68479  | 29.14124 | 31.31935  | 36,12327 |
| 1 | 16  | 18.24509 | 22.30713  | 24.99579  | 30.57791 | 32.80132  | 37.69730 |
| 1 | 16  | 19.36886 | 23,54183  | 26.29623  | 31.99993 | 34.26719  | 39.25235 |
|   | 17  | 20.48868 | 24.76904  | 27.58711  | 33,40866 | 35.71847  | 40.79022 |
|   | 18  | 21.60489 | 25.98942  | 28.86930  | 34.80531 | 37.15645  | 42.31240 |
| 1 | 18  | 22.71781 | 27.20357  | 30.14353  | 36.19087 | 38.58226  | 43.82020 |
| 1 | 20  | 23.82769 | 28.41198  | 31.41043  | 37.56623 | 39.99685  | 45.31475 |
|   | 21  | 24.93478 | 29.61509  | 32.67057  | 38,93217 | 41,40106  | 46,79704 |
|   | 22  | 26.03927 | 30.81328  | 33 92444  | 40.28936 | 42.79565  | 48.26794 |
| 1 | 23  | 27.14134 | 32.00690  | 35.17246  | 41.63840 | 44.18128  | 49.72823 |
|   | 24  | 28.24115 | 33.19624  | 36.41503  | 42.97982 | 45 55851  | 51.17860 |
|   | 26  | 29.33885 | 34.38159  | 37.65248  | 44.31410 | 46 92789  | 52.61966 |
|   | 28  | 30.43457 | 35,56317  | 38.88514  | 45.64168 | 48.28988  | 54.05196 |
|   | 27  | 31.52841 | 36.74122  | 40.11327  | 46.96294 | 49,64492  | 55.47602 |
|   | 28  | 32,62049 | 37.91592  | 41.33714  | 48.27824 | 50.99338  | 56.89229 |
|   | 29  | 33.71091 | 39.08747  | 42.55697  | 49.58788 | 52 33562  | 58.30117 |
|   | 30  | 34.79974 | 40 25602  | 43,77297  | 50.89218 | 53.67196  | 59.70306 |
|   | 31  | 35.88708 | 41,42174  | 44.985.34 | 52,19139 | 55.00270  | 61.09831 |
|   | 32  | 36.97298 | 42.58475  | 46.19426  | 53,48577 | 56.32811  | 62.48722 |
|   | 33  | 38.05753 | 43.74518  | 47.39988  | 54.77554 | 57.54845  | 63.87010 |
|   | 34  | 39,34078 | 44 90316  | 48.60237  | 56.06091 | 58.96393  | 65.24722 |
|   | 30  | 40.22279 | 46.05679  | 49.80185  | 57.34207 | 60.27477  | 66.61883 |
|   |     | 41.30362 | 48.21212  | 50.55646  | 55,61921 | 61.56116  | 67.36517 |
|   |     | 42,30331 | 40.00041  | 52.152.52 | 55.05250 | 62.00334  | 07.34045 |
|   |     | 43.46191 | 49.51255  | 53.38354  | 61.16203 | 64.10141  | 70.70289 |
| 1 | 40  | 44.33346 | 51 90505  | 55 75545  | 62,62012 | 65.75595  | 73.40196 |
|   |     | 35 59-55 | 51.00050  | 22 04730  | EX 95007 | CD 000773 | 7474494  |
|   |     | 40.03100 | 54 09000  | 58 17474  | 66,00604 | 69 33600  | 76 09376 |
| 1 | 43  | 49 9400* | 55 23010  | 59 30351  | 67 45935 | 70 61590  | 77 41959 |
|   | 4   | 49.91290 | 56.36854  | 60 48089  | 68 70951 | 71.89255  | 78 74957 |
| 1 | 45  | 50 98495 | 57 50530  | 61 65673  | 69 95593 | 73 16606  | 80.07673 |
| 1 | 4.0 | 52 05619 | 58 64054  | 67 87967  | 71 20140 | 74 43554  | 81 40033 |
| 1 | 47  | 53 12666 | 59 774 29 | 54 001111 | 72 44334 | 75 70407  | 82 72042 |
| 1 | 48  | 54,19636 | 60 90661  | 65,17077  | 73,68264 | 76.96877  | 84.03713 |
|   | 49  | 55 26534 | 62 03754  | 66.33866  | 74,91947 | 78,23071  | 85 35055 |
|   | 60  | 56,33360 | 63,16712  | 67.50481  | 76,15389 | 79,48998  | 86,66082 |

http://junaidichaniago.com/

**Lampiran 2** Tabel nilai F

| 1.   |       |                                  |                  |           |                             |           |                |                                       |                |                |               |               |           |                                                                                                    |               |                                        |               |         |
|------|-------|----------------------------------|------------------|-----------|-----------------------------|-----------|----------------|---------------------------------------|----------------|----------------|---------------|---------------|-----------|----------------------------------------------------------------------------------------------------|---------------|----------------------------------------|---------------|---------|
|      | -     | 1                                |                  |           |                             | -         |                |                                       |                |                |               |               | 386       | -                                                                                                    |               |                                        | 100           | -       |
| 高級   | 10    |                                  | Total a          | 100 March | Sec.                        | - Billion | Same           | See.                                  | - Ales         | Sine .         | and a         | in the second | 劇         |                                                                                                    | and a         |                                        | a state       | No.     |
| 1000 | 35    | 328                              | 100              |           | and a                       | and a     | Press<br>Press | 1                                     |                | 1000           | - All         | and the       | it to     | true.                                                                                                    | 調整            | 1110                                   | true          | Turke   |
| 嘉    | 30    | 16232                            | Name:            |           | No. of Lot, No. of Lot, No. | See of    |                | i i i i i i i i i i i i i i i i i i i | Titac          | 1000           | 1433          | 日常            |           | in the second second se | - Hereit      | 상태                                     | and a         | 「お      |
|      | 43    | 花橋                               | 10,000           | 10000     | -                           | 波道        | 888            | 1993                                  |                | 花湯湯            | 日本            | 語ない           | 福橋        | the set                                                                                                    | 1111          | 12.02                                  | 1000          | 10      |
| 品語語  |       | 1000                             | 0223             | NOT BE    | 1000                        | 通知        | 語業             | 22550                                 |                | 신장             | の目前           | 合理            | 199       | 100                                                                                                    | 섊             | 日日日日日日日日日日日日日日日日日日日日日日日日日日日日日日日日日日日日日日 | 0000          | 12.55   |
|      | ÷1    | 1985                             | South L          | 22520     | 1440                        | になって      | 1000 V         | tagen.                                | 1000           | 1000           | 1944          | L'ANT         | - March   | LORY                                                                                                    | atter.        | 設備の                                    | <b>B</b> REAT | 10010   |
| 嘉温   | -     | 1995                             | 同語               | and and   | 12                          | 構成の       |                | 12.22                                 | 20,000         | 10.11          | 11            | 非常            | 1         | and the                                                                                                    | 情語            | 山神                                     | anim.         | 1       |
| 嘉温   | - 363 | 1000                             | 1000             | ASC 42    | 1122                        | は語語       | 出行             | (distant                              | 1111           | 設行             | 通知            | 「北谷           | the state | 合語                                                                                                    | finet.        | 協問                                     |               |         |
| 記念   | 35    | お香                               | 1000             | は現代       | 1000                        | 北部        | 田湯             | inter:                                | Attra          | Set of         |               | 相合            | No. 10    | (table)                                                                                                    | din tu        | 1000                                   | Roan I        | 1000    |
| 「なる  |       | Can be                           | and the          | 12,816    | 話れ                          | Trible    | - Hander       | 100 m                                 | - ANG          | 100            |               |               | 語り        | 104                                                                                                    | 12.00         | 12                                     | 120           |         |
| 日間に  | "     | の語言                              | 22250            | SAVE      | 2005                        | Part of   | 1000           | Dist.                                 | 2000           | Strat.         | stat.         | 1993          | 11210     | No.                                                                                                    | a case o      | Calific Color                          | sale :        | 110     |
| 荔    |       | 北田                               | 調査               | 2000      | No.                         | 指書        | 「枝神            | 1000                                  | -              | 11             | In the second | 1 mart        | A March   | 1                                                                                                    | in the second | 四十                                     |               | - 10    |
| 品語   | •     | 2000                             | 2012             | Solito L  | Steel.                      | 2525      | 語語             | and a                                 | and the second | 請              | No.           | 語情            |           | Sinte<br>Sinte                                                                                                    | 1             | 清打                                     | 「「「           | 200     |
| 「「「  | 40    | 100                              | 1000             | COURT     | Same                        | 北部        | 現代             | 1                                     | 100            | 1000           | 書             | 1             | april 1   | and a                                                                                                    | and a         | 200                                    | 1             | - Party |
| 品稿   | •     | 10575                            | 25522            | 2.92      | No. W.                      | and a     | - Contraction  | and a                                 | action of      | and a          | and a         |               | 1         | AND NO.                                                                                                    | 1000          | No. of                                 | and and       | 1000    |
| 1000 | 1     | 25<br>99<br>99<br>99<br>99<br>99 | 19925            | 1000      | 1000                        |           | 1444           | 1 Miles                               | 1028           | and the second | 市場の           | 1.00          |           | 1000                                                                                                    | 1.000         | ation .                                | 1000          | 1000    |
| 品語   |       | 出設                               | Condition of the | actives.  | 読む                          | 通報        | お推             | 12mg                                  | and a          | ないな            | the second    | 1995          | (pass)    | 1000                                                                                                    | N. W.L.       | -                                      | and an        |         |

http://junaidichaniago.com/

# Lampiran 3

Tabel nilai korelasi product moment

| 0.2250      | - 10     | Cial Month  | ALC: NOT     | A COLORED  | 100                        | Sec. 1                                | ringhet significanted on taking serve and |             |           |                |       |  |
|-------------|----------|-------------|--------------|------------|----------------------------|---------------------------------------|-------------------------------------------|-------------|-----------|----------------|-------|--|
| át = (25:2) | 0.00     | 0.0051      | 0.01         | 1.00       | 840 [0946] 8461 [0966 [096 |                                       |                                           |             |           |                |       |  |
| 지만가지?       | 214      | gran segues | HEAD FOR THE | A LAD OVAL | t afte                     | 1. State 1                            | 10                                        | ghat high-f | BARD LINE | it siji tion s | 100   |  |
|             |          | 9.08        | -MG          | 608        | R.M.L                      | 241000121                             | 1000                                      | 2.1.10      | 1.042     | 6.03           | 184   |  |
|             | 0.007    | 9.0049      | 1.0021       | 1000       | LODG                       | - 38                                  | 1,2211                                    | 0.2756      | 1.000     | 10.5100        | 1.14  |  |
| - 21        | 0.000    | 0.8500      | 1,890/       | 16400      | Ermon.                     |                                       | <ul> <li>Ki049</li> </ul>                 | 0.2682      | 8.2658    | 183417         | -14   |  |
| - 2         | 0.0054   | -9.8.38     | 1.5141       | 1632       | 1991.1                     | 42                                    | 0.210                                     | 0.3884      | 0.5120    | 1346           | 1.14  |  |
|             | -2.541   | 9,3314      | 1.0.21       | 1910       |                            | - W                                   | 0.0031                                    | 0.2672      | 8,2002    | 9245           | 18.0  |  |
|             | 0.0074   | 0.7848      | 1.1121       | 11041      | 8.0.108                    | - <u>B</u>                            | -b.7304                                   | 0.2684      | 6.3074    | 6.284          |       |  |
|             | 0.0011   | 0.1047      | 1.5117       | 12042      | 610918                     |                                       | 9.3101                                    | 10.2588     | 6 host    | - #3H2         | 1.164 |  |
| .2          | -0.4833  | 2.665       | 12101        | 10.1012    | CUURES .                   | 42                                    | 4246                                      | 0.384       | 6.1400.3  | 8.7428         | 1.4   |  |
| 3.          | 0,9484   | 0.6312      | 1.7191       | 3.7648     | 10,015                     |                                       | 1.81544.1                                 | - 101542    | 8.9997.   | 10,7201        | 1184  |  |
|             | 6304     | 0.0001      | 1 6251       | 117948-    | 6,6476-                    |                                       | 0.036                                     | 0.901       | 6.2975    | 33/14          | . 14  |  |
| . 30.       | 0.4613   | 0.5760      | 1.4141       | 8.7029     | 1.6312                     | 30                                    | · * 100                                   | -0.585      | B 2542    | 114541         |       |  |
| 11          | \$4.82   | 0.5529      | 1.03381      | 1.683      | 0.0016                     |                                       | 1.7941                                    | - A 1600    | 6.975     | 1.000          |       |  |
| 32          | 0.4150   | 0.1004      | 8.4326       | 1.6614     | 6.7894.                    | 2                                     | 1.000                                     | 10,1611     | 0.10011   |                |       |  |
| <b>D</b> .  | 0.4418   | 0.5540.5    | 10.9937      | 1.601      | 8.5404                     |                                       | - N. M. C.                                | 10,000      | C7110     |                | 1.1   |  |
| 1.4         | 0.4059   | 0.4922      | 0.3541       | 3,6036     | 8.741#                     |                                       | 1.000                                     | 100000      | A 1678    | 8,300          | -     |  |
| 36          | 9,4(24.) | 0.4821      | 1.3371       | 1.8015     | 0.7247                     |                                       |                                           | 0.1644      | A. 1814   | 0.000          |       |  |
| 10          | 2.4000   | -0.+das     | E M21        | 1,2097     | 0.708.4                    |                                       | 2.041                                     | 0.2404      | B 48.07 / | 1.1.1.1.1      |       |  |
| 10          | -D SET   | 0.4555      | A 1787       | 1.2716     | 60931                      |                                       | 2.211                                     | 0.2011      | 0.000     | 1000           | -     |  |
| 10          | D. STEL  | 0.4410      | T. STET      | 10.0424    | 1.4753                     |                                       | 2.847                                     | 0.289       | 8.279     | 8.2941         |       |  |
| 10          | 5.9487   | 0.4418      | 0.0011       | 1.4417     | 6.0417                     |                                       | 5.902                                     | 0.313       | 0.079     | 12090          |       |  |
| 10          | - maine  |             | 8.4671       | 1.1.145    | I AUTO                     |                                       | 2.88                                      | 0.24114     | 0,2758    | 1.64           |       |  |
| 16          | C WILL   | 0.4345      | 1.48.54      | 0.4716     | 1.600                      |                                       | 2, 1941.                                  | - ocene     | 6,0237    | 3.3617         | - 4.  |  |
|             | 0.0410   | 0.4754      | 1.4125       | 12020      | 10001                      | <u>a</u>                              | 5.830                                     | 0.2001      | 0.2310    | 8.3607         | 11    |  |
| - 55.       | 2,21,47  | 10. TO 10.  | - AA11       | 1 10.17    | R GUTT                     |                                       | 1,20                                      | 0.211       | 1.22.0    | 1,247          |       |  |
| - 12        |          |             |              | 0.0000     | 1.077.4                    | - 31                                  | 0.014                                     | 0.201       | 1201      | 1,2017         |       |  |
| 14          |          | 0.1800      |              | 0.000.00   | 0.000                      | - 34                                  | 1.81.                                     | 9,2231      | 1,2691.   | 1.1294         |       |  |
|             | a burn   | CL PROV     |              | 0.0000     | 1. Starter                 | - 3                                   | 3,20                                      | 0.200       | 6,247     | 1.201          |       |  |
| 25          | 0.3172   | 0 5159      | 1400         | 1411       | 6,5854                     |                                       | - ILM15.                                  | 1020        | 5,201     | 1,288          | - 3   |  |
| 10          | 93112    | AL MELS     | 1.697        | 14305      | 8.5.99                     | - 71                                  | 1,924                                     | 2.771       | Sati.     | 1,2,0,1        |       |  |
| 50.         | 12201    | 1.0.201     | 1.624        | 1405       | 1,2702                     | 20                                    | 3,1812                                    | 0.3.94      | 0.2167    | 8.2004         | - 84  |  |
| - 29        | 0,3000   | 9.5559.1    | 1.93         | 14554      | 8.2628                     |                                       | 31,2011                                   | 0.0283      | 6.2882    | 1301           | 11    |  |
|             | 0,2040.1 | 0.3-els     | 1.4063       | 3,4457     | 6,5543                     |                                       | 5.825                                     | - 0.212     | 62147     | 1346           | - ID  |  |
| H.          | 6.2013   | .0.3490     | 8.4633       | 3.601      | 6.5465                     | 44                                    | 5,000                                     | 0.2118      | 6,2100    | 1204           | 1.6.3 |  |
|             | 6-2250   | 0.3388      | 1.0401       | 14017      | 8-5360.1                   | · · · · · · · · · · · · · · · · · · · | S april                                   | 0.23-62     | 0.2(00)   | 12/80          | 1.1   |  |
| - 10        | 2426     | -9.1448     | 1.62         | 1498       | 8.5312                     | - E                                   | 2.008                                     | 0.010       | 0,0100    | 83,300         | 11    |  |
| - 44        | 2,2,22   | 3.6295.     | 1.8842       | 1.530      | 8.5214                     |                                       | 3.1724                                    | ·0.132      | 0 280R -  | 82142          | 1.    |  |
| 20          | 6,2748   | 0.1240      | 1.2830       | 8.4682     | 8.9388                     |                                       | 3.7776                                    | -0.318      | 0.000     | 12'01          | 1.8   |  |
|             | 3,2108   | 0.4200      | 0.1790       | 18.4038    | 0.01234                    |                                       | 2 (144)                                   | 0.0084      | 0.2077    | 0.292          | 1.10  |  |
| 42          | 0.3470   | 0.1540      | 1.012        | 3.4018     | 0.0081#                    | 87                                    | - 1 (TH)                                  | 0.0064      | E 5485    | 12717          | 713   |  |
| .04         | 0.3440   | 13,3,530    | 15.34#1      | 1.483#     | 8.4501                     | .55                                   | 0.0145                                    | 0.000       | 1,040     | 33300          | 1     |  |
| 38          | 0.2603   | 0.5081      | 9.3621       | 1.5678     | 8,4858                     | 30                                    | 8,1794                                    | 00000       | 0.0456    | 1347           | · 11  |  |
| -49         | 6.2373   | 0.9044      | 1.03         | 0.3682     | 14294                      | - 20                                  | 0.7156                                    | 0.00%       | 8,2450    | 1.1.5018       | - 8.  |  |
| -11         | 0.3543   | 0.3806      | 1.3356       | 1.3617     | 8.4843                     |                                       | 0.1714                                    | 10.096      | 0.5000    | 1,1940         | 1     |  |
|             | 6205     | 0.3972      | 1,3496       | 13642      | 8.4393                     |                                       | A 19/2                                    | 0.008       | 8.546e    | 10041          | 1.1   |  |
| - 40        | 6.3483   | 0.9848      | 1,3167       | 4.3664     | 8 4 14 3                   |                                       | 10.000                                    | 0.997       | 6.115     | 10001          | 1.01  |  |
|             | 0.9466   | 0.565       | 1.4430       | 11221      | E-etilia -                 |                                       | -5.1655                                   | 0.000       | 6.517     | 2,302          | 100   |  |
| 10          | 101430   | 20.1818     | 1.3384       | 8.4714     | 8.0447                     |                                       | 5.450                                     | 0.1884      | 0.5110    | 3,2404         | 100   |  |
| 1.00        | 0.2401   | 0.5845      | W Yheel      | 123465     | 8,4400                     | - 31                                  | 5 4171                                    | 0.1084      | 1210      | 12.91          |       |  |
| - 20        | 63157    | 0.1414      | 0.3154       | 3 Mar 1    | East12                     |                                       | 11 1041                                   | 0.2274      | B-CERT    | 8 1/10         | 1.00  |  |
|             | 0.5002   | 0.3255      | 1.3367       | 1100       | 8.451.6                    | 100                                   | 5 1441                                    | 0.000       | 6.3634    | 1.7.164        | -     |  |
|             | 0.1156   | A 124       | 1.754        | 11675      | Lat.                       |                                       | 1 14/1                                    | - A 1507    | K MARK    | 5 710          |       |  |
|             |          |             |              | = 40.02    |                            |                                       |                                           |             |           |                |       |  |

http://guru-math-offline.blogspot.com

# Lampiran 4

Tabel t

|           |          | 2000     |          |          |          |          |           |
|-----------|----------|----------|----------|----------|----------|----------|-----------|
| Pr        | 0.25     | 0.10     | 0.35     | 1,025    | 9.03     | 0.005    | 0.601     |
| <b>at</b> | 0.50     | 0.20     | 0,10     | 1.050    | 50,0     | 0.010    | 0.002     |
| (t        | 1.00000  | 3.07756  | 0.31375  | 12 70520 | 31.62032 | 63 (5674 | 318.30804 |
| 2         | 0.81650  | 1.88562  | 2.95990  | 4.30285  | 6.96456  | 9.52484  | 32.32512  |
| 3         | E 76489  | 1.63774  | 2.35338  | 3:18245  | 4.54070  | 5.64091  | 10.21453  |
|           | 8.74070  | 1.63324  | 3.12115  | 2.77645  | 3.74095  | 4.65400  | 7.17346   |
| 5         | 8,72668  | 1.47588  | 2.01505  | 2,51058  | 3.36433  | 4.03214  | 5,89343   |
| 6         | 0.71756  | 1.43976  | 1.94318  | 2,44091  | 3.14207  | 3.70743  | 5.20163   |
| 10 A      | 8.71118  | 1.01.092 | 1,89,458 | 2,16,62  | 2.89795  | 3 69648  | 4 78529   |
| 8         | 8 79039  | : 39582  | 1.89965  | 2.30000  | 2,89645  | 3.35539  | 4.50079   |
| 9         | 8.70272  | 1.39303  | 1.83311  | 2 20296  | 2.82144  | 3 24984  | 4:29681   |
| 10        | 6.630011 | 1.37218  | 1.81245  | 2.22814  | 2.76977  | 8.16027  | 4.14570   |
| ガー        | 8.09740  | 1,90345  | 1.79588  | 2.20099  | 2.71808  | 3.10581  | 4.82470   |
| 12        | 1.00548  | 1,35622  | 1.78220  | 2 17801  | 2.68100  | 3.05454  | 3.92963   |
| 33        | 1.68383  | 1.35017  | 1 77093  | 2 16037  | 2 65031  | 3.01228  | 3.85198   |
| 34        | 0.09342  | 1.39503  | 1.70.924 | 214470   | 2.62440  | 2,97664  | 3.76739   |
| 35        | 8.69120  | 1.34061  | 1.75385  | 2.13345  | 2.60248  | .2.94671 | 3,73283   |
| 25        | 1,69913  | 1.33576  | 1 74588  | 2.11991  | 2,86349  | 2.92078  | 3.58618   |
| 47        | 5-59500  | 1.53336  | 1.72581  | 2.10902  | 2.56693  | 2 09021  | 3.\$4877  |
| 38        | 1.68836  | ± 330991 | 1.73416  | 2:10092  | 2,55238  | 2.67544  | 3.61048   |
| 19        | 0.68762  | 1.32778  | 1.72913  | 20880.5  | 2,63948  | 2,86093  | 3,57940   |
| 20        | 4,68685  | 1.32534  | 1.72422  | 2,08596  | 2.62796  | 2,84634  | 3.55105   |
| 21        | 8.69615  | 1.32319  | 1.72074  | 2,07901  | 2,61785  | 2.63136  | 3.52716   |
| 22        | 1.68581  | 1.32124  | 1.71714  | 2.07397  | 2.50832  | 2.81876  | 3.50499   |
| 25        | 1,68521  | 1.31948  | 1.71387  | 2.06866  | 2,49087  | 2.80734  | 3,48406   |
| 24        | 235485   | 1.31734  | 1.73068  | 218390   | 2.49216  | 2.10694  | 3.46878   |
| 35        | 0.68443  | 1.31635  | 1.79814  | 215954   | 2.48511  | 2.78744  | 3.45619   |
| 26        | 5 61424  | 1.31457  | 1.70582  | 205557   | 7.47953  | 2 17971  | 1.42500   |
| 27        | 8.68368  | 1.31370  | 1.70329  | 2.05153  | 2 47265  | 2.17008  | 3.42103   |
| 28        | 8.68335  | 1.31253  | 1.70113  | 2 (04841 | 2.45714  | 2.16328  | 3,40816   |
| 29        | 1.63364  | 131143   | 1.69913  | 2,04523  | 2.46202  | 2,75639  | 3.39624   |
| 20        | 8.08270  | 1.31042  | 1.09720  | 2.04227  | 2.45726  | 2,75000  | 3.36518   |
| 38        | 1,68248  | 1.30945  | 1.69552  | 2.03951  | 2.45282  | 2.76404  | 3.37490   |
| 32        | 1.68213  | 1.30857  | 1.69389  | 2 69893  | 2.44868  | 2 73848  | 3.36631   |
| 33        | 6.68200  | 1.30774  | 1.89236  | 2.03452  | 2.44478  | 2,73328  | 3.35634   |
| 34        | 1.08177  | 1.30595  | 1.69092  | 2.03224  | 2.44155  | 2.72839  | 3.34193   |
| 15        | 8.68156  | 1.30521  | 1.88957  | 2.03021  | 2.43772  | 2.72381  | 3.34005   |
| 36        | 8.69127  | 1.30554  | 00000.1  | 2.02900  | 2,43449  | 2.71946  | 3.33263   |
| 37        | 2,68118  | 1.30465  | 1.65729  | 2 (2850  | 2,43345  | 2 11041  | 5.52563   |
| 36        | 1 68 100 | 1.30423  | 1.68535  | 2.02439  | 2.42857  | 2.71155  | 3.31903   |
| 19        | 2.63062  | E 30364  | 1.51439  | 2 02359  | 2.42594  | 2 70791  | 3.31279   |
| 40        | 3.08087  | 1.30300  | 1.00365  | 2.02308  | 2.42326  | 2.70445  | 3.30666   |

http://junaidichaniago.wordpress.com

# TENTANG PENULIS

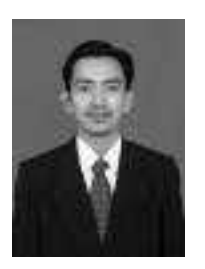

**Dr. Abd. Rozak, S.Pd., M.Si.,** Lahir di Jombang tahun 1982, pendidikan formal RA-MI Bustanul Ulum Brudu Sumobito (1988-1994),MTs Mambaul Ulum Corogo Jogoroto (1994-1997),SMAN Kesamben (1997-2000) dan Sarjana Pendidikan (S.Pd) dari STKIP PGRI Jombang. Pada tahun 2006 diangkat sebagai tenaga pengajar di kampus yang sama, dan S2 Jurusan Statistika Institut Teknologi

Sepuluh Nopember Surabaya dan Lulus Tahun 2011, dan Tahun 2013 menempuh gelar Doktor Pendidikan Matematika di Universitas Negeri Malang dan lulus tahun 2018.

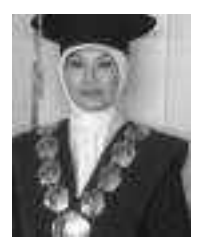

Dr. Wiwin Sri Hidayati, M.Pd., penulis buku ini, Sarjana Pendidikan Matematika tahun 1996 dari STKIP PGRI Jombang. Sejak tahun 1998 dan Tahun 2002 diangkat sebagai dosen tetap yayasan, dan tahun 2005 diangkat sebagai dosen Kopertis Wilayah VII Surabaya DPK pada STKIP PGRI Jombang. Pada tahun 2007 lulus Program Pasca-

Sarjana S2 Pendidikan Matematika Universitas Negeri Surabaya, dan pada tahun 2013 lulus program Doktor Pendidikan Matematika Universitas Negeri Surabaya.